Regolazione

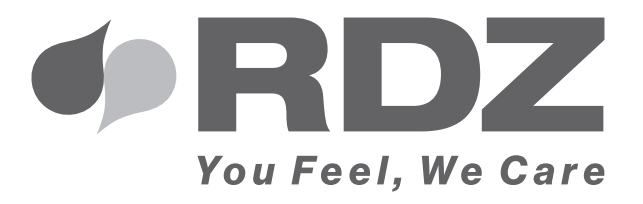

# CENTRALINA WI-SA MENU UTENTE

Centralina elettronica di regolazione

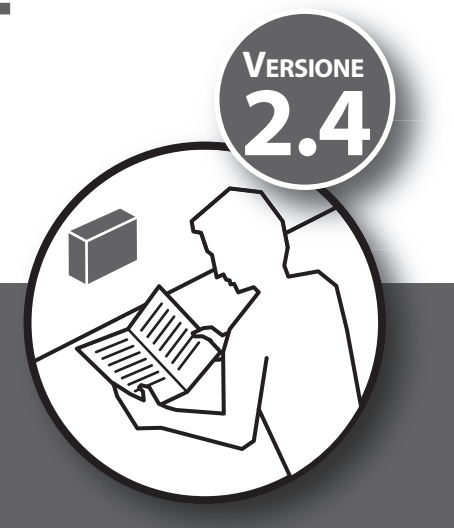

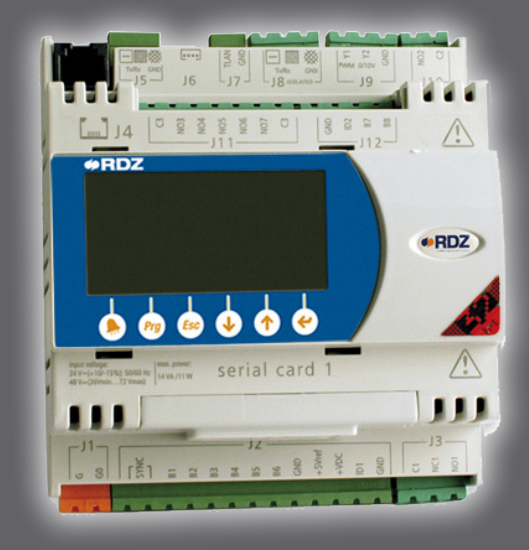

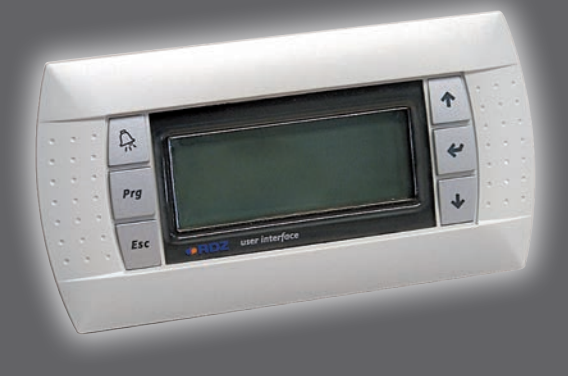

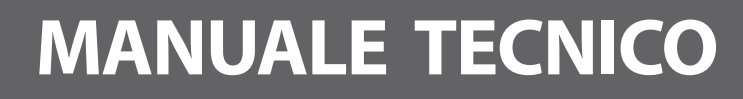

#### AVVERTENZE PER LA SICUREZZA

#### **AVVERTENZE PER LA SICUREZZA**

Leggere con attenzione questo libretto prima dell'installazione e/o dell'uso dell'apparecchiatura e conservarlo in un luogo accessibile.

L'ufficio tecnico del Costruttore si rende disponibile ai numeri indicati sul retro del presente libretto per consulenze o richieste tecniche particolari.

### 

L'installazione e la manutenzione vanno eseguiti solo da personale qualificato pena il decadimento della Garanzia.

• Esigere solo ricambi originali: la mancata osservazione di questa norma fa decadere la garanzia.

#### **SMALTIMENTO**

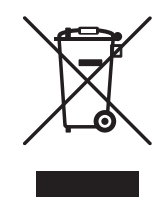

In base a quanto previsto dalle seguenti direttive europee 2011/65/UE, 2012/19/UE e 2003/108/CE, relative alla riduzione dell'uso di sostanze pericolose nelle apparecchiature elettriche ed elettroniche, nonché allo smaltimento dei rifiuti.

Il simbolo del cassonetto barrato riportato sull'apparecchiatura indica che il prodotto alla fine della propria vita utile deve essere raccolto separatamente dagli altri rifiuti.

L'utente dovrà, pertanto, conferire l'apparecchiatura giunta a fine vita agli idonei centri di raccolta differenziata dei rifiuti elettronici ed elettrotecnici, oppure riconsegnarla al rivenditore che, a fronte di acquisto di apparecchio equivalente, è tenuto al ritiro gratuito del prodotto da smaltire.

L'adeguata raccolta differenziata per l'avvio successivo dell'apparecchiatura dismessa al riciclaggio, al trattamento e allo smaltimento ambientale compatibile contribuisce ad evitare possibili effetti negativi sull'ambiente e sulla salute e favorisce il riciclo dei materiali di cui è composta l'apparecchiatura.

Lo smaltimento abusivo del prodotto da parte dell'utente comporta l'applicazione delle sanzioni previste dalla vigente normativa in materia.

#### 

| DESCRIZIONE                                              | PAGINA |  |  |
|----------------------------------------------------------|--------|--|--|
| Presentazione                                            | 4      |  |  |
| Descrizione generale                                     |        |  |  |
| Schema riassuntivo delle maschere                        | 6      |  |  |
| Schema funzionale delle maschere                         | 8      |  |  |
| Interventi sui menu                                      |        |  |  |
| ۶- maschera Menu INFO                                    | 16     |  |  |
| 0 - maschera Principale                                  | 16     |  |  |
| 1 - maschera On-Off generale (nel caso di multiimpianti) |        |  |  |
| 2 - maschera Menu impianto/zone                          |        |  |  |
| 3 - maschera Menu impostazioni                           |        |  |  |
| Visualizzazione guasti e malfunzionamenti                | 49     |  |  |

# PRESENTAZIONE

La centralina WI è una centralina personalizzabile che può essere utilizzata nella gestione di un massimo di 8 impianti miscelati, un massimo di 64 zone climatiche con 64 deumidificatori indipendenti, e gestione di un massimo di 8 unità trattamento aria (U.T.A.) con funzionalità di deumidificazione ventilazione rinnovo ed integrazione.

Inoltre è predisposta per le seguenti modalità di funzionamento:

- AUTONOMA: installazione su impianti con produzione autonoma.
- **SLAVE:** installazione su impianti con produzione centralizzata. In questa configurazione l'installazione prevede l'utilizzo della centralina WI.MASTER.NET.

Il manuale utente illustrato è generico per tutte le possibili modalità di funzionamento.

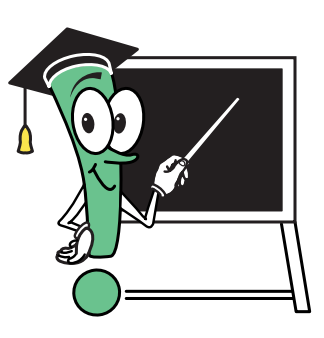

#### **D**ESCRIZIONE GENERALE

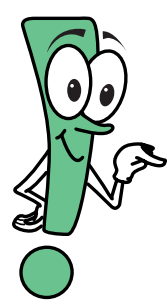

- La centralina di controllo è strutturata in due diversi "livelli di accesso":
  - **"base":** l'utente può inserire i valori delle temperature di comfort desiderate, le fasce orarie di funzionamento con orari giornalieri e settimanali, etc. I dati introdotti sono indispensabili per fare in modo che la centralina di controllo soddisfi le esigenze dell'utente.

"avanzato": protetto da password, dove vengono impostati i settaggi della macchina. Sono accessibili solo ai tecnici specializzati perché una errata introduzione dei valori genera malfunzionamenti. Le impostazioni di configurazione che il tecnico specializzato apporta (utilizzando il menu ad esso riservato), faranno visualizzare nel menu utente solo le maschere necessarie, nascondendo le altre a vantaggio della chiarezza e semplicità di utilizzo.

L'uso della centralina è facile e rapido in quanto l'utente viene guidato, nel percorso di lettura o di introduzione dei dati, da una chiara simbologia lampeggiante, che lo aiuta la scelta dei tasti da utilizzare per raggiungere lo scopo prefissato (consultare **Tabella A** - Simbologia lampeggiante).

La procedura di inserimento dei dati si ripropone immutata per ogni maschera, tranne in alcune maschere di visualizzazione dove si può solamente accedere alle informazioni sul funzionamento dell'impianto senza nessuna possibilità di variazione.

| Tabella A - SIMBOLOGIA LAMPEGGIANTE |                    |                                                                                          |  |  |  |
|-------------------------------------|--------------------|------------------------------------------------------------------------------------------|--|--|--|
| ICONE DI MOVIMENTO                  | ICONE DI MOVIMENTO |                                                                                          |  |  |  |
| Quando lampeggia il<br>cursore      | Premendo il tasto  | Succede che                                                                              |  |  |  |
| <b>.</b>                            | ♦ oppure           | si accede alla maschera <b>successiva o precedente</b>                                   |  |  |  |
| •                                   | *                  | si accede ai <b>campi da modificare</b> all'interno della maschera in cui ci si<br>trova |  |  |  |
| Ε                                   | Esc                | si ritorna al menu <b>precedente</b>                                                     |  |  |  |
| ¥                                   | ♦ oppure           | si accede al campo successivo (se presente)                                              |  |  |  |
| ~                                   | ~                  | si accede ai <b>sottomenu</b>                                                            |  |  |  |
| CAMPI VALORE                        | -                  | -                                                                                        |  |  |  |
| esempio:                            | ♦ oppure           | si decrementa / incrementa un valore (es. da "24°C" a "25°C")                            |  |  |  |
| 24°C                                | ~                  | si conferma un valore e si passa al campo successivo                                     |  |  |  |
| CAMPITESTO                          |                    |                                                                                          |  |  |  |
| esempio: Off/                       | ♦ oppure           | si cambia l'impostazione corrente (es. da "ON" a "OFF")                                  |  |  |  |
| On                                  | <b>(</b>           | si conferma il valore espresso dal testo e si passa al campo successivo                  |  |  |  |

# **SCHEMA RIASSUNTIVO DELLE MASCHERE**

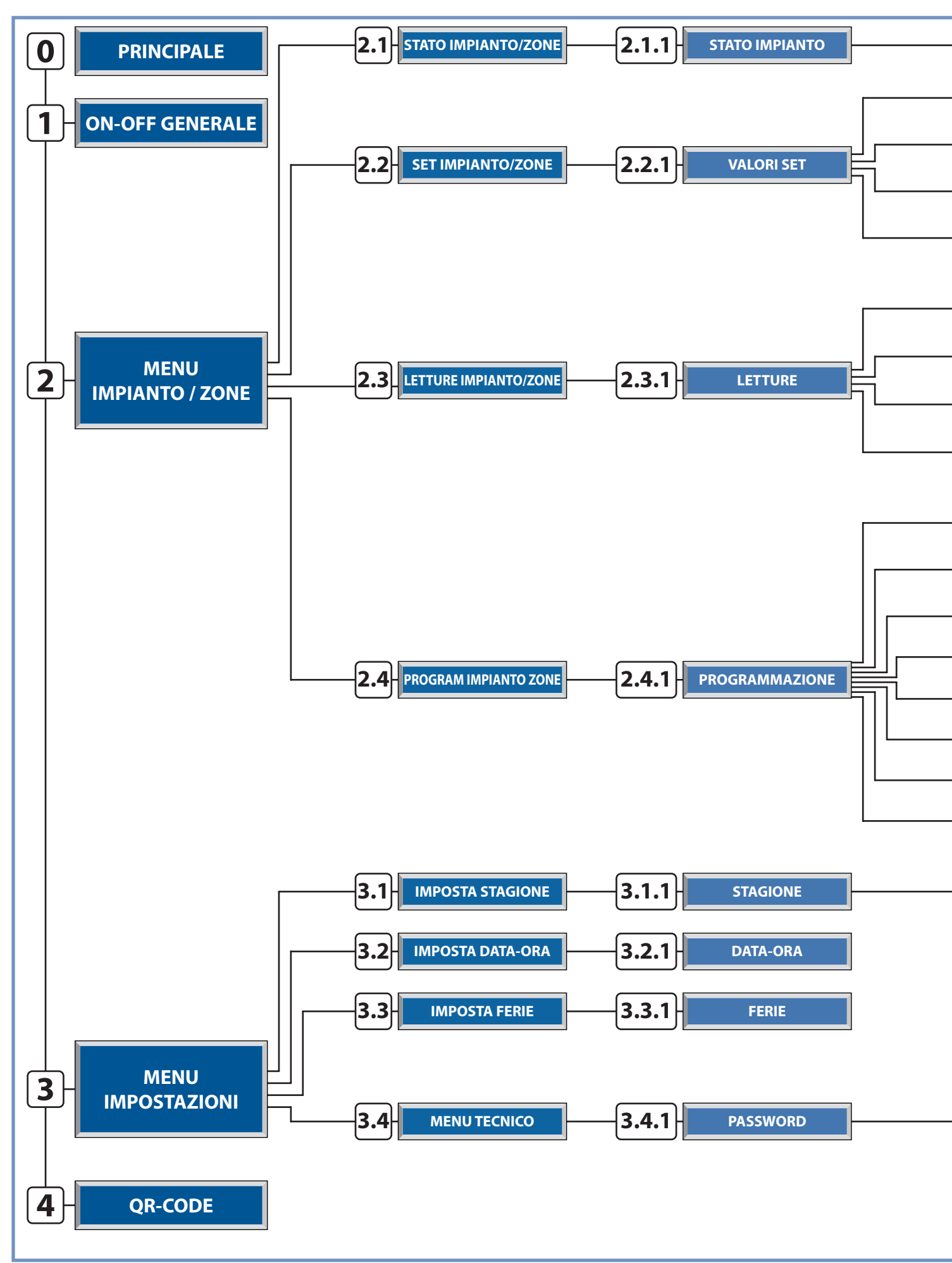

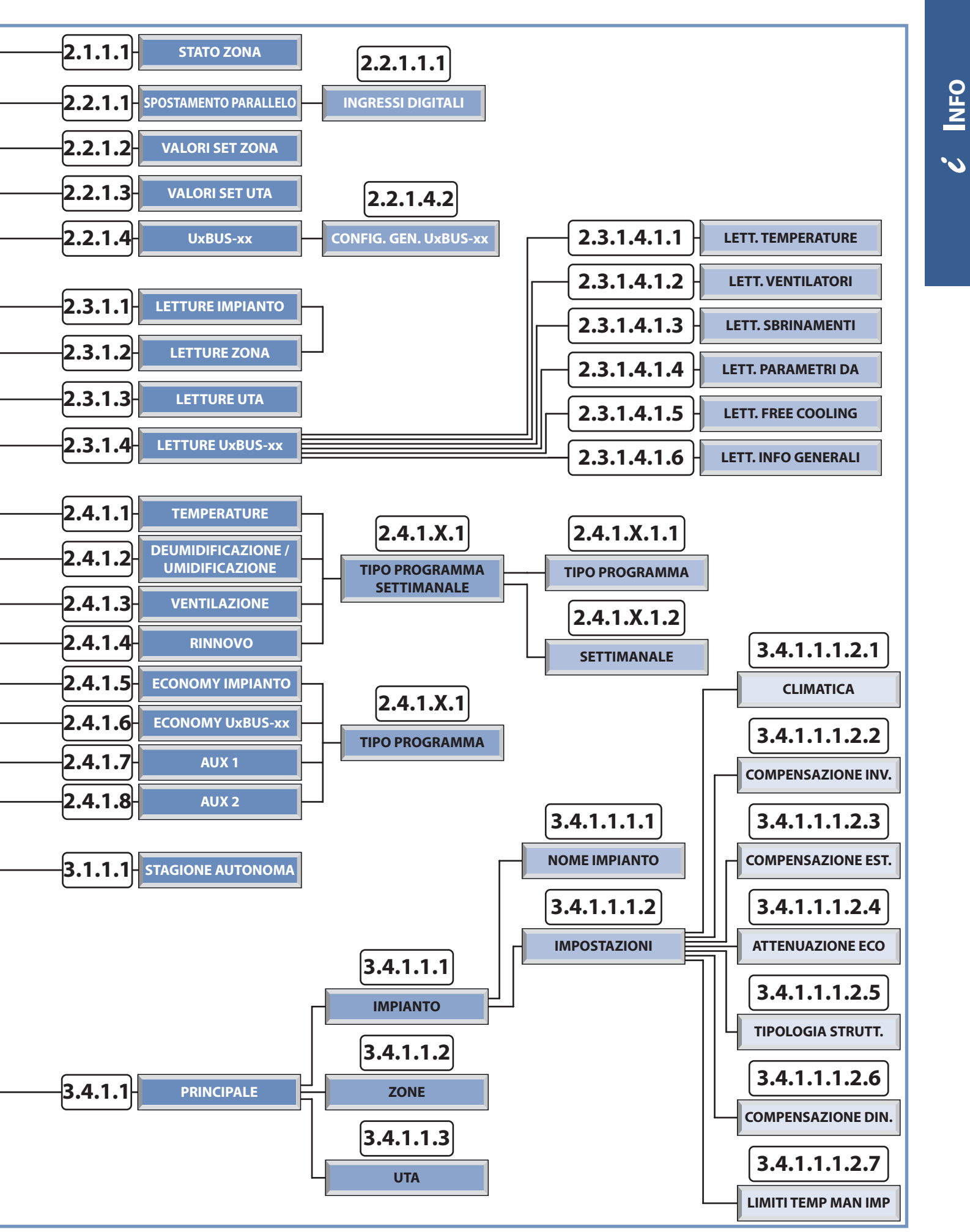

# **SCHEMA FUNZIONALE DELLE MASCHERE**

| SE L'UTENTE DESIDERA                                                                                                    | <b>DEVE CONSU</b> | JLTARE LA MASCHERA                                                                                                    |
|----------------------------------------------------------------------------------------------------|-------------------|----------------------------------------------------------------------------------------------------|
| <b>INFORMAZIONI SU:</b><br>Tipologia di Hardware, indirizzo della scheda, tipologia di<br>programma, versione del programma                                                                                                    | i                 | <pre>Info: Address:1<br/>Ident:001<br/>Board:UC2<br/>Device:WI-SA<br/>Rel: X.X.X<br/>Design<br/>Rilascio: <mm-aaaa></mm-aaaa></pre>                                                                                                    |
| VISUALIZZARE LA SCHERMATA PRINCIPALE<br>Versione del programma, Stagionalità, Attivazione Generale,<br>Data                                                                                                    | 0                 | * [Wi-RDZ] <sub>2.2</sub><br>#* 0<br>08:52 ()<br>Sab 21   Maggio   2016                                                                                                    |
| SPEGNERE TUTTI GLI IMPIANTI<br>Off: Spegnimento Generale centralina<br>On: Accensione Generale centralina<br>N.B. Maschera presente solo su configurazioni con più di un<br>impianto miscelato                                                                                                    | 1                 | <ul> <li>ON-OFF GEN.LE:</li> <li>On</li> <li>Attivazione Off-On<br/>Generale</li> </ul>                                                                                                    |
| <b>GESTIRE IMPIANTI E ZONE</b><br>Menu di scelta funzionalità Impianto-Zone:<br>Stato / Set / Letture / Programmazione                                                                                                    | 2                 | < <menu imp-zone="">&gt;<br/>Menu Impianto Zone</menu>                                                                                                    |
| MODIFICARE LO STATO DI IMPIANTI (ON/OFF) E<br>ZONE (ON/OFF/PGM/PGM MANUALE)                                                                                                    | 2.1               | <ul> <li>[STATO IMP-ZONE]</li> <li>[STATO IMP-ZONE]</li> </ul> |
| MODIFICARE LO STATO DI UN IMPIANTO<br>Off: Spegnimento Impianto e Zone associate (l'impianto si attiva<br>automaticamente se la centralina rileva una temperatura inferiore<br>a 5°C - funzione "Antigelo")<br>On: Attivazione impianto.                                                                                                    | 2.1.1             | <pre>\$ STATO IMPIANTO 01 IMP[1] On N°:08 Zone * \$ Stato Attivazione Impianti e Zone</pre>                                                                                                    |
| <ul> <li>MODIFICARE LO STATO DI UNA ZONA E IL SUO<br/>BLOCCO TERMINALE REMOTO</li> <li>Off: Spegnimento Zona.</li> <li>Man: Accensione Zona in funzione del set impostato.</li> <li>Pgm: Zona in modalità programmazione (accensione della Zona<br/>in funzione delle temperature e fasce orarie impostate nel menu<br/>di programmazione).</li> <li>Pgm/Man: Zona in modalità programmazione manuale<br/>(accensione della Zona in funzione delle fasce orarie impostate<br/>nel menu di programmazione e temperature settate nel modo<br/>manuale).</li> <li>Sbloccata: Permette di modificare i set sui terminali remoti.</li> <li>Bloccata: Inibisce la possibilità di modificare i set da terminali<br/>remoti</li> </ul> | 2.1.1.1           | ZONA 2 STATO ZONA<br>Sbloccata<br>Impostazione stato<br>zona e blocco                                                                                                    |

| MODIFICARE I PARAMETRI DI IMPIANTI E ZONE E UTA                                                                                                    | <b>2.2</b><br>2.2.1 | <ul> <li>[SET IMP-ZONE]</li> <li>Imposta valori set<br/>di Impianti e Zone</li> <li>VALORI SET</li> <li>IMP[1] *<br/>UTA * UXBUS *</li> <li>Modifica valori di<br/>Set Impianto &amp; Zone</li> </ul> |
|----------------------------------------------------------------------------------------------------|---------------------|----------------------------------------------------------------------------------------------------|
| <b>MODIFICA DELLO SPOSTAMENTO PARALLELO</b><br>Questo parametro gestisce lo spostamento che si può introdurre<br>nel calcolo della temperatura di mandata dell'impianto ottenuto<br>tramite la retta di compensazione.                                                                                                    | 2.2.1.1             | <pre>\$IMP[1] Set-Est Spost Parall: 0.0°C ID-Remote:* </pre> Set di impianto                                                                                                    |
| <b>MODIFICA DEGLI INGRESSI DIGITALI</b><br>Modifica degli ingressi digitali, modificandone le destinazioni<br>d'uso e l'identificazione dello stato del contatto con componente<br>a riposo                                                                                                    | 2.2.1.1.1           | <pre>   Tipo Segnalazione   Ing. Digitale Wi-M1</pre>                                                                                                    |
| MODIFICARE I PARAMETRI DELLE ZONE<br>Settaggio dei parametri Temperatura e<br>Umidità/Indice Comfort(*) delle zone in funzionamento<br>MANUALE o PROGRAMMAZIONE MANUALE<br>(*) se presente il deumidificatore                                                                                                    | 2.2.1.2             | ZONA 1 Set Val Est<br>22.0 55<br>25.02 55<br>Impostazioni di set<br>Manuali 24h                                                                                                    |
| <b>MODIFICARE I PARAMETRI DELLE UTA</b><br>Abilitare o meno la funzione di integrazione e impostare le<br>relative temperature di funzionamento; in presenza di sonda<br>qualità dell'aria, settare il valore di riferimento di CO2 per<br>l'attivazione del rinnovo.                                                                                                    | 2.2.1.3             | <pre>#UTA[1] Set UTA Abi.Est:No Abi.Inv:No Diff.integr.:03.0°C Aria neutra:22.0°C CO2:30% # Set parametri UTA</pre>                                                                                   |
| LETTURE / IMPOSTAZIONI Ux:<br>Nella maschera viene riportata la tipologia della macchina<br>selezionata e l'identificativo.<br>CO2: Lettura del valore di CO2 (con sonda QA presente)                                                                                                    | 2.2.1.4             | <pre>\$ UxBUS_02 UC12 Letture : * Impostazioni : * CO2 : 26.8% - Id-01 Ver.: 000 Rev. 0000</pre>                                                                                                    |
| LETTURE TEMPERATURE UxBUS_xy         (xy = indice di macchina)         Temp.Mandata: Lettura temperatura dell'aria di mandata.         Temp.Acqua: Lettura temperatura dell'acqua in ingresso.         Temp.Conden: Lettura temperatura dell'acqua in ingresso.         Temp.Conden: Lettura temperatura di condensazione del gas nel circuito frigorifero         Temp.Evapor: Lettura temperatura di evaporazione del gas nel circuito frigorifero         Temp.Esterna: Lettura temperatura esterna.         Funzionalità attive Quando lo sfondo dei quadratini si scurisce, indica che la funzione è attiva.         Deumidificazione:       ■ = ON Free-cooling:       ■ = ON         Integrazione:       ■ = ON Boost:       ■ = ON         Rinnovo:       ■ = ON Economy:       ■ = ON         Ventilazione:       ■ = ON | 2.2.1.4.1.1         | UxBUS_01 UC11<br>Letture Temperature<br>Temp.Mandata:000.0%<br>Temp.Acqua :000.0%<br>Temp.Conden.:000.0%<br>Temp.Evapor.:000.0%<br>Temp.Esterna:000.0%                                                |

ć Info

| <ul> <li>LETTURE VENTILATORI sul UxBUS selezionato:<br/>rpm Ambiente: Velocità di rotazione del ventilatore di<br/>immissione.<br/>rpm Espulsione: Velocità di rotazione del ventilatore di<br/>espulsione.<br/>Trasd.Press. A: Lettura pressione aria differenziale trasdut. A.<br/>Trasd.Press. B: Lettura pressione aria differenziale trasdut. B.<br/>Pos.Valv.H20: Posizione della valvola H2O.</li> </ul> | 2.2.1.4.1.2  | <pre># UxBUS_01 UC11<br/>Letture Ventilatori<br/>rpm Ambiente :00000<br/>rpm Espulsione:00000<br/>Trasd. Press.A:aaaa.a<br/>Trasd. Press.B:aaaa.a<br/>Pos. Valv. H20:00000</pre>                    |
|----------------------------------------------------------------------------------------------------|--------------|----------------------------------------------------------------------------------------------------|
| <b>LETTURE SBRINAMENTI:</b><br><b>Defrost ON/Off:</b> Visualizza lo stato dello sbrinamento.<br><b>Num. Defrost:</b> Visualizza il numero di cicli di sbrinamento<br>effettuati                                                                                                    | 2.2.1.4.1.3  | UxBUS_01 UC11<br>Letture Sbrinamenti<br>Defrost ON/Off: 000<br>Num. Defrost: 000                                                                                                    |
| LETTURE PARAMETRI Unità DA:<br>Temp. Surrisc: Temperatura di surriscaldamento.<br>Pos.Valv.H2O P: Posizione della valvola dell'acqua della batteria<br>di pretrattamento<br>Pos.Valv.H2O C: Posizione della valvola dell'acqua della batteria<br>di condensazione                                                                                                    | 2.2.1.4.1.4  | UxBUS_01 UC11<br>Letture Parametri<br>Temp. Surrisc: 00.0°<br>Pos.Valv.H20 P: 100%<br>Pos.Valv.H20 C: 100%                                                                                          |
| LETTURE INFO MACCHINA:<br>Indicazione sulla tipologia con cui è configurata la macchina per<br>il Free Cooling.<br>Pre: Ingresso aria Free Cooling prima del pacco alettato.<br>Post: Ingresso aria Free Cooling dopo il pacco alettato.                                                                                                    | 2.2.1.4.1.5  | UxBUS_01 UC11<br>Info Macchina<br>FreeCooling: Pre                                                                                                    |
| INFORMAZIONI GENERALI SUL Ux SELEZIONATO:<br>ID Ux: Indice sulla rete Modbus.<br>Modello: Modello Ux.<br>Ver: Versione software installata sulla macchina.<br>Rev: Revisione software installata sulla macchina.<br>Inst. dx/sx: Installazione destra/sinistra (* Solo per unita WHR).                                                                                                    | 2.2.1.4.1.6  | UxBUS_01 UC11<br>Letture info<br>ID Ux:09 - Modbus<br>Modello:-<br>Ver:xxx<br>Rev:0000<br>Inst. dx/sx (*)                                                                                           |
| INFORMAZIONI GENERALI SUL Ux SELEZIONATO:<br>Ore funz. fil.: Indica le ore di funzionamento macchina per i<br>filtri in uso.<br>(* Solo per unita WHR).                                                                                                    | 2.2.1.4.1.7  | UxBUS_01 UC1<br>Letture filtri<br>Ore funz. fil.: 0000                                                                                                    |
| <ul> <li>CONFIGURAZIONI GENERALI SUL Ux selezionato:</li> <li>Temp. Mand. Estiva: Imposta la temperatura di mandata per la stagione estiva.</li> <li>Temp.Mand.Inver.: Imposta la temperatura di mandata per la stagione invernale.</li> <li>Portata Ambiente: Imposta la portata d'aria da immettere in ambiente.</li> </ul>                                                                                   | 2.2.1.4.2    | UxBUS_01 UC11<br>Configurazione<br>Temp.Mand.Estiva:25.0%<br>Temp.Mand.Inver.:25.0%<br>Portata Ambiente:040%                                                                                        |
| LEGGERE I PARAMETRI DI IMPIANTI E ZONE E<br>MACCHINE PER IL TRATTAMENTO DELL'ARIA                                                                                                    | 2.3<br>2.3.1 | <ul> <li>LETTURE IMP-ZONE]</li> <li>Lettura valori<br/>misurati Imp./Zone</li> <li>LETTURE Sof</li> <li>IMP[1] *<br/>UTA * UXBUS *</li> <li>Visualizza valori<br/>misurati Impianto Zone</li> </ul> |

| LEGGERE I PARAMETRI DEGLI IMPIANTI<br>Miscelazione: Percentuale attivazione miscelazione<br>Ext: Temperatura Esterna<br>Mand: Temperatura Mandata<br>Calc: Temperatura di Mandata Calcolata<br>Stato di attivazione pompa impianto<br>Risorsa energetica (caldaia-chiller)                                                                                                    | 2.3.1.1     |                                                                                                    |
|----------------------------------------------------------------------------------------------------|-------------|----------------------------------------------------------------------------------------------------|
| LEGGERE I PARAMETRI DELLE ZONE<br>Stato Zona: Off / On / Pgm / Pgm-Man; Stato Accensione<br>T:Temperatura / D: Deumidificazione / U: Umidificazione / [V:Ventilazione<br>/ R:Rinnovo]; b:Boost; f:Free cooling;<br>Com: Programmazione Comfort, CM: Indice Comfort<br>Eco: Programmazione Economy; Temperatura Misurata; Umidità<br>Misurata (solo per sonde TH)                                                                                                    | 2.3.1.2     | \$     \$     \$     \$     \$     \$     \$     \$     \$     \$     \$     \$     \$     \$     \$     \$     \$     \$     \$     \$     \$     \$     \$     \$     \$     \$     \$     \$     \$     \$     \$     \$     \$     \$     \$     \$     \$     \$     \$     \$     \$     \$     \$     \$     \$     \$     \$     \$     \$     \$     \$     \$     \$     \$     \$     \$     \$     \$     \$     \$     \$     \$     \$     \$     \$     \$     \$     \$     \$     \$     \$     \$     \$     \$     \$     \$     \$     \$     \$     \$     \$     \$     \$     \$     \$     \$     \$     \$     \$     \$     \$     \$     \$     \$     \$     \$     \$     \$     \$     \$     \$     \$     \$     \$     \$     \$     \$     \$     \$     \$     \$     \$     \$     \$     \$     \$     \$     \$     \$     \$     \$     \$     \$     \$     \$     \$     \$     \$     \$     \$     \$     \$     \$     \$     \$     \$     \$     \$     \$     \$     \$     \$     \$     \$     \$     \$     \$     \$     \$     \$     \$     \$     \$     \$     \$     \$     \$     \$     \$     \$     \$     \$     \$     \$     \$     \$     \$     \$     \$     \$     \$     \$     \$     \$     \$     \$     \$     \$     \$     \$     \$     \$     \$     \$     \$     \$     \$     \$     \$     \$     \$     \$     \$     \$     \$     \$     \$     \$     \$     \$     \$     \$     \$     \$     \$     \$     \$     \$     \$     \$     \$     \$     \$     \$     \$     \$     \$     \$     \$     \$     \$     \$     \$     \$     \$     \$     \$     \$     \$     \$     \$     \$     \$     \$     \$     \$     \$     \$     \$     \$     \$     \$     \$     \$     \$     \$     \$     \$     \$     \$     \$     \$     \$     \$     \$     \$     \$     \$     \$     \$     \$     \$     \$     \$     \$     \$     \$     \$     \$     \$     \$     \$     \$     \$     \$     \$     \$     \$     \$     \$     \$     \$     \$     \$     \$     \$     \$     \$     \$     \$     \$     \$     \$     \$     \$     \$     \$     \$     \$     \$     \$     \$     \$     \$     \$     \$     \$     \$     \$     \$     \$     \$     \$     \$     \$     \$     \$     \$     \$     \$     \$     \$     \$     \$     \$     \$     \$     \$     \$     \$     \$     \$     \$     \$     \$     \$     \$     \$     \$     \$    \$ |
| LEGGERE I PARAMETRI DELLE UTA<br>Stato Accensione [D: Deumidificazione / U: Umidificazione / V:Ventilazione<br>/ R:Rinnovo]<br>• : Pompa impianto attiva/disattiva<br>• : Integrazione attiva/disattiva<br>En.Mix: Abilitazione calcolo miscelazione<br>Man: Valore rilevato dalla sonda canale<br>Calc: Temperatura di miscelazione calcolata<br>Out: Valore di output della miscelatrice<br>Mix: Percentuale di apertura della valvola miscelatrice<br>En.CO2: Presenza della sonda di qualità dell'aria<br>CO2: Valore percentuale di CO <sub>2</sub> rilevata dalla sonda canale<br>QA-Bad: Presenza eccessiva di CO <sub>2</sub> nell'aria<br>Set: Soglia indicata come qualità d'aria pulita                                                                                                    | 2.3.1.3     | <pre>     Letture UTA UTA[1]</pre>                                                                                                    |
| LETTURE / IMPOSTAZIONI Ux:<br>Nella maschera viene riportata la tipologia della macchina selezionata e<br>l'identificativo.<br>CO2: Lettura del valore di CO2 (con sonda QA presente)                                                                                                    | 2.3.1.4     | <pre>\$ UxBUS_02 UC12 Letture : * Impostazioni : * CO2 : 26.8% - Id-01 Ver.: 000 Rev. 0000</pre>                                                                                                    |
| LETTURE TEMPERATURE UxBUS_xy         (xy = indice di macchina)         Temp.Mandata: Lettura temperatura dell'aria di mandata.         Temp.Acqua: Lettura temperatura dell'acqua in ingresso.         Temp.Conden: Lettura temperatura dell'acqua in ingresso.         Temp.Conden: Lettura temperatura di condensazione del gas nel circuito frigorifero         Temp.Evapor: Lettura temperatura di evaporazione del gas nel circuito frigorifero         Temp.Esterna: Lettura temperatura esterna.         Funzionalità attive Quando lo sfondo dei quadratini si scurisce, indica che la funzione è attiva.         Deumidificazione:       ■ = ON Free-cooling:       ■ = ON         Integrazione:       ■ = ON Boost:       ■ = ON         Rinnovo:       ■ = ON Economy:       ■ = ON         Ventilazione:       ■ = ON | 2.3.1.4.1.1 | UxBUS_01       UC11         Letture Temperature         Temp.Mandata:000.0%         Temp.Acqua       :000.0%         Temp.Conden.:000.0%         Temp.Evapor.:000.0%         Temp.Esterna:000.0%         E.E.E.E.E                                                                                                    |
| LETTURE VENTILATORI sul Ux selezionato:<br>rpm Ambiente: Velocità di rotazione del ventilatore di immissione.<br>rpm Espulsione: Velocità di rotazione del ventilatore di espulsione.<br>Trasd.Press. A: Lettura pressione aria differenziale trasduttore A.<br>Trasd.Press. B: Lettura pressione aria differenziale trasduttore B.<br>Pos.Valv.H20: Posizione della valvola H2O.                                                                                                    | 2.3.1.4.1.2 | UxBUS_01 UC11<br>Letture Ventilatori<br>rpm Ambiente :00000<br>rpm Espulsione:00000<br>Trasd. Press.A:aaaa.a<br>Trasd. Press.B:aaaa.a<br>Pos. Valv. H20:00000                                                                                                    |
| <b>LETTURE SBRINAMENTI:</b><br><b>Defrost ON/Off:</b> Visualizza lo stato dello sbrinamento.<br><b>Num. Defrost:</b> Visualizza il numero di cicli di sbrinamento effettuati                                                                                                    | 2.3.1.4.1.3 | UxBUS_01 UC11<br>Letture Sbrinamenti<br>Defrost ON/Off: 000<br>Num. Defrost: 000                                                                                                    |

ć Info

#### 

| IMPOSTARE UN PROGRAMMA<br>Standard (STD), Feriale (FER), Festivo (FES), ecc   | 2.4.1.1.1.1<br>2.4.1.2.1.1 | Image         Da         A         Ecor         27.0           Tmp         07:30         12:00         25.0           Est         13:00         17:00         24.0           Std         19:00         22:30         26.0 |
|-------------------------------------------------------------------------------|----------------------------|----------------------------------------------------------------------------------------------------|
| Copiare un programma                                                          | 2.4.1.3.1.1                | Imposta fasce di<br>programmazione                                                                                                    |
| ASSOCIARE UN PROGRAMMA AI GIORNI DELLA SETTIMANA                              | 2.4.1.1.1.2                |                                                                                                    |
|                                                                               | 2.4.1.3.1.2<br>2.4.1.4.1.2 | Associa programma<br>al giorno settimanale                                                                                                    |
| IMPOSTARE IL PROGRAMMA PER LA MODALITÀ ECONOMY<br>DELL'IMPIANTO SELEZIONATO   | 2.4.1.5.1                  | Da         A         CO NO           IMP         07:30         12:00         05.0           ECO         13:00         17:00         0           19:00         22:30         0         0                                   |
|                                                                               |                            | Imposta fasce di<br>programmazione                                                                                                    |
| DELL'Ux                                                                       | 2.4.1.6.1                  | Da         A           UTA         07:30         12:00         20           ECO         13:00         17:00         50           19:00         22:30         30                                                           |
|                                                                               |                            | Imposta fasce di<br>programmazione     ECO NO                                                                                                    |
| DISPOSITIVITRAMITE GLI APPOSITI RELÈ DELLA CENTRALINA                         | 2.4.1.7.1<br>2.4.1.8.1     | ECO 13:00 17:00<br>19:00 22:30                                                                                                    |
|                                                                               |                            | Imposta fasce di<br>programmazione                                                                                                    |
| CAMBIARE IMPOSTAZIONI SU IMPIANTO E PROGRAMMI                                 | 3                          | <pre></pre>                                                                                                    |
| IMPOSTARE LA STAGIONE (ESTATE/INVERNO)                                        | 3.1<br>3.1.1               | <ul> <li>[IMPOSTA STAGIONE]</li> <li>[Imposta Stagionalità<br/>di funzionamento</li> <li>STAGIONE</li> <li>Inverno E</li> </ul>                                                                                           |
| IMPOSTADE IL CAMPIO STACIONE IN AUTOMATICO O                                  |                            | Premere PRG per<br>Manuale/Automatico                                                                                                    |
| MANUALE                                                                       | 3.1.1.1                    | Auto<br>Set cambio:22.0 °C<br>Campionamento:030 sec                                                                                                    |
| N.B. solo per impianti predisposti idraulicamente al funzionamento automatico |                            | Temp. Neutra:1.0 °C<br>Modalità cambio                                                                                                    |

#### 13

# ć Info

| IMPOSTARE LA DATA E L'ORA                                                                                                    | 3.2<br>3.2.1                            | <ul> <li>[IMPOSTA DATA-ORA]</li> <li>Imposta Data e Ora della centralina</li> <li>Imposta Data e Ora della centralina</li> <li>-hhmm-<br/>Ven 16 37<br/>-ggMMAA-<br/>05 Novembre 2010</li> <li>Modifica valori data hh-mm gg-MM-AAA</li> </ul>                                                                                                    |
|----------------------------------------------------------------------------------------------------|-----------------------------------------|----------------------------------------------------------------------------------------------------|
| IMPOSTARE UN PERIODO IN CUI L'IMPIANTO DEVE RESTARE<br>SPENTO (ES. VACANZE)                                                                                                    | 3.3<br>3.3.1                            | <pre>\$ [IMPOSTA FERIE ]  \$ \$ \$ \$ \$ \$ \$ \$ \$ \$ \$ \$ \$ \$ \$ \$ \$ \$</pre>                                                                                                    |
| EFFETTUARE VARIAZIONI SUI NOMI O SUI PARAMETRI<br>FUNZIONALI DELL'IMPIANTO                                                                                                    | 3.4                                     | [ MENU TECNICO ]                                                                                                    |
| SELEZIONARE COSA VARIARE<br>Impianto<br>Zona<br>Deumidificatori                                                                                                    | 3.4.1.1                                 | CMU> Principale<br>Impianto: *<br>Zone: *<br>Deumidificatori: *                                                                                                    |
| VARIARE PARAMETRI DELL'IMPIANTO<br>Modificare il nome dell'impianto<br>Modificare le Impostazioni:<br>Climatica<br>Climatica invernale<br>Climatica estiva<br>Attenuazione<br>Tipologia strutturale (delta Struttura)<br>Compensazione dinamica | 3.4.1.1.1<br>3.4.1.1.1.1<br>3.4.1.1.1.2 | <pre> August Constraints August Constraints August</pre> |

| VARIARE PARAMETRI DELL'IMPIANTO<br>Modificare il nome dell'impianto<br>Modificare le Impostazioni:<br>Climatica invernale<br>Climatica estiva<br>Attenuazione<br>Tipologia strutturale (delta Struttura)<br>Compensazione dinamica | 3.4.1.1.1.2.1<br>3.4.1.1.1.2.2<br>3.4.1.1.1.2.3<br>3.4.1.1.1.2.4<br>3.4.1.1.1.2.5<br>3.4.1.1.1.2.6<br>3.4.1.1.1.2.7 | <pre>FIMP[1] Climatica 01 Tipo:Esterna/Amb.nte Stagione:Inv + Est Climatica e stagione di funzionamento FIMP[1] COMPINV 01 Min Max Off TExt:-05.0 20.0 0.0 TMan:45.0 22.0 Retta di compensaz. invernale FIMP[1] COMPEST 01 Min Max Off TExt:23.0 32.0 0.0 TMan:20.0 15.0 Retta di compensaz. estiva FIMP[1] Atten.ne 01 </pre> <pre> FIMP[1] Atten.ne 01 </pre> <pre> </pre> <pre> FIMP[1] Comp Din 01 Attenuazione Eco. Programma Manuale </pre> <pre> FIMP[1] DELTA STR.01 Delta Struttura: 2.0 </pre> <pre> FIMP[1] Comp Din 01 Abilita:Si Pilota:01 KDEst:3 KDInv:03 TMin:10.0 TMax:50.0 </pre> <pre> FIMP[1] Tman. Imp. ESTATE INVERNO TMin:10.0 TMax:50.0 </pre> |
|----------------------------------------------------------------------------------------------------|----------------------------------------------------------------------------------------------------|----------------------------------------------------------------------------------------------------|
| VARIARE PARAMETRI DELLE ZONE<br>Modificare il nome delle zone                                                                                                    | 3.4.1.1.2                                                                                                    | ÷Nome ZONA 01<br>ZONA 1                                                                                                    |
| VARIARE PARAMETRI DEI DEUMIDIFICATORI<br>Modificare il nome dei deumidificatori                                                                                                    | 3.4.1.1.3                                                                                                    | <pre>\$ Nome DEUMIDIF: 01 U T A [ 1 ]</pre>                                                                                                    |
| <b>QR-CODE / DOWNLOAD MANUALI</b><br>Effettua la scansione del codice Qr-Code per accedere alla<br>manualistica aggiornata in formato digitale.                                                                                    | 4                                                                                                    | DOWNLOAD MANUALI                                                                                                    |

ć Info

# INTERVENTI SUI MENU

Nelle pagine successive vengono descritti tutti i menu utente. All'inizio viene presentata la schermata con una breve descrizione delle sue caratteristiche e simbologie.

#### **E**SEMPIO

INDIRIZZO 2 MENU IMPIANTO-ZONE/ 2.2 SET IMPIANTO-ZONE / 2.2.1 VALORI SET /

2.2.1.2 Maschera Valori Set Zona

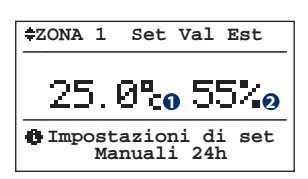

Entrando nel sottomenu impostazione "Set Valori Est. (Estivi)/Inv (Invernali)", si possono fissare i valori di comfort per le varie zone, per quanto riguarda la Temperatura/Umidità (quest'ultima solo in estate). Questi valori entrano in gioco quando lo stato d'attivazione della zona è "**Man**" (vedi schermata 2.1.1.1 - "Stato Zona"). Il comportamento per l'attivazione della zona e dei deumidificatori, con i differenziali di attivazione ed i set impostati, sono riassunti in maniera schematica nelle figure 2.2.1, 2.2.2, 2.2.3 a pagina seguente, dove sono considerati i valori della temperatura e dell'umidità nelle stagionalità di pertinenza. Relativamente ai set sono indicati gli stati di "On" ed "Off" di sistema.

| Tabella delle variabili |                       |  |  |  |
|-------------------------|-----------------------|--|--|--|
| Num                     | Descrizione           |  |  |  |
| 0                       | Valore di temperatura |  |  |  |
| 0                       | Valore di umidità     |  |  |  |

| Tabella Dei movimenti |      |          |            |
|-----------------------|------|----------|------------|
| T                     | asto | Maschera |            |
|                       | Esc  | 2.2.1    | VALORI SET |

Vengono rappresentati:

- in alto il percorso per accedere alla schermata.
- in centro la rappresentazione grafica della maschera con le relative chiavi di lettura delle variabili.
- a sinistra la descrizione della maschera e indicazioni di utilizzo.
- a destra due tabelle:
  - la prima raffigurante le descrizione delle variabili della maschera con le eventuali opzioni. Nell'esempio si vedono i valori di temperatura e umidità che possono essere modificati.
  - seconda raffigurante le maschere alle quali è possibile accedere premendo i vari tasti.
  - Nell'esempio si vedono le maschere a cui si possono accedere con il tasto "ESC" accediamo alla maschera "2.2.1 Valori Set".

#### SIMBOLOGIE

|    |                                   | <pre>\$ZONA 1 Set Val Est 25.0% 55% Dimpostazioni di set Manuali 24h</pre> | Lampeggio del cursore diverso a seconda che ci siano:<br>- più impianti 🛱 (in tal caso si possono scorrere)<br>- un solo impianto 🖬 |
|----|-----------------------------------|----------------------------------------------------------------------------|----------------------------------------------------------------------------------------------------|
| ON | OFF                               | premendo le freccie SU o GIÙ                                               | i valori ciclano (da "off" a "on" e viceversa)                                                                                      |
|    | Se si desiderar<br>pagine del mar | no maggiori informazioni sulla f<br>nuali contrassegnate con la rubr       | funzionalità dei tasti e delle maschere consultare le prime<br>icatura: ć INFO                                                      |

0

Info

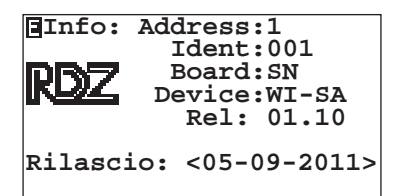

#### Maschera Principale

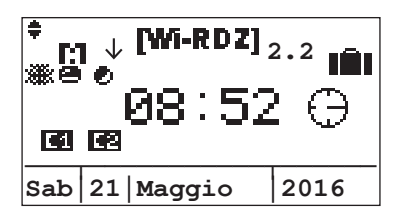

Questa maschera è visualizzata nelle seguenti situazioni:

- all'avvio (start up del sistema);
- dopo un tempo impostabile d'inattività di pressione dei tasti da parte dell'utente (si noti il lampeggio dell'icona di movimento posta sull'angolo in alto a sinistra del display).

#### Attenzione!

Questa è una maschera di visualizzazione dello stato del sistema e non si possono effettuare modifiche su di essa. Ad esempio, se desideriamo attivare la funzione "Ferie - timer vacanze", dobbiamo spostarci nella relativa maschera "Ferie" ("3 Menu impostazioni" -> "3.3 Ferie") con il tasto "FRECCIA GIÙ", e in questa impostare l'attivazione e le date di inizio e fine periodo. Premendo contemporaneamente i tasti **ESC+DOWN** possiamo accedere al menu di informazioni generali.

In questa sessione vengono visualizzate in successione: Address : Indirizzo Plan.

Ident : Indirizzo supervisore.

Device : Nome famiglia centralina.

Rel : versione del programma.

Rilascio: data rilascio software.

#### Tabella delle icone

| lcona     | Descrizione                                                                                         |  |  |  |
|-----------|----------------------------------------------------------------------------------------------------|--|--|--|
| I         | Il simbolo $\downarrow$ sta ad indicare che il protocollo sull'interfaccia collegata al J5 è P-LAN. |  |  |  |
| ¥         | II simbolo ↑ sta ad indicare che il protocollo<br>sull'interfaccia collegata al J5 è Modbus.        |  |  |  |
| M         | Se è visibile questa icona la modalità "Antigelo" è attivata.                                       |  |  |  |
| 2.2       | Versione del software                                                                               |  |  |  |
| *         | Stagione<br>ﷺ = Inverno 🛛 🔆 = Estate                                                                |  |  |  |
| 0         | Stato attivazione della centralina                                                                  |  |  |  |
| ۲         | Se è visibile questa icona, la "risorsa energetica" è attivata                                      |  |  |  |
| <b>E4</b> | Chiamata attiva su uscita C1                                                                        |  |  |  |
| 62        | Chiamata attiva su uscita C2                                                                        |  |  |  |
| IÊI       | Centralina in modalità "vacanza"                                                                    |  |  |  |

| Tabella | Tabella Dei movimenti |                   |  |  |  |  |
|---------|-----------------------|-------------------|--|--|--|--|
| Tasto   | Maschera              |                   |  |  |  |  |
| Prg     | 2.4                   | PROGRAMMAZIONE    |  |  |  |  |
|         | 3                     | MENU IMPOSTAZIONI |  |  |  |  |
| •       | 2.3                   | LETTURE           |  |  |  |  |
| ♦       | 1                     | ON-OFF GENERALE   |  |  |  |  |

| ŧ | ON-OFF           | GEN.LE:              |
|---|------------------|----------------------|
|   | 1 On             |                      |
| 0 | Attiva<br>Genera | azione Off-On<br>ale |

# Attenzione! Questa maschera è visualizzata solo nel caso in cui la centralina va a gestire più di un impianto miscelato.

**On:** comporta l'attivazione di tutte le funzionalità in base alle impostazioni definite nei vari impianti e zone configurate. **Off:** se scegliamo di disattivare gli impianti (Off generale), si

"ferma tutto". Qualora si decida di riattivare il sistema (ON generale), gli impianti riprendono il funzionamento seguendo il proprio stato precedentemente impostato.

# La modalità di attivazione è riassunta nella **"Comportamento impianto e zone associata".**

Solo le zone appartenenti all'impianto che erano attive (prima dell' OFF impianto) sono ripristinate nella loro funzionalità.

#### Tabella delle variabili

# Num Descrizione 1 Stato dell'impianto generale ON = Acceso

OFF = Spento

| Tabella Dei movimenti |          |                                   |  |  |  |
|-----------------------|----------|-----------------------------------|--|--|--|
| Tasto                 | Maschera |                                   |  |  |  |
| Esc                   | 2.4      | PROGRAMMAZIONE                    |  |  |  |
| Esc                   | 0        | PRINCIPALE                        |  |  |  |
|                       | 0        | PRINCIPALE                        |  |  |  |
| •                     | 1        | ON-OFF GENERALE (Modifica valori) |  |  |  |
| ♦                     | 2        | MENU IMPIANTO/ZONE                |  |  |  |

#### Comportamento impianto e zone associate

|             | STATO              |     |                    |     |         |         |             |                   | ATTIVAZI  | ONE FUNZ  | ZIONALITÀ | A Contraction of the second second se |
|-------------|--------------------|-----|--------------------|-----|---------|---------|-------------|-------------------|-----------|-----------|-----------|----------------------------------------------------------------------------------------------------|
| ON-<br>Gene | ON-OFF<br>Generale |     | ON-OFF<br>Impianto |     | F-PGM-F | PGM/MAI | N Zona      | STATO<br>IMPIANTO |           | STATO Z   | ZONA (2)  |                                                                                                    |
| OFF         | ON                 | OFF | ON                 | OFF | ON      | PGM     | PGM/<br>MAN | (1)               | Temper.   | Umidità   | Ventilaz. | Rinnovo                                                                                                    |
| Х           |                    | *   | *                  | *   | *       | *       | *           | OFF               | OFF       | OFF       | OFF       | OFF                                                                                                    |
|             | Х                  | Х   |                    | *   | *       | *       | *           | OFF               | OFF       | OFF       | OFF       | OFF                                                                                                    |
|             | Х                  |     | Х                  | Х   |         |         |             | ON                | OFF       | OFF       | OFF       | OFF                                                                                                    |
|             | Х                  |     | Х                  |     | Х       |         |             | ON                | SET       | SET       | PGM       | PGM                                                                                                    |
|             | Х                  |     | X                  |     |         | Х       |             | ON                | PGM       | PGM       | PGM       | PGM                                                                                                    |
|             | Х                  |     | Х                  |     |         |         | Х           | ON                | SET + PGM | SET + PGM | PGM       | PGM                                                                                                    |

Dove i simboli utilizzati all'interno della tabella assumono i seguenti significati:

**X** : situazione in cui si trova l'impostazione.

\* : ininfluente la situazione in cui si trova l'impostazione.

#### (1) STATO IMPIANTO:

- OFF : Impianto Disattivo. La miscelazione viene disabilitata, e tutte le zone all'impianto associate vengono disattivate. Entra in funzione nella stagione invernale la modalità ANTIGELO.
- ON: Impianto Attivo. La miscelatrice viene abilitata seguendo il set della temperatura calcolata. Le zone dell'impianto funzionano seguendo il loro stato d'impostazione.

#### (2) STATO ZONA:

- OFF : Funzionalità della zona disattivata.
- SET: La zona si attiva e si disattiva seguendo il set manuale impostato. Questo stato vale sia per la temperatura che per l'umidità.
- PGM: L'attivazione segue le fasce orarie e i set di programmazione impostati.
- SET+PGM : L'attivazione segue le fasce orarie e i set manuali impostati.

|   | < <menu imp-zone="">&gt;</menu> |  |  |         |  |
|---|---------------------------------|--|--|---------|--|
|   | ٢                               |  |  | ţ,<br>Į |  |
| k | 🌢 Menu Impianto Zone            |  |  |         |  |

| Tabella | Tabella Dei movimenti |                     |  |  |  |  |
|---------|-----------------------|---------------------|--|--|--|--|
| Tasto   | Maschera              |                     |  |  |  |  |
| Esc     | 0                     | PRINCIPALE          |  |  |  |  |
|         | 1                     | ON-OFF GENERALE     |  |  |  |  |
| •       | 2.1                   | STATO IMPIANTO/ZONE |  |  |  |  |
| ♦       | 3                     | IMPOSTAZIONI        |  |  |  |  |

Attraverso il menu 2 "Menu Impianto/Zone" è possibile :

- menu 2.1 = definire lo stato di funzionamento dell'impianto (On/Off) e delle sue zone di appartenenza (Off/Man/Pgm)
- menu 2.2 = modificare i parametri di funzionamento che caratterizzano l'impianto e le zone (se esse sono settate in Manuale MAN o programmazione manuale PGM-MAN)
- menu 2.3 = leggere tutti i valori di funzionamento rilevati per i vari impianti e le zone ad essi correlate.
- menu 2.4 = impostare settimanalmente quale temperatura, umidità e quali funzioni (rinnovo o ventilazione) si desiderano in ogni ora del giorno nelle varie zone (se esse sono settate in Programmazione PGM).

INDIRIZZO 2 MENU IMPIANTO-ZONE /

2.1 Maschera Stato Impianto/Zone

| f | [ST2                                           | ATO | IMP-ZONE] |     |  |  |
|---|------------------------------------------------|-----|-----------|-----|--|--|
|   | 1                                              |     |           | ŧî∔ |  |  |
|   | Imposta modalita' ac<br>censione Imp.ti e Zone |     |           |     |  |  |

| Tabella | Tabella Dei movimenti |                    |  |  |  |  |
|---------|-----------------------|--------------------|--|--|--|--|
| Tasto   | Maschera              |                    |  |  |  |  |
| Esc     | 0                     | PRINCIPALE         |  |  |  |  |
|         | 2                     | MENU IMPIANTO/ZONE |  |  |  |  |
| •       | 2.1.1                 | STATO IMPIANTO     |  |  |  |  |
| ♦       | 2.2                   | SET IMPIANTO/ZONE  |  |  |  |  |

Attraverso il menu 2.1 "Stato Impianto/zone" è possibile definire lo stato di funzionamento dell'impianto e delle sue zone di appartenenza.

#### Esempio

Una abitazione ha diversi piani a ciascuno dei quali è associato un impianto:

Impianto 1 - Piano Terra

Impianto 2 - Primo piano

Impianto 3 - Secondo piano

ecc....

Ogni impianto (piano) è a sua volta diviso in zone gestibili separatamente:

| Impianto 1 (piano terra): | Impianto 2 (primo piano): | Impianto 3 (secondo piano): |
|---------------------------|---------------------------|-----------------------------|
| Zona 1 - cucina           | Zona 1 - camera 1         | Zona 1 - bagno              |
| Zona 2 - soggiorno        | Zona 2 - camera 2         | Zona 2 - camera 4           |
| Zona 3 - lavanderia       | Zona 3 - camera 3         | Zona 3 - studio             |
| ecc                       | ecc                       | ecc                         |

Per ciascun impianto è possibile definire lo stato (Acceso - ON/Spento - OFF) e per ogni zona è possibile stabilire il tipo di funzionamento (OFF/MAN/PGM/PGM-MAN).

OFF: zona Disattivata

MAN: la zona viene attivata in modalità Manuale con le impostazioni settate nel menu 2.2 "Set impianto / Zone"

PGM: la zona funziona in modalità Programmata con le impostazioni settate nel menu 2.4 "Programmazione".

**PGM/MAN**: la zona funziona in modalità Programmata con le fasce orarie settate nel menu 2.4 "Programmazione" e i set di temperatura/umidità settate nel menu 2.2 "Set impianto / Zone".

INDIRIZZO 2 MENU IMPIANTO-ZONE/ 2.1 STATO IMPIANTO-ZONE /

#### 2.1.1 Maschera Stato Impianto

In questa maschera viene data la possibilità di definire lo stato di funzionamento (Acceso o Spento) dell'impianto visualizzato (es: IMP[1]).

Se la centralina gestisce più di un impianto, le maschere relative agli impianti configurati verranno visualizzate in maniera sequenziale.

Il cursore lampeggia sull'angolo in alto a sinistra, la pressione del tasto "ENTER" lo sposta sul campo testo: agendo sui tasti "FRECCIA SU" e "FRECCIA GIÙ" viene modificata l'impostazione nel campo (es. da "On" a "Off").

• **impostazione "Off":** comporta lo spegnimento dell'impianto (mantenendo la funzione ANTIGELO\*) e di tutte le zone associate all'impianto stesso.

• **impostazione "On":** comporta l'accensione dell'impianto in relazione allo stato di funzionamento delle zone associate. Con l'impianto in "On", si garantiscono i valori di set impostati dall'utente nelle zone con fasce orarie in "On", al di fuori di queste fasce temporali, viene applicata una attenuazione sulla temperatura di set.

#### \* FUNZIONE ANTIGELO:

Se l'impianto è in OFF e la centralina rileva una zona con temperatura inferiore a 5°C, il sistema si attiva per portarla a 6°. Tale funzionalità previene possibili danni all'impianto dovuti dal gelo.

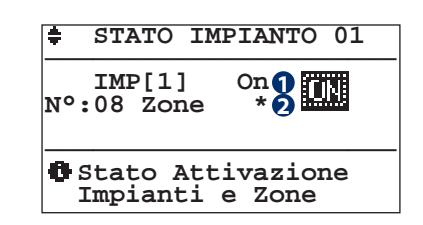

| Tabel | Tabella delle variabili                           |  |  |  |
|-------|---------------------------------------------------|--|--|--|
| Num   | Descrizione                                       |  |  |  |
| 0     | Stato dell'impianto                               |  |  |  |
|       | ON = Acceso                                       |  |  |  |
|       | OFF = Spento                                      |  |  |  |
| 2     | Permette di accedere alle impostazioni delle zone |  |  |  |
|       | appartenenti all'impianto                         |  |  |  |
|       |                                                   |  |  |  |

| Tabella Dei | movimenti |                     |
|-------------|-----------|---------------------|
| Tasto       | Maschera  |                     |
| Esc         | 2.1       | STATO IMPIANTO/ZONE |
| ~~~         | 2.1.1.1   | STATO ZONA          |

#### INDIRIZZO 2 MENU IMPIANTO-ZONE/ 2.1 STATO IMPIANTO-ZONE / 2.1.1 STATO IMPIANTO /

#### 2.1.1.1 Maschera Stato Zona

In questa maschera è data la possibilità di definire lo stato di funzionamento della zona selezionata.

Lo stato "**On**" dell'impianto fa funzionare le zone in base allo stato di funzionamento impostato.

Lo stato **IIII**  $\ominus$  della zona comporta la sua disattivazione: questo stato comporta automaticamente lo spegnimento della zona.

Lo stato **MELL** e abilita il funzionamento della zona in relazione alla Temperatura/Umidità misurata ed al set impostato *(menu* 2.2 "Set Impianto / Zone").

Lo stato **Contra a la contra a la contra c** 

Lo stato **PGM** abilita il funzionamento della zona in relazione alle fasce orarie (*menu 2.4 "Programmazione"*) ed ai set manuali per la Temperatura/Umidità (*menu 2.2 "Set Impianto/Zone"*).

Lo stato **"Bloccata"** blocca la modifica del set point da terminale bus o wireless

Lo stato **"Sbloccata"** consente la modifica del set point da terminale bus o wireless

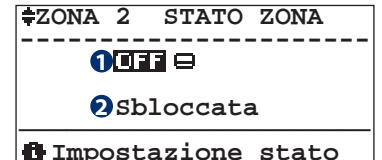

| TILDO | SLO | azione stato |
|-------|-----|--------------|
| zona  | е   | blocco       |
|       |     |              |

| Tabel | Tabella delle variabili                             |  |  |  |
|-------|-----------------------------------------------------|--|--|--|
| Num   | Descrizione                                         |  |  |  |
| 0     | Stato della zona                                    |  |  |  |
|       | 💶 🖬 🖨 = Spenta                                      |  |  |  |
|       | MER 🗢 = Manuale                                     |  |  |  |
|       | 💷 🗴 = Programmazione                                |  |  |  |
|       | PGM 🔯 = Programmazione manuale                      |  |  |  |
| 2     | Blocco sonda: compare solo in presenza di terminali |  |  |  |
|       | wireless o bus.                                     |  |  |  |

| Tabella Dei movimenti |          |                |  |
|-----------------------|----------|----------------|--|
| Tasto                 | Maschera |                |  |
| Esc                   | 2.1.1    | STATO IMPIANTO |  |

Attenzione: lo stato di funzionamento delle zone va sempre messo in relazione allo stato dell'impianto ad essa relazionato!

Se ad esempio l'impianto è spento (Off) anche tutte le zone ad esso correlate saranno disattivate.

#### 2.2 Maschera Set Impianto / Zone

Attraverso il menu 2.2 "Set Impianto/Zone" è possibile modificare i parametri di funzionamento che caratterizzano l'impianto e le zone.

Variazioni sull'impianto: si può impostare lo spostamento da introdurre nel calcolo della temperatura di mandata dell'impianto (spostamento parallelo).

Variazioni sulla zona: se la zona funziona in modalità Manuale, è possibile settare a che temperatura e umidità deve essere portata la zona.

#### Esempio:

2.2.1

si desidera che la "zona 1" funzioni in modalità Manuale (impostarlo con il menu 2.1 " Stato impianto / Zone"), con una temperatura di 24°C -> imposto tale valore con il menu 2.2.1.2 " Valori set zona".

Quando nella "zona 1" la temperatura scenderà sotto il valore impostato, sarà attivato il riscaldamento che si spegnerà una volta raggiunta la temperatura di 24°C.

#### INDIRIZZO 2 MENU IMPIANTO-ZONE/ 2.2 SET IMPIANTO-ZONE/

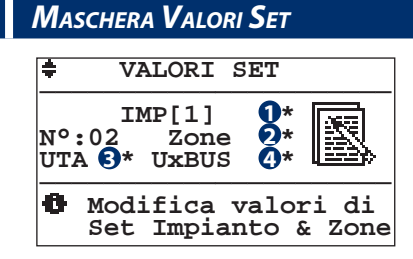

| Tabella delle variabili |                                                                                |  |  |  |
|-------------------------|--------------------------------------------------------------------------------|--|--|--|
| Num                     | Descrizione                                                                    |  |  |  |
| 0                       | Quando lampeggia è possibile accedere alla maschera<br>"Spostamento Parallelo" |  |  |  |
| 0                       | Quando lampeggia è possibile accedere alla<br>maschera "Valori set Zona"       |  |  |  |
| 8                       | Quando lampeggia è possibile accedere alla maschera<br>"Valori set UTA"        |  |  |  |
| 4                       | Quando lampeggia è possibile accedere alla maschera<br>"Valori set UxBUS"      |  |  |  |

[SET IMP-ZONE]
[SET IMP-ZONE]
[SET IMP-ZONE]
[SET IMP-ZONE]
[SET IMP-ZONE]
[SET IMP-ZONE]
[SET IMP-ZONE]
[SET IMP-ZONE]
[SET IMP-ZONE]
[SET IMP-ZONE]
[SET IMP-ZONE]
[SET IMP-ZONE]
[SET IMP-ZONE]
[SET IMP-ZONE]
[SET IMP-ZONE]
[SET IMP-ZONE]
[SET IMP-ZONE]
[SET IMP-ZONE]
[SET IMP-ZONE]
[SET IMP-ZONE]
[SET IMP-ZONE]
[SET IMP-ZONE]
[SET IMP-ZONE]
[SET IMP-ZONE]
[SET IMP-ZONE]
[SET IMP-ZONE]
[SET IMP-ZONE]
[SET IMP-ZONE]
[SET IMP-ZONE]
[SET IMP-ZONE]
[SET IMP-ZONE]
[SET IMP-ZONE]
[SET IMP-ZONE]

| Tabella Dei movimenti |          |                       |  |
|-----------------------|----------|-----------------------|--|
| Tasto                 | Maschera |                       |  |
| Esc                   | 0        | PRINCIPALE            |  |
|                       | 2.1      | STATO IMPIANTO/ZONE   |  |
| •                     | 2.2.1    | VALORI SET            |  |
| ♦                     | 2.3      | LETTURE IMPIANTO/ZONE |  |

| Tabella Dei movimenti |          |                       |  |
|-----------------------|----------|-----------------------|--|
| Tasto                 | Maschera | a                     |  |
| Esc                   | 2.2      | SET IMPIANTO/ZONE     |  |
| <b>(4)</b>            | 2.2.1.1  | SPOSTAMENTO PARALLELO |  |
| <b>~ ~ ~</b>          | 2.2.1.2  | VALORI SET ZONA       |  |
| <b>(</b> )            | 2.2.1.3  | VALORI SET UTA        |  |
|                       | 2.2.1.4  | UxBUS                 |  |

Tramite la sezione d'impostazione dei valori di set si possono modificare i parametri di funzionamento che vanno a caratterizzare l'impianto, le zone e le unità di trattamento aria.

#### INDIRIZZO 2 MENU IMPIANTO-ZONE/ 2.2 SET IMPIANTO-ZONE / 2.2.1 VALORI SET /

2.2.1.1 Maschera Spostamento Parallelo

| <b>‡IMP[1]</b> Set-Est |
|------------------------|
|                        |
| Spost Parall: 0.0°C 🚺  |
|                        |
| ID-Remote:* 2          |
|                        |
| 🖬 Set di impianto      |
|                        |

Entrando nella sottomaschera di set impianto si può impostare, a seconda della stagionalità di funzionamento il parametro di impianto "Spostamento parallelo".

Questo parametro gestisce lo spostamento che si può introdurre nel calcolo della temperatura di mandata dell'impianto ottenuto tramite la retta di compensazione.

## Tabella delle variabili

| Num                   | Descrizione                                                                |  |
|-----------------------|----------------------------------------------------------------------------|--|
| 0                     | Quando lampeggia è possibile modificare il valore                          |  |
| 0                     | Quando lampeggia è possibile accedere alla<br>maschera "Tipo Segnalazione" |  |
|                       |                                                                            |  |
| Takalla Dai mavimanti |                                                                            |  |

| Tabella Dei movimenti |             |                   |  |
|-----------------------|-------------|-------------------|--|
| Tasto                 | to Maschera |                   |  |
| Esc                   | 2.2.1       | VALORI SET        |  |
| ~~~                   | 2.2.1.1.1   | INGRESSI DIGITALI |  |

INDIRIZZO 2 MENU IMPIANTO-ZONE/ 2.2 SET IMPIANTO-ZONE / 2.2.1 VALORI SET / 2.2.1.1 SPOSTAMENTO PARALLELO /

#### 2.2.1.1.1 Maschera Ingressi Digitali

|   | = Tipo Segnalazione           |
|---|-------------------------------|
|   | Ing. Digitale Wi-M1           |
|   | N/N                           |
|   | 0/0                           |
| 0 | ID1:Stagione $\rightarrow$ NO |
| 2 | ID2:On-Ōff Generale→NO        |
| B | B7:→NO                        |
| 4 | B8:→NO                        |

| Tabella delle variabili |                               |  |  |
|-------------------------|-------------------------------|--|--|
| Num                     | Descrizione                   |  |  |
| 0                       | Settaggio Ingresso Digitale 1 |  |  |
| 2                       | Settaggio Ingresso Digitale 2 |  |  |
| 8                       | Settaggio Ingresso Digitale 3 |  |  |
| 4                       | Settaggio Ingresso Digitale 4 |  |  |

| Tabella Dei movimenti |          |                       |
|-----------------------|----------|-----------------------|
| Tasto                 | Maschera |                       |
| Esc                   | 2.2.1.1  | SPOSTAMENTO PARALLELO |

Per ciascuno dei 4 ingressi digitali presenti sulla scheda WI-M1 è possibile definire il significato che esso può avere. I valori ammessi sono:

- -----
- Allarme Chiller
- Allarme Caldaia
- Termostato remoto bassa temperatura Imp.1
- Termostato remoto bassa temperatura Imp.2
- Termostato remoto alta temperatura
- On-Off generale
- Stagione
- boost UCxx1
- boost UCxx2

Economy/Comfort

In corrispondenza al significato scelto si associa il valore **NO** (=normalmente aperto)

NC (=normalmente chiuso)

#### N.B. Per le espansioni WI-Sx è possibile configurare solo gli ingressi per le chiamate di alta e bassa temperatura.

INDIRIZZO 2 MENU IMPIANTO-ZONE/ 2.2 SET IMPIANTO-ZONE / 2.2.1 VALORI SET /

#### 2.2.1.2 Maschera Valori Set Zona

MODALITÀ DI FUNZIONAMENTO DELLA ZONA

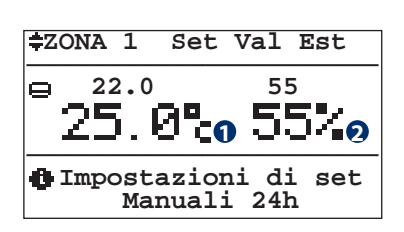

| Tabella delle variabili Tabella Dei movime |                                         |       | novimenti |            |
|--------------------------------------------|-----------------------------------------|-------|-----------|------------|
| Num                                        | Descrizione                             | Tasto | Masc      | hera       |
| 0                                          | Valore di temperatura                   | Esc   | 2.2.1     | VALORI SET |
| 0                                          | Valore di umidità<br>(o Indice Comfort) |       |           | 1          |

Entrando nel sottomenu impostazione "Set Valori Est. (Estivi)/Inv (Invernali)", si possono fissare i valori di comfort per le varie zone, per quanto riguarda la Temperatura/Umidità. Questi valori entrano in gioco quando lo stato d'attivazione della zona è "**Man**" e "**Pgr/Man**" (vedi schermata 2.1.1.1 - "Stato Zona"). Il comportamento per l'attivazione della zona e dei deumidificatori, con i differenziali di attivazione ed i set impostati, sono riassunti in maniera schematica di seguito, dove sono considerati i valori della temperatura e dell'umidità nelle stagionalità di pertinenza. Relativamente ai set sono indicati gli stati di "On" ed "Off" di sistema.

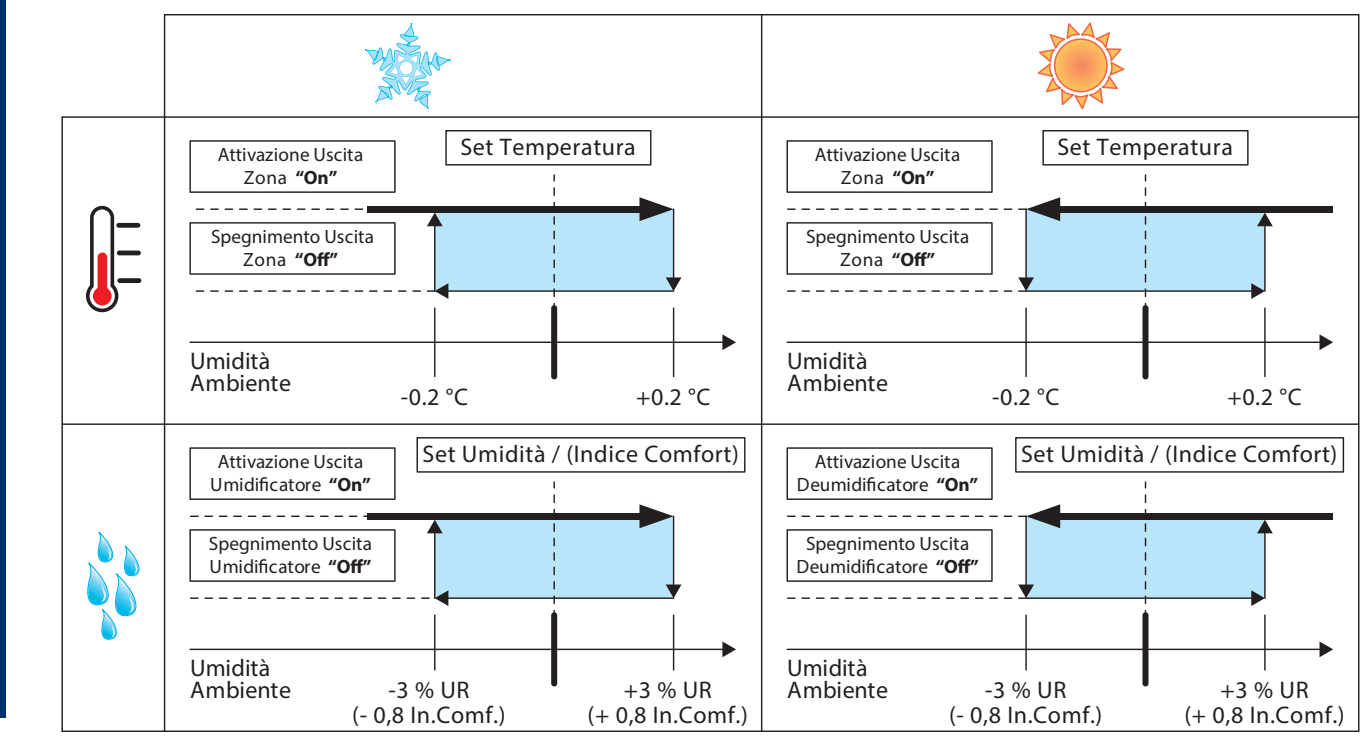

INDIRIZZO 2 MENU IMPIANTO-ZONE/ 2.2 SET IMPIANTO-ZONE / 2.2.1 VALORI SET /

. . . . .

| 2.2.1                | .3 MASCH     | IERA VALORI SET UIA    |                                  |                                                                                                    |
|----------------------|--------------|------------------------|----------------------------------|----------------------------------------------------------------------------------------------------|
|                      | <b>≑</b> UTA | [1] Set UTA            | Tabe                             | lla delle variabili                                                                                                    |
|                      | (Abi.        | Di.Est:No Abi.Inv:No 2 | Num                              | Descrizione                                                                                                    |
| Obiff.integr.:03.0°C |              | 0                      | Abilitazione integrazione estiva |                                                                                                    |
| CO2:30%              |              |                        | 2                                | Abilitazione integrazione invernale                                                                                                    |
|                      |              |                        | 6                                | Differenziale (quando l'iintegrazione è attiva) che<br>incrementa/decrementa la temp. di uscita dell'aria a<br>seconda della stagione Inverno/Estate |
| Tabella              | Dei movime   | enti                   | •                                | Temperatura di riferimento aria in neutralità guando                                                                                                 |
| Tasto                | Maschera     | T                      |                                  | l'integrazione non è attiva                                                                                                    |
| Esc                  | 2.2.1        | VALORI SET             | 6                                | Valore di CO2 oltre il quale l'UTA mantiene attivo il rinnovo dell'aria (solo in presenza di sonda QA)                                               |
|                      |              |                        |                                  |                                                                                                    |

#### INDIRIZZO 2 MENU IMPIANTO-ZONE/ 2.2 SET IMPIANTO-ZONE / 2.2.1 VALORI SET /

2.2.1.4 Maschera UxBUS

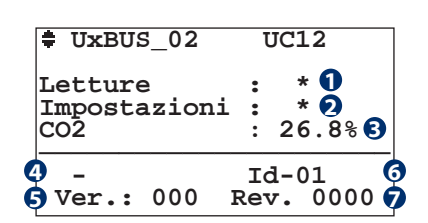

| Tabella Dei movimenti |           |                 |  |  |
|-----------------------|-----------|-----------------|--|--|
| Tasto                 | Maschera  |                 |  |  |
| Esc                   | 2.2.1     | LETTURE         |  |  |
| • •                   | 2.3.1.4.1 | LETTURE Ux      |  |  |
| <b>( ( ) ( ( )</b>    | 2.3.1.4.2 | IMPOSTAZIONI Ux |  |  |

| Tabel | Tabella delle variabili                          |  |  |  |  |
|-------|--------------------------------------------------|--|--|--|--|
| Num   | Descrizione                                      |  |  |  |  |
| 0     | Si accede al menu letture                        |  |  |  |  |
| 2     | Si accede al menu impostazione                   |  |  |  |  |
| 8     | Visualizza valore di Co2 (con sonda QA presente) |  |  |  |  |
| 4     | Indica il tipo di macchina Ux connessa           |  |  |  |  |
| 6     | Indica la versione del software della macchina   |  |  |  |  |
| 6     | Indica il numero della macchina selezionata      |  |  |  |  |
| 7     | Indica la revisione del software della macchina  |  |  |  |  |

INDIRIZZO 2 MENU IMPIANTO-ZONE/ 2.2 SET IMPIANTO-ZONE / 2.2.1 VALORI SET / 2.2.1.4 UXBUS

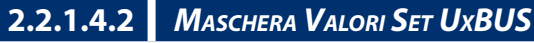

#### UxBUS\_01 UC11 Configurazione

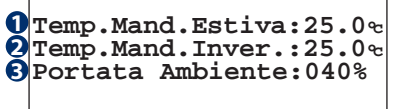

| Tabel | Tabella delle variabili                            |  |  |  |  |
|-------|----------------------------------------------------|--|--|--|--|
| Num   | Descrizione                                        |  |  |  |  |
| 0     | Temperatura di mandata estiva in ambiente          |  |  |  |  |
| 2     | Temperatura di mandata invernale in ambiente       |  |  |  |  |
| 8     | Imposta la portata d'aria da immettere in ambiente |  |  |  |  |

| Tabella Dei movimenti |          |       |  |
|-----------------------|----------|-------|--|
| Tasto                 | Maschera |       |  |
| Esc                   | 2.2.1.4  | UxBUS |  |

INDIRIZZO 2 MENU IMPIANTO-ZONE /

#### 2.3 Maschera Letture Impianto-Zone

| ŝ | <pre> [LETTURE IMP-ZONE] </pre>      |  |  |  |  |
|---|--------------------------------------|--|--|--|--|
|   | ٩                                    |  |  |  |  |
| 1 | Lettura valori<br>misurati Imp./Zone |  |  |  |  |

| Tabella Dei movimenti |          |                   |  |  |
|-----------------------|----------|-------------------|--|--|
| Tasto                 | Maschera |                   |  |  |
| Esc                   | 0        | PRINCIPALE        |  |  |
|                       | 2.2      | SET IMPIANTO/ZONE |  |  |
| •                     | 2.3.1    | LETTURE           |  |  |
| •                     | 2.4      | PROGRAMMAZIONE    |  |  |

Attraverso il menu 2.3 "Letture Impianto/Zone" è possibile leggere tutti i valori di funzionamento rilevati per i vari impianti e le zone ad essi correlate.

INDIRIZZO 2 MENU IMPIANTO-ZONE/ 2.3 LETTURE IMPIANTO-ZONE /

**2.3.1** Maschera Letture

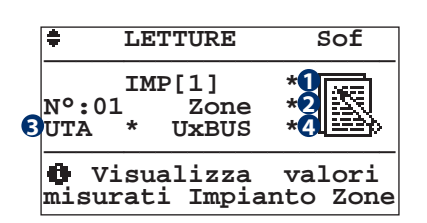

| Tabella Dei movimenti       |          |                       |  |  |
|-----------------------------|----------|-----------------------|--|--|
| Tasto                       | Maschera |                       |  |  |
| Esc                         | 2.3      | LETTURE IMPIANTO/ZONE |  |  |
| <b>e e</b>                  | 2.3.1.1  | LETTURE IMPIANTO      |  |  |
| ( ) ( )                     | 2.3.1.2  | LETTURE ZONE          |  |  |
| ••••                        | 2.3.1.3  | LETTURE UTA           |  |  |
| <ul><li>• • • • •</li></ul> | 2.3.1.4  | LETTURE UxBUS         |  |  |

Tramite la sezione Letture possiamo accedere alle visualizzazioni dei dati fondamentali di funzionamento dell'IMPIANTO e delle ZONE.

| Tabel | la delle variabili                                                        |
|-------|---------------------------------------------------------------------------|
| Num   | Descrizione                                                               |
| 0     | Quando lampeggia è possibile accedere alla maschera<br>"Letture Impianto" |
| 2     | Quando lampeggia è possibile accedere alla<br>maschera "Letture Zona"     |
| 8     | Quando lampeggia è possibile accedere alla maschera<br>"Letture UTA"      |
| 4     | Quando lampeggia è possibile accedere alla maschera<br>"Letture UxBUS"    |

INDIRIZZO 2 MENU IMPIANTO-ZONE/ 2.3 LETTURE IMPIANTO-ZONE / 2.3.1 LETTURE /

#### 2.3.1.1 Maschera Letture Impianto

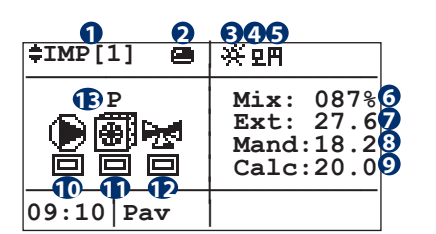

| Tabel | la delle variabili                                                   |
|-------|----------------------------------------------------------------------|
| Num   | Descrizione                                                          |
| 0     | Nome dell'impianto                                                   |
| 2     | Stato attivazione Impianto                                           |
| 3     | Stagionalità<br>🔆 = Estate 🛛 🗯 = Inverno                             |
| 4     | Richiesta esterna da contatto remoto produzione<br>Bassa Temperatura |
| 6     | Richiesta esterna da contatto remoto produzione Alta<br>Temperatura  |
| 6     | Percentuale di apertura della valvola miscelatrice                   |
| 7     | Temperatura esterna                                                  |

| Tabella Dei movimenti |          |              |  |  |
|-----------------------|----------|--------------|--|--|
| Tasto                 | Maschera |              |  |  |
| •                     | 2.3.1.2  | LETTURE ZONA |  |  |
| Esc                   | 2.3.1    | LETTURE      |  |  |

| Num | Descrizione                                                                                                    |  |  |
|-----|----------------------------------------------------------------------------------------------------|--|--|
| 8   | Temperatura di mandata rilevata                                                                                                    |  |  |
| 0   | Temperatura di mandata calcolata                                                                                                    |  |  |
| Ð   | Stato attivazione pompa impianto <ul> <li>= Attivo</li> <li>= Disattivo</li> </ul>                                                                                                    |  |  |
| Ð   | Stato attivazione Produzione<br>= Attivo = Disattivo<br>Tipo Produzione<br>= Raffrescamento = Riscaldamento                                                                                                    |  |  |
| Ð   | Stato attivazione miscelatrice       Image: State attive interview in the state attive interview interview |  |  |
| Ð   | Compare nella stagione invernale<br><b>P</b> = produzione acqua calda con PDC<br><b>C</b> = produzione acqua calda con Caldaia                                                                                                    |  |  |

INDIRIZZO 2 MENU IMPIANTO-ZONE/ 2.3 LETTURE IMPIANTO-ZONE / 2.3.1 LETTURE /

...

#### 2.3.1.2 Maschera Letture Zona

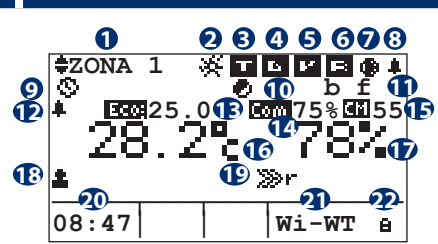

| Tabella Dei movimenti |          |         |  |
|-----------------------|----------|---------|--|
| Tasto                 | Maschera |         |  |
| Esc                   | 2.3.1    | LETTURE |  |

| Tabel        | a delle variabili                                                                                                    |
|--------------|----------------------------------------------------------------------------------------------------|
| Num          | Descrizione                                                                                                    |
| 0            | Nome della zona                                                                                                    |
| 0            | Stagionalità                                                                                                    |
| 6            | Off <b>I</b> / <b>I</b> On Stato della uscita digitale (contatto pulito) disponibile sulla scheda elettronica associato alla Zona. Legato alla fornitura di energia alla Zona in relazione al set di temperatura impostato. Se la zona risulta essere in programmazione viene visualizzato lo stato di "Comfort" <b>I</b> o di "Economy" <b>I</b> con il set di programmazione corrispondente in base all'orario di funzionamento. |
| <b>4</b> (A) | Off I / On Stato della deumidificazione della zona<br>(presente solamente se la Zona viene configurata<br>con una sonda TH ed un Deumidificatore). Se la zona<br>risulta essere in programmazione viene visualizzato<br>lo stato di "Comfort" on di "Economy" con il set<br>di programmazione corrispondente in base all'orario<br>di funzionamento.                                                                               |
| <b>4</b> (B) | Off I On Stato della umidificazione della zona<br>(presente solamente se la Zona viene configurata con<br>una sonda TH ed un Umidificatore). Se la zona risulta<br>essere in programmazione viene visualizzato lo stato<br>di "Comfort" I I o di "Economy" I I set di<br>programmazione corrispondente in base all'orario di<br>funzionamento.                                                                                     |
| 6            | Off I / I On Stato della Ventilazione della zona<br>(presente solamente se la Zona viene configurata con<br>una sonda TH ed un Deumidificatore con Ventilazione).                                                                                                    |
| 6            | Off 🖻 / 🖬 On Stato del Rinnovo della zona (presente solamente se la Zona viene configurata con una sonda TH ed un Deumidificatore con Rinnovo).                                                                                                    |

| Num | Descrizione                                        |
|-----|----------------------------------------------------|
| 7   | Pompa Deumidificazione in funzione                 |
| 8   | Allarme attivo sulla zona                          |
| 9   | Stato zona                                         |
|     | 🖨 = Off                                            |
|     | 🚍 = On manuale                                     |
|     | 🛇 = Programmazione                                 |
|     | 🔯 = Programmazione manuale                         |
| Ð   | Integrazione in funzione                           |
| Ð   | b = Boost in funzione                              |
|     | f = Free-Cooling in funzione                       |
| Ð   | Allarme di zona attivo da contatto digitale remoto |
| B   | Visualizza lo stato di Comfort/Economy +           |
|     | Temperatura desiderata                             |
| 4   | Visualizza lo stato di Comfort/Economy + Umidità   |
|     | desiderata                                         |
| Ð   | Visualizza l'indice di Comfort                     |
| 16  | Temperatura misurata                               |
| Ð   | Umidità misurata (solo per sonde combinate TH      |
|     | "temperatura/umidità").                            |
| 18  | Chiama di temperatura e/o umidità della zona da    |
|     | contatto digitale remoto                           |
| Ð   | 🐲r Indica che la zona è replicata                  |
| 20  | Ora                                                |
| 2   | Tipo terminale                                     |
| 2   | Blocco modifica del set point da terminale         |

In questa maschera è inoltre possibile modificare lo stato di funzionamento della zona selezionata.

Lo stato "**On**" dell'impianto fa funzionare le zone in base allo stato di funzionamento impostato.

Lo stato 😑 della zona comporta la sua disattivazione: questo stato comporta automaticamente lo spegnimento della zona, a prescindere dallo stato d'impostazione della zona selezionata.

Lo stato 😑 abilita il funzionamento della zona in relazione alla Temperatura/Umidità misurata ed al set impostato (menu 2.2 "Set Impianto / Zone").

Lo stato 🗢 abilita il funzionamento della zona in relazione alle fasce orarie ed ai set di programmazione per la Temperatura/ Umidità (menu 2.4 "Programmazione").

Lo stato 🔯 abilita il funzionamento della zona in relazione alle fasce orarie ed ai set manuali per la Temperatura/Umidità (menu 2.2 "Set Impianto/Zone").

INDIRIZZO 2 MENU IMPIANTO-ZONE/ 2.3 LETTURE IMPIANTO-ZONE / 2.3.1 LETTURE /

#### 2.3.1.3 Maschera Letture UTA

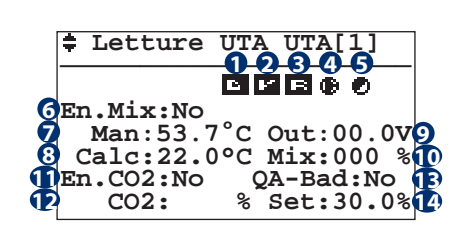

| Tabella delle variabili |                                                    |  |  |
|-------------------------|----------------------------------------------------|--|--|
| Num                     | Descrizione                                        |  |  |
| <b>1</b> (A)            | Off 🗈 / 🖪 On Stato della deumidificazione dell'UTA |  |  |
| <b>1</b> (B)            | Off 💷 / 🛄 On Stato della umidificazione dell'UTA   |  |  |
| 2                       | Off 🖭 / ビ On Stato della Ventilazione dell'UTA     |  |  |
| 3                       | Off 🖻 / 🖪 On Stato del Rinnovo dell'UTA            |  |  |
| 4                       | Pompa UTA attiva                                   |  |  |
| 6                       | Richiesta Integrazione attiva                      |  |  |

| Tabella Dei movimenti |                                                       |          |                         |
|-----------------------|-------------------------------------------------------|----------|-------------------------|
| Tasto M               |                                                       | Masche   | era                     |
| Esc                   |                                                       | 2.3.1    | LETTURE                 |
| Num                   | n Descrizione                                         |          |                         |
| 6                     | Abilitazione calcolo miscelazione                     |          |                         |
| 0                     | Valore rilevato dalla sonda canale                    |          |                         |
| 8                     | Temperatura di miscelazione calcolata                 |          |                         |
| 9                     | Valore di output della miscelatrice                   |          |                         |
| D                     | Percentuale di apertura della valvola miscelatrice    |          |                         |
| Ð                     | Presenza della sonda di qualità dell'aria             |          |                         |
| Ð                     | Valore percentuale di CO2 rilevata dalla sonda canale |          |                         |
| B                     | Prese                                                 | nza ecce | essiva di CO2 nell'aria |
| 14                    | Soglia indicata come qualità d'aria pulita            |          |                         |

INDIRIZZO 2 MENU IMPIANTO-ZONE/ 2.3 LETTURE IMPIANTO-ZONE / 2.3.1 LETTURE /

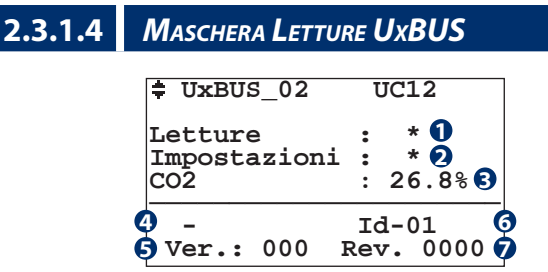

| Tabella delle variabili |                                                  |  |
|-------------------------|--------------------------------------------------|--|
| Num                     | Descrizione                                      |  |
| 0                       | Si accede al menu letture                        |  |
| 2                       | Si accede al menu impostazione                   |  |
| 8                       | Visualizza valore di Co2 (con sonda QA presente) |  |

| Tabella Dei movimenti |           |            |  |
|-----------------------|-----------|------------|--|
| Tasto                 | Maschera  |            |  |
| Esc                   | 2.3.1     | LETTURE    |  |
| ••                    | 2.3.1.4.1 | LETTURE Ux |  |

| Num | Descrizione                                     |
|-----|-------------------------------------------------|
| 4   | Indica il tipo di macchina Ux connessa          |
| 6   | Indica la versione del software della macchina  |
| 6   | Indica il numero della macchina selezionata     |
|     | Indica la revisione del software della macchina |

INDIRIZZO 2 MENU IMPIANTO-ZONE/ 2.3 LETTURE IMPIANTO-ZONE / 2.3.1 LETTURE / 2.3.1.4 LETTURE UXBUS

#### **2.3.1.4.1.1** *Maschera Letture Temperature UxBUS*

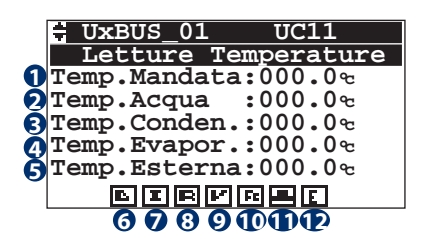

| Tabella delle variabili |                                                                                                    |  |  |
|-------------------------|----------------------------------------------------------------------------------------------------|--|--|
| Num                     | Descrizione                                                                                                    |  |  |
| 0                       | Temperatura di mandata in ambiente                                                                                                    |  |  |
| 2                       | Temperatura dell'acqua in ingresso                                                                                                    |  |  |
| 8                       | Temperatura sulla batteria di condensazione                                                                                                    |  |  |
| 4                       | Temperatura sulla batteria di evaporazione                                                                                                    |  |  |
| 6                       | Temperatura Esterna rilevata                                                                                                    |  |  |
| 6                       | Stato deumidificazione:       Image: Stato deumidificazione:      Image: Stato deumidificazione:      Image: Stato deumidificaz |  |  |
| 9                       | Stato integrazione:<br>= OFF = Attivo                                                                                                    |  |  |

| Tabella Dei movimenti |             |                       |  |
|-----------------------|-------------|-----------------------|--|
| Tasto                 | Maschera    |                       |  |
| Esc                   | 2.3.1.4     | LETTURE UxBUS         |  |
|                       | 2.3.1.4.1.4 | LETTURE INFO GENERALI |  |
| <b>•</b>              | 2.3.1.4.1.2 | LETTURE VENTILATORI   |  |

| Num | Descrizione                      |            |
|-----|----------------------------------|------------|
| 8   | Stato rinnovo:<br>🖻 = OFF        | 🖪 = Attivo |
| 9   | Stato ventilazione:              | 🕒 = Attivo |
| O   | Stato free-cooling:              | 🖻 = Attivo |
| Ð   | Stato boost:<br>= OFF            | 💶 = Attivo |
| P   | Stato economy:<br><b>E</b> = OFF | E = Attivo |

INDIRIZZO 2 MENU IMPIANTO-ZONE/2.3 LETTURE IMPIANTO-ZONE/2.3.1 LETTURE / 2.3.1.4 LETTURE UXBUS

#### 2.3.1.4.1.2 Maschera Letture Ventilatori UxBUS

|       | UxBUS_01 UC11<br>Letture Ventilatori                                                                                  |
|-------|----------------------------------------------------------------------------------------------------|
| 12345 | rpm Ambiente :00000<br>rpm Espulsione:00000<br>Trasd. Press.A:aaaa.a<br>Trasd. Press.B:aaaa.a<br>Pos. Valv. H20:00000 |

| Tabel | la delle variabili                                 |
|-------|----------------------------------------------------|
| Num   | Descrizione                                        |
| 0     | Velocità ventilatore di immissione                 |
| 2     | Velocità ventilatore di espulsione                 |
| 8     | Lettura pressione aria differenziale trasduttore A |
| 4     | Lettura pressione aria differenziale trasduttore B |
| 6     | Posizione della valvola H2O                        |

Maschera Letture Sbrinamenti

| Tabella [ | Tabella Dei movimenti |                     |  |  |  |  |  |  |
|-----------|-----------------------|---------------------|--|--|--|--|--|--|
| Tasto     | Maschera              |                     |  |  |  |  |  |  |
| Esc       | 2.3.1.4               | LETTURE UxBUS       |  |  |  |  |  |  |
|           | 2.3.1.4.1.1           | LETTURE TEMPERATURE |  |  |  |  |  |  |
| ♦         | 2.3.1.4.1.3           | LETTURA SBRINAMENTI |  |  |  |  |  |  |

#### INDIRIZZO 2 MENU IMPIANTO-ZONE/ 2.3 LETTURE IMPIANTO-ZONE / 2.3.1 LETTURE / 2.3.1.4 LETTURE UXBUS

|       | UxBUS_01 UC11<br>Letture Sbrinamenti<br>Defrost ON/Off: 000<br>Num. Defrost: 000 |
|-------|----------------------------------------------------------------------------------|
|       |                                                                                  |
| Tabel | la delle variabili                                                               |
| Num   | Descrizione                                                                      |
| 0     | Visualizza lo stato dello sbrinamento                                            |
| 2     | Visualizza il numero di cicli di sbrinamento effettuati                          |

2.3.1.4.1.3

| Tabella Dei movimenti |             |                            |  |  |  |  |
|-----------------------|-------------|----------------------------|--|--|--|--|
| Tasto                 | Maschera    |                            |  |  |  |  |
| Esc                   | 2.3.1.4     | LETTURE UxBUS              |  |  |  |  |
|                       | 2.3.1.4.1.2 | LETTURE VENTILATORI        |  |  |  |  |
| ♦                     | 2.3.1.4.1.4 | LETTURE PARAMETRI Unità DA |  |  |  |  |

INDIRIZZO 2 MENU IMPIANTO-ZONE/ 2.3 LETTURE IMPIANTO-ZONE / 2.3.1 LETTURE / 2.3.1.4 LETTURE UXBUS

#### 2.3.1.4.1.4 Maschera Letture Parametri Unita' DA

|     | UxBUS_01 U                                           | C11                  |
|-----|------------------------------------------------------|----------------------|
|     | Letture Parame                                       | etri                 |
| 123 | Temp. Surrisc:<br>Pos.Valv.H2O P:<br>Pos.Valv.H2O C: | 00.0<br>100%<br>100% |

| Tabella delle variabili |                                                          |  |  |  |  |
|-------------------------|----------------------------------------------------------|--|--|--|--|
| Num                     | Descrizione                                              |  |  |  |  |
| 0                       | Temperatura di surriscaldamento                          |  |  |  |  |
| 2                       | Pos. valvola dell'acqua della batteria di pretrattamento |  |  |  |  |
| 8                       | Pos. valvola dell'acqua della batteria di condensazione  |  |  |  |  |

| Tabella Dei movimenti |             |                       |  |  |  |  |  |
|-----------------------|-------------|-----------------------|--|--|--|--|--|
| Tasto                 | Maschera    |                       |  |  |  |  |  |
| Esc                   | 2.3.1.4     | LETTURE UxBUS         |  |  |  |  |  |
|                       | 2.3.1.4.1.3 | LETTURE SBRINAMENTI   |  |  |  |  |  |
| <b>•</b>              | 2.3.1.4.1.5 | LETTURE INFO MACCHINA |  |  |  |  |  |

INDIRIZZO 2 MENU IMPIANTO-ZONE/ 2.3 LETTURE IMPIANTO-ZONE / 2.3.1 LETTURE / 2.3.1.4 LETTURE UXBUS

| 2.3.                           | 1.4.1.5                                       | Maschera Lett         | TURE FREE COOLING UXBUS | 5           |                            |                       |  |
|--------------------------------|-----------------------------------------------|-----------------------|-------------------------|-------------|----------------------------|-----------------------|--|
| UxBUS_01 UC11<br>Info Macchina |                                               | Tabella Dei movimenti |                         |             |                            |                       |  |
|                                |                                               |                       |                         | Tasto       | Maschera                   |                       |  |
|                                | <pre> <b>     FreeCooling:</b> Pre     </pre> |                       | Esc                     | 2.3.1.4     | LETTURE UxBUS              |                       |  |
|                                |                                               |                       |                         | 2.3.1.4.1.4 | LETTURE PARAMETRI Unità DA |                       |  |
| Tabella delle variabili        |                                               |                       |                         | •           | 2.3.1.4.1.6                | LETTURE INFO GENERALI |  |
| Num                            | Descrizio                                     | ne                    |                         |             | 1                          | 1                     |  |
| 0                              | Tipologia f                                   | free-coling impost    | ata sulla macchina      |             |                            |                       |  |

#### INDIRIZZO 2 MENU IMPIANTO-ZONE/ 2.3 LETTURE IMPIANTO-ZONE / 2.3.1 LETTURE / 2.3.1.4 LETTURE UXBUS

#### 2.3.1.4.1.6 Maschera Letture Info Generali UxBUS UxBUS\_01 **UC11** Tabella Dei movimenti Tabella delle variabili Letture info Tasto Maschera Num Descrizione ID Ux:09 - Modbus Indirizzo modbus della macchina 0 (Esc) 2.3.1.4 LETTURE UxBUS Modello:-3 Ver:xxx 0 Modello Rev:0000 $(\mathbf{\uparrow})$ 2.3.1.4.1.5 | LETTURE FREE COOLING Versione software installato ß Inst. dx/sx (\*) 4 Revisione software installato (↓ 2.3.1.4.1.7 LETTURE FILTRI 6 \* Installazione dx/sx (Solo WHR)

INDIRIZZO 2 MENU IMPIANTO-ZONE/ 2.3 LETTURE IMPIANTO-ZONE / 2.3.1 LETTURE / 2.3.1.4 LETTURE UXBUS

#### Maschera Letture Filtri UxBUS 2.3.1.4.1.7

| UxBUS_01 UC11   | Tabella Dei movimenti |         |               | Tabella delle variabili |                                                                                         |  |
|-----------------|-----------------------|---------|---------------|-------------------------|-----------------------------------------------------------------------------------------|--|
|                 | Tasto                 | Masche  | era           | Num                     | Descrizione                                                                             |  |
| Ore funz. fil.: | Esc                   | 2.3.1.4 | LETTURE UxBUS | 0                       | Indica le ore di funzionamento macchina<br>per i filtri in uso. (* Solo per unita WHR). |  |
|                 |                       |         |               |                         | · · · · ·                                                                               |  |

INDIRIZZO 2 MENU IMPIANTO-ZONE /

#### Maschera Program Impianto-Zone 2.4

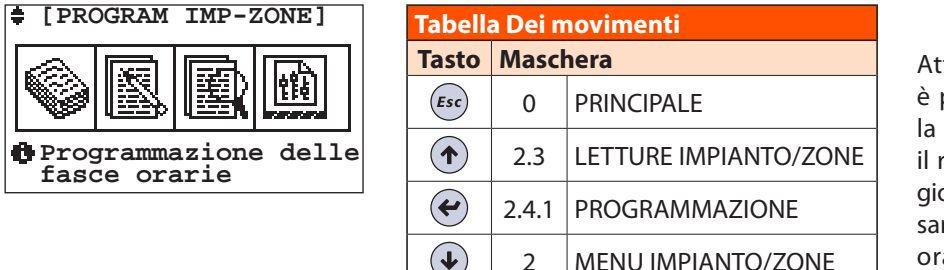

Attraverso il menu 2.4 "Programmazione" è possibile impostare settimanalmente sia la temperatura, l'umidità, la ventilazione e il rinnovo che si desiderano in ogni ora del giorno. Nel caso di programmazione manuale, sarà necessario impostare solamente le fasce orarie, mentre le temperature utilizzate, saranno quelle impostate manualmente.

NB: Le funzioni "Ventilazione" e "Rinnovo" (se previste) permettono, la prima, il funzionamento del deumidificatore in modalità "solo ventola", la seconda, un ricambio forzato dell'aria interna con l'aria esterna.

MENU IMPIANTO/ZONE

L'utente inizialmente deve impostare dei programmi (STD: standard, FER: feriale, FES: festivo, Pg1...Pg5: programmi generici) dove decide che temperatura o che umidità (ventilazione/rinnovo) desidera durante l'arco delle 24 ore.

Ad esempio, per gestire la temperatura potrebbe settare il programma STD in questo modo:

2

22°C dalle ore 06:00 alle ore 12:00,

20°C dalle ore 13:00 alle ore 18:00

21°C dalle ore 18:00 alle ore 22:30.

Per gestire l'umidità potrebbe settare il programma Pg1 in questo modo:

40% di umidità dalle ore 08:00 alle ore 12:00 (solo nella stagionalità "ESTATE"),

30% di umidità dalle ore 13:00 alle ore 22:30 (solo nella stagionalità "ESTATE"), e così via per tutti i programmi disponibili. Le temperature o l'umidità che l'utente imposta nelle varie fasce orarie vengono identificate con lo stato di "COMFORT", mentre quando ad una fascia oraria non è stata associata alcuna temperatura o umidità (nell'esempio dalle ore 12:00 alle ore 13:00 e dalle ore 22:30 alle 6:00) la temperatura o l'umidità verrà identificata con lo stato di "ECONOMY", anch'essa impostabile a piacere. Una volta impostati i vari programmi l'utente deve decidere quali assegnare ad ogni giorno della settimana, come ad esempio: dal lunedì al venerdì potrebbe applicare il programma "STD" per la temperatura e "Pg1" per l'umidità, il sabato "FER" per la temperatura e "Pg1" per l'umidità, la domenica "FES" per umidità e "STD" per la ventilazione, ecc..

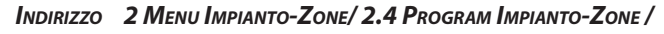

| 2.4.1                      | Mascher              | RA <b>P</b> ROGRA | AMMAZIONE             |         |                 |                    |           |
|----------------------------|----------------------|-------------------|-----------------------|---------|-----------------|--------------------|-----------|
| PROGRAMMAZIONE<br>IMPLANTO |                      |                   | Tabella Dei movimenti |         |                 |                    |           |
|                            |                      | Tasto             | Maschera              |         |                 |                    |           |
| N°:08                      | Zone                 | :08 Zone          | 114                   | Esc     | 2               | MENU IMPIANTO/ZONE | p<br>  fı |
| I Impos<br>x impian        | ta progr<br>to selez | ammi<br>ionato    | •                     | 2.4.1.1 | TEMPERATURA     | N                  |           |
|                            |                      |                   |                       |         | CAMBIO IMPIANTO | a                  |           |

menu dedicato alla programmazione delle one (che fanno parte dell'impianto scelto), ermette all'utente di attivare delle unzionalità nelle fasce orarie desiderate. lella maschera "2.4.1 Programmazione" elezioniamo l'impianto (in caso di impianti ggiuntivi o ad esempio termoarredi selezionare l'impianto con le frecce) su cui si

vuole procedere nella programmazione. Le possibili funzionalità verranno di seguito analizzate in maniera dettagliata.

INDIRIZZO 2 MENU IMPIANTO-ZONE/ 2.4 PROGRAM IMPIANTO-ZONE / 2.4.1 PROGRAMMAZIONE /

| 2.4.1.1 Maschera Temperature      |  |
|-----------------------------------|--|
| 2 4 1 2 Maschera Deumidificazione |  |
| Maschera umidificazione           |  |
| 2.4.1.3 Maschera Ventilazione     |  |
| 2.4.1.4 Maschera Rinnovo          |  |

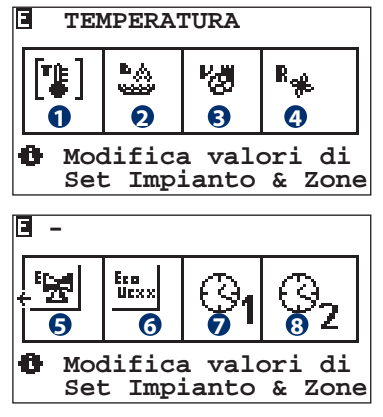

Attraverso questa maschera è possibile selezionare quale parametro si desidera programmare nella maschera successiva.

I parametri su cui è possibile effettuare delle variazioni sono i seguenti:

- Temperatura ambiente
- Deumidificazione / Umidificazione
- Ventilazione
- Rinnovo
- Economy Impianto
- Economy UxBUS
- Economy AUX1
- Economy AUX2

Esempio: se desidero programmare settimanalmente la funzione di temperatura, seleziono l'icona 1)"Temperatura" spostandomi nella maschera con i tasti "FRECCIA SU" e "FRECCIA GIÙ" fino a che il cursore lampeggerà sul primo simbolo da sinistra.

2

ß

4

6

6

1

8

deumidificazione

ausiliario 1

ausiliario 2

2.4.1.5

Premo il tasto "ENTER" per accedere alla sua programmazione (maschera 2.4.1.1.1 Tipo programma settimanale).

Attenzione! L'icona "Deumidificazione" sarà visibile solo in stagionalità estate, in inverno sarà invece visibile l'icona di "Umidificazione". Le funzionalità saranno visibili solo se abilitate in fase di configurazione.

INDIRIZZO 2 MENU IMPIANTO-ZONE/ 2.4 PROGRAM IMPIANTO-ZONE / 2.4.1 PROGRAMMAZIONE / 2.4.1.x<sup>(1)</sup> /

#### **2.4.1.x**<sup>(1)</sup>.1 *Maschera Tipo Programma - Settimanale*

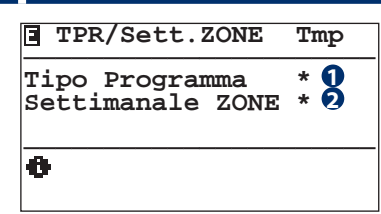

Attraverso questa maschera si può accedere alla personalizzazione della programmazione del parametro precedentemente scelto (TEMPERATURA / DEUMIDIFICAZIONE / UMIDIFICAZIONE / VENTILAZIONE / RINNOVO) per:

- Tipo Programma Std / Fer / Fes / Pg1 / Pg2 / Pg3 / Pg4 / Pg5
- Settimanale ZONE (Associazione settimanale) LU / MA / ME
   / GI / VE / SA / DO delle varie zone o deumidificatori con i programmi generici (Std / Fer / Fes / Pg1 / Pg2 / Pg3 / Pg4 / Pg5).

| Tabella Dei movimenti |                |                     |  |
|-----------------------|----------------|---------------------|--|
| Tasto                 | Maschera       |                     |  |
| Esc                   | 2.4.1          | PROGRAMMAZIONE      |  |
|                       | 2.4.1.1        | TEMPERATURA         |  |
|                       | 2.4.1.2        | DEUMIDIFICAZIONE /  |  |
| <b>~</b>              |                | UMIDIFICAZIONE      |  |
|                       | 2.4.1.3        | VENTILAZIONE        |  |
|                       | 2.4.1.4        | RINNOVO             |  |
| <b>~</b>              | 2.4.1.x(1).1.1 | TIPO PROGRAMMAZIONE |  |
| <b>~</b>              | 2.4.1.x(1).1.2 | SETTIMANALE ZONE    |  |
|                       |                |                     |  |

| Tabella delle variabili |                                           |  |
|-------------------------|-------------------------------------------|--|
| Num                     | Descrizione                               |  |
| 0                       | Accesso alla maschera Tipo Programmazione |  |
| 2                       | Accesso alla maschera Settimanale Zone    |  |

| 2.4.                    | 1.6                                                  | Maschera Economy UxBUS |                                   |  |
|-------------------------|------------------------------------------------------|------------------------|-----------------------------------|--|
| 2.4.                    | 1.7                                                  | Maschera AUX 1         |                                   |  |
| 2.4.                    | 1.8                                                  | Maschera AUX 2         |                                   |  |
| Tabel                   | la Dei                                               | movi                   | menti                             |  |
| Tast                    | o Ma                                                 | ascher                 | a                                 |  |
| Esc                     |                                                      | 2.4.1                  | PROGRAMMAZIONE                    |  |
|                         | 2                                                    | .4.1.1                 | TEMPERATURA                       |  |
|                         | 2                                                    | .4.1.2                 | DEUMIDIFICAZIONE / UMIDIFICAZIONE |  |
|                         | 2                                                    | .4.1.3                 | VENTILAZIONE                      |  |
|                         | 2                                                    | .4.1.4                 | RINNOVO                           |  |
|                         | 2                                                    | .4.1.5                 | ECONOMY IMPIANTO                  |  |
|                         | 2                                                    | .4.1.6                 | ECONOMY UxBUS                     |  |
|                         | 2                                                    | .4.1.7                 | AUX 1                             |  |
|                         | 2                                                    | .4.1.8                 | AUX 2                             |  |
| Tabella delle variabili |                                                      |                        |                                   |  |
| Num                     | Desc                                                 | rizion                 | e                                 |  |
| 0                       | Programmazione delle fasce orarie per la temperatura |                        |                                   |  |
|                         | Programmazione delle fasce orarie per la             |                        |                                   |  |

Programmazione delle fasce orarie per la ventilazione

Programmazione delle fasce orarie per contatto

Programmazione delle fasce orarie per contatto

Programmazione delle fasce orarie per il rinnovo

Programmazione delle fasce orarie per impianto

Programmazione delle fasce orarie per gli UxBUS

**MASCHERA ECONOMY IMPIANTO** 

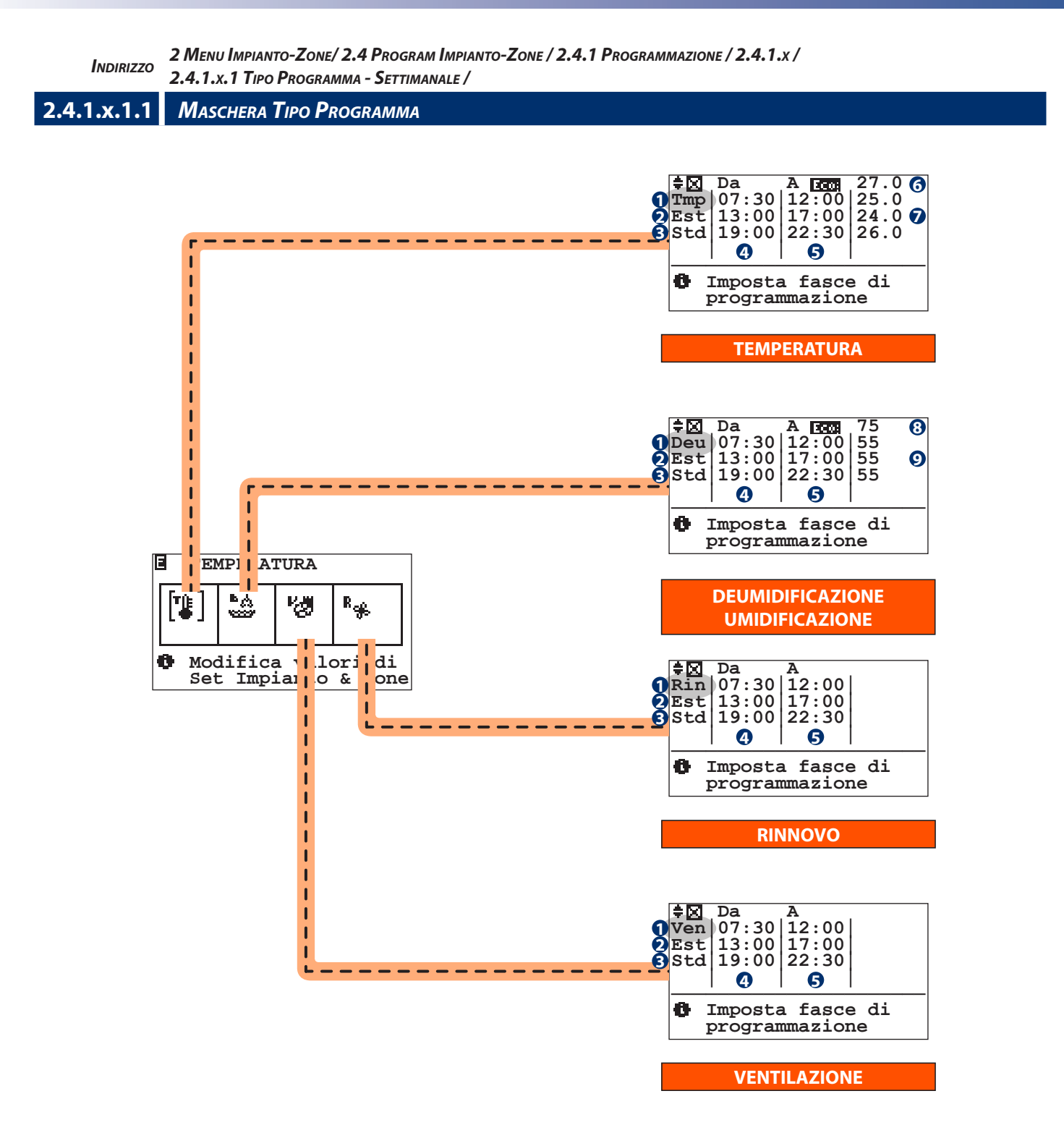

| Tabella Dei movimenti |           |                            |  |
|-----------------------|-----------|----------------------------|--|
| Tasto                 | Maschera  |                            |  |
| Prg                   | -         | COPIA                      |  |
| Esc                   | 2.4.1.x.1 | TIPO PROGRAMMA/SETTIMANALE |  |

| Tabella delle variabili |                                                             |  |  |  |
|-------------------------|-------------------------------------------------------------|--|--|--|
| Num                     | Descrizione                                                 |  |  |  |
|                         | Funzionalità da programmare:                                |  |  |  |
|                         | Tmp = Temperatura                                           |  |  |  |
| 0                       | <b>Deu</b> = Deumidificazione / <b>Umi</b> = Umidificazione |  |  |  |
|                         | <b>Ven</b> = Ventilazione                                   |  |  |  |
|                         | Rin = Rinnovo                                               |  |  |  |
|                         | Stagionalità                                                |  |  |  |
| 2                       | Est = Estate                                                |  |  |  |
|                         | Inv=Inverno                                                 |  |  |  |

| Num | Descrizione                  |  |
|-----|------------------------------|--|
|     | Tipo Programma:              |  |
|     | Std = Standard               |  |
| 8   | <b>Fer</b> = Feriale         |  |
|     | Fes = Festivo                |  |
|     | <b>Pg1Pg5</b> = Programma 15 |  |
| 4   | Ora Inizio                   |  |
| 6   | Ora Fine                     |  |
| 6   | Temperatura "Economy"        |  |
| 0   | Temperatura "Comfort"        |  |
| 8   | Umidità "Economy"            |  |
| Ø   | Umidità "Comfort"            |  |

Una volta definito la funzionalità da programmare con il menu precedente (es. temperatura), procediamo alla personalizzazione dei programmi desiderati :

- **Std** : Programma Standard
- Fer: Feriale
- Fes: Festivo
- **Pg1**...Pg5: Programma 1..5.

Per prima cosa bisogna definire il set di funzionamento fuori dalle fasce di programmazione "**Set di Economy**".

La programmazione permette la suddivisione giornaliera in 3 fasce orarie di programmazione.

Per ognuna delle fasce bisogna definire l'orario di partenza "Da" e l'orario di fine "A" con il rispettivo "set di Comfort" (cioè la temperatura che si desidera mantenere).

Allo stesso modo impostare la deumidificazione, la ventilazione e il rinnovo selezionandoli tramite il menu precedente 2.4.1.1 "Temperatura / Deumidificazione / Ventilazione / Rinnovo.

#### Attenzione!

Nel caso della ventilazione e del rinnovo, a differenza della Temperatura e della Deumidificazione/Umidificazione vengono solo richieste delle fasce di attivazione e spegnimento della funzionalità.

La programmazione settimanale della Deumidificazione viene proposta solo nella stagionalità estiva mentre in quella invernale viene proposta solo la programmazione dell'Umidificazione. Questa deve essere impostata per tutte le zone TA/H presenti. Il riferimento al deumidificatore su cui agire è implicito nella configurazione data alla sonda TA/H in fase di personalizzazione.

#### Copia di un programma

Nel caso in cui delle programmazioni sono simili tra loro si può procedere con la copia delle programmazioni, in maniera da modificare con più facilità le differenze tra gli stessi programmi. Dopo aver selezionato il tipo di programma (es: Tmp Inv Std) con il tasto PRG si accede alla maschera di copia. Si può procedere con la copia in due diversi modi:

- Totale: verrà copiato il programma (es: Tmp Inv Std schermata "A") su tutti i programmi "Std / Fer / Fes / Pg1 / Pg2 / Pg3 / Pg4 / Pg5 "
- **Singola**: verrà copiato il programma (es: es: Tmp Inv Std ) sul programma singolo selezionato (es: es: Tmp Inv Std - su Pg1).

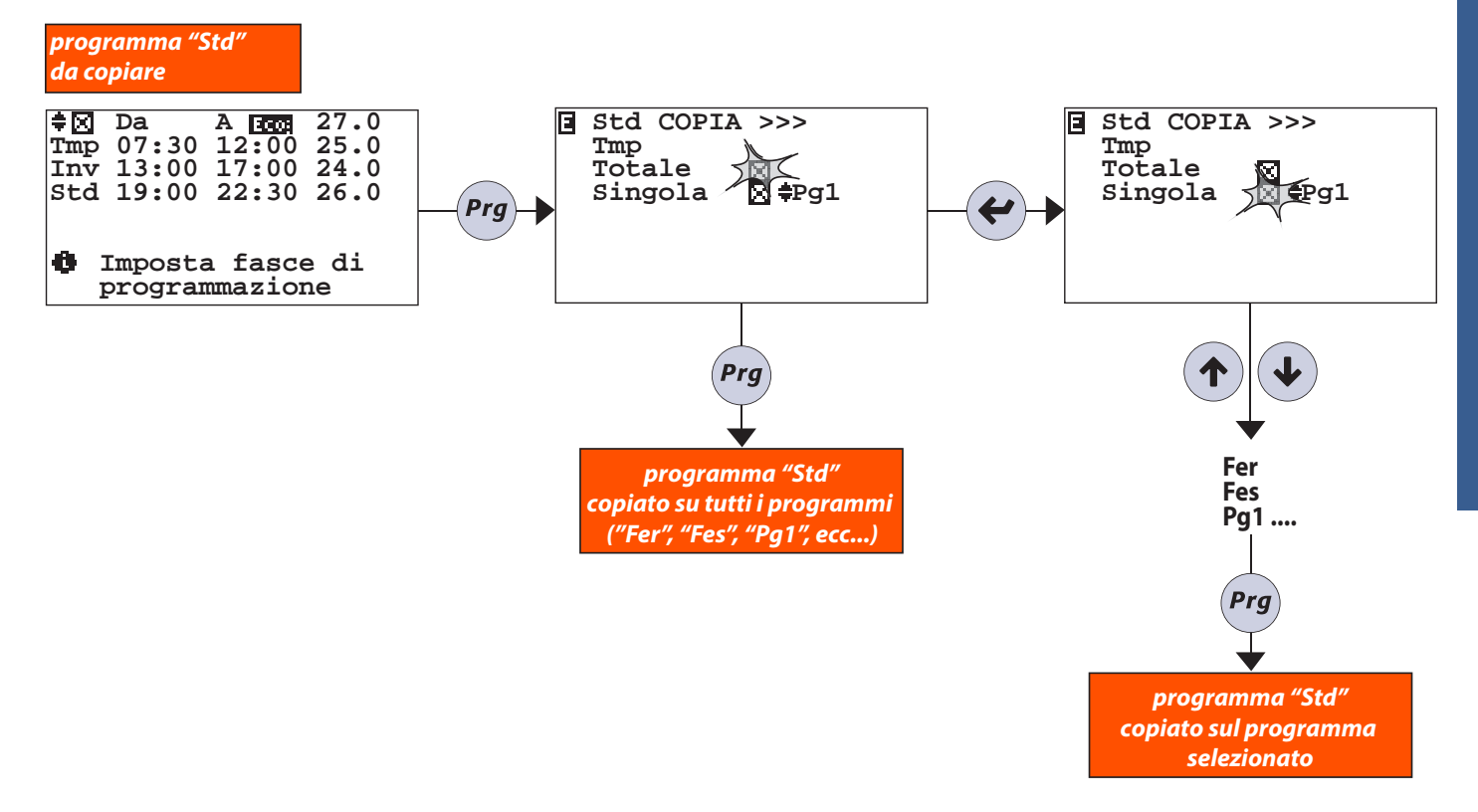

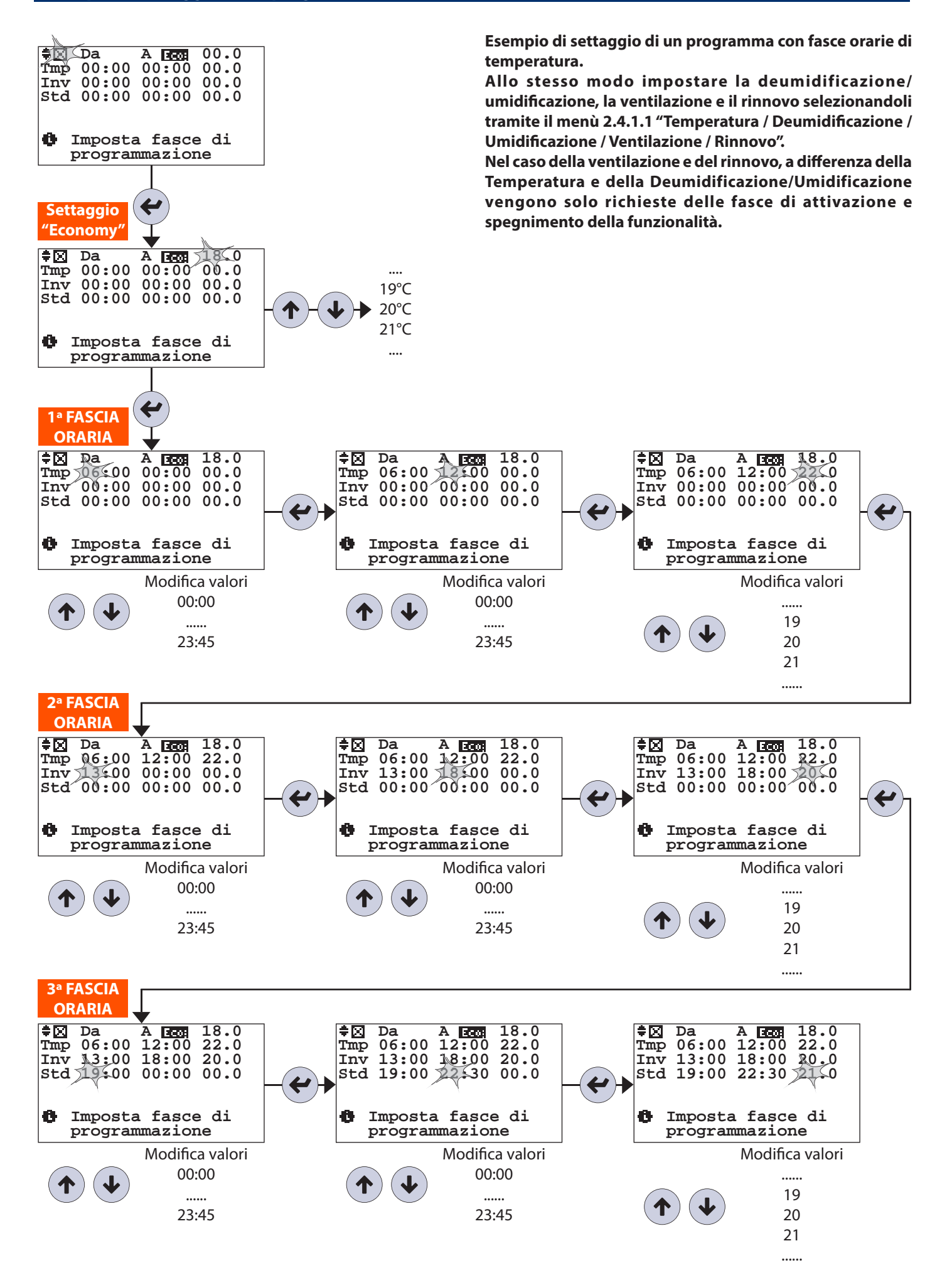

Indirizzo

2 Menu Impianto-Zone/ 2.4 Program Impianto-Zone / 2.4.1 Programmazione / 2.4.1.x / 2.4.1.x.1 Tipo Programma - Settimanale /

**2.4.1.x.1.2** *Maschera Settimanale* 

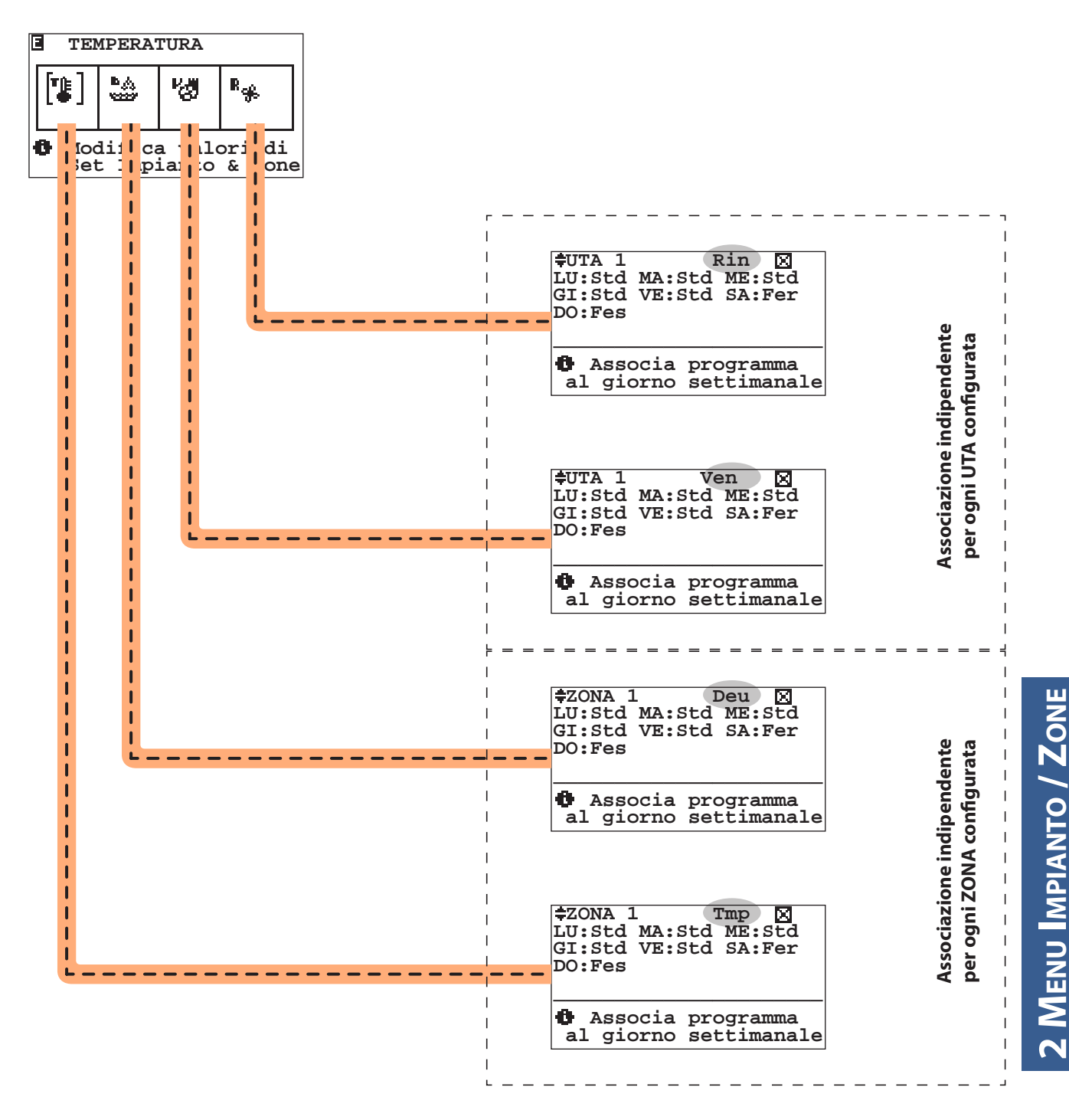

Una volta settati a piacere i programmi (consultare menu 2.4.1.1.1 "Tipo programma"), si procede all'associazione per ogni giorno della settimana: LU / MA / ME / GI VE / SA / DO al tipo di programma: Std / Fer / Fes / Pg1 / Pg2 / Pg3 / Pg4 / Pg5/ Off / Man.

| Tabella Dei movimenti |           |                            |  |
|-----------------------|-----------|----------------------------|--|
| Tasto                 | Maschera  |                            |  |
| Esc                   | 2.4.1.x.1 | TIPO PROGRAMMA/SETTIMANALE |  |

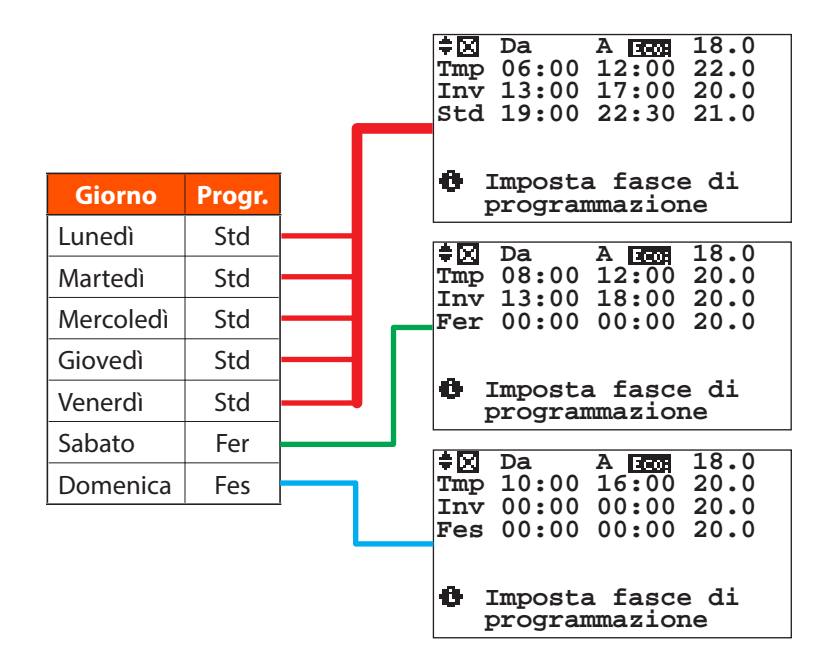

#### Copia di un settimanale

Nel caso in cui la centralina gestisca più di una zona si può copiare la programmazione impostata per una zona su un'altra. Di seguito viene riportato l'esempio della copia della programmazione della temperatura della ZONA1 sulla ZONA2. Esempio: Dopo aver selezionato la zona su cui si vuole copiare la programmazione, mediante il tasto PRG si procede con la copia. Questa procedura può essere usata per tutte le ZONE configurate nell'impianto.

settimanale "ZONA 1"

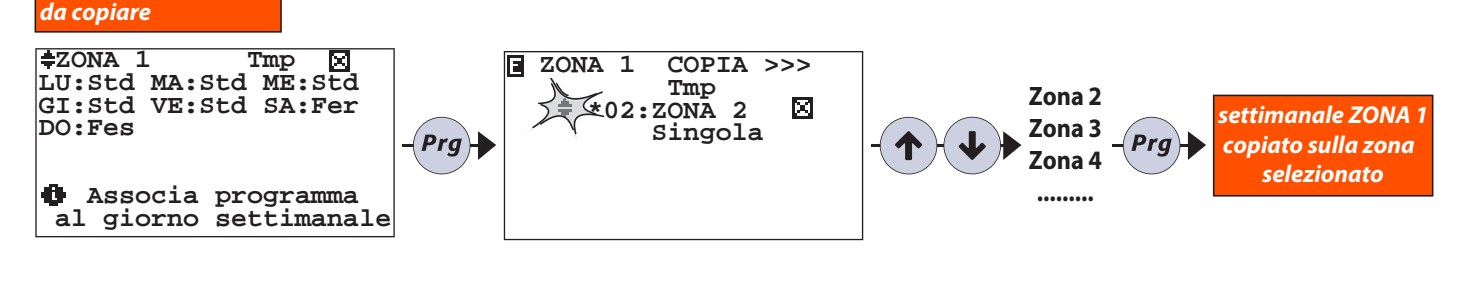

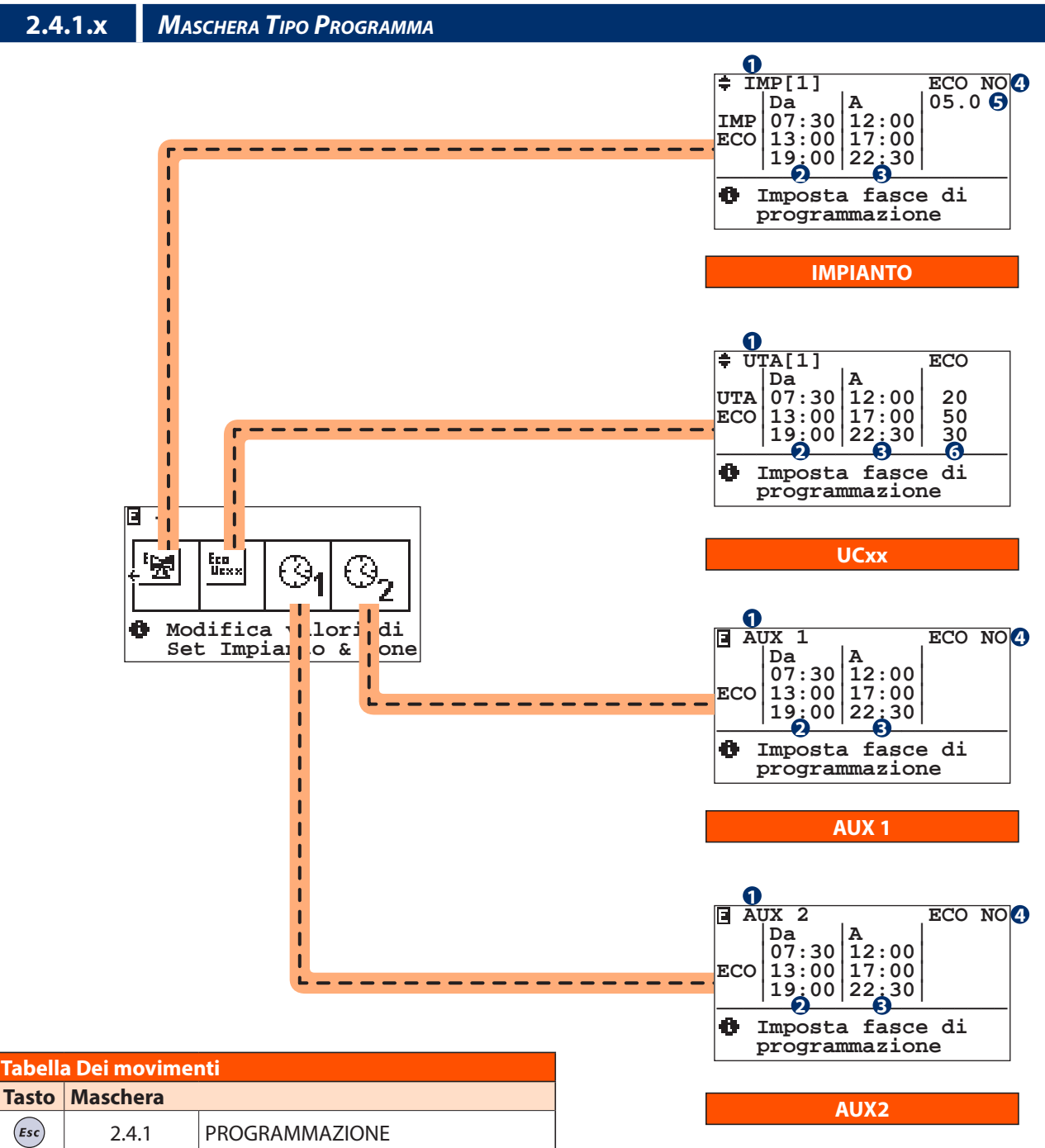

| Tabella delle variabili |                                                   |  |  |
|-------------------------|---------------------------------------------------|--|--|
| Num                     | Descrizione                                       |  |  |
|                         | Funzionalità da programmare:                      |  |  |
|                         | <b>Imp</b> = Impianto (diversa per ogni impianto) |  |  |
| 0                       | Uta = UCxx (diversa per ogni Unità)               |  |  |
|                         | <b>Aux1</b> = Contatto ausiliario 1 (NO5)         |  |  |
|                         | <b>Aux2</b> = Contatto ausiliario 2 (NO6)         |  |  |
| 2                       | Ora Inizio                                        |  |  |

| Num | Descrizione                                                     |
|-----|-----------------------------------------------------------------|
| 8   | Ora Fine                                                        |
| 4   | Abilita/Disabilita programmazione funzionalità                  |
| 6   | Delta di attenuazione sulla temperatura calcolata dell'impianto |
| 6   | Percentuale di attenuazione delle portate per gli<br>UCxx       |

# **2 MENU IMPIANTO / ZONE**

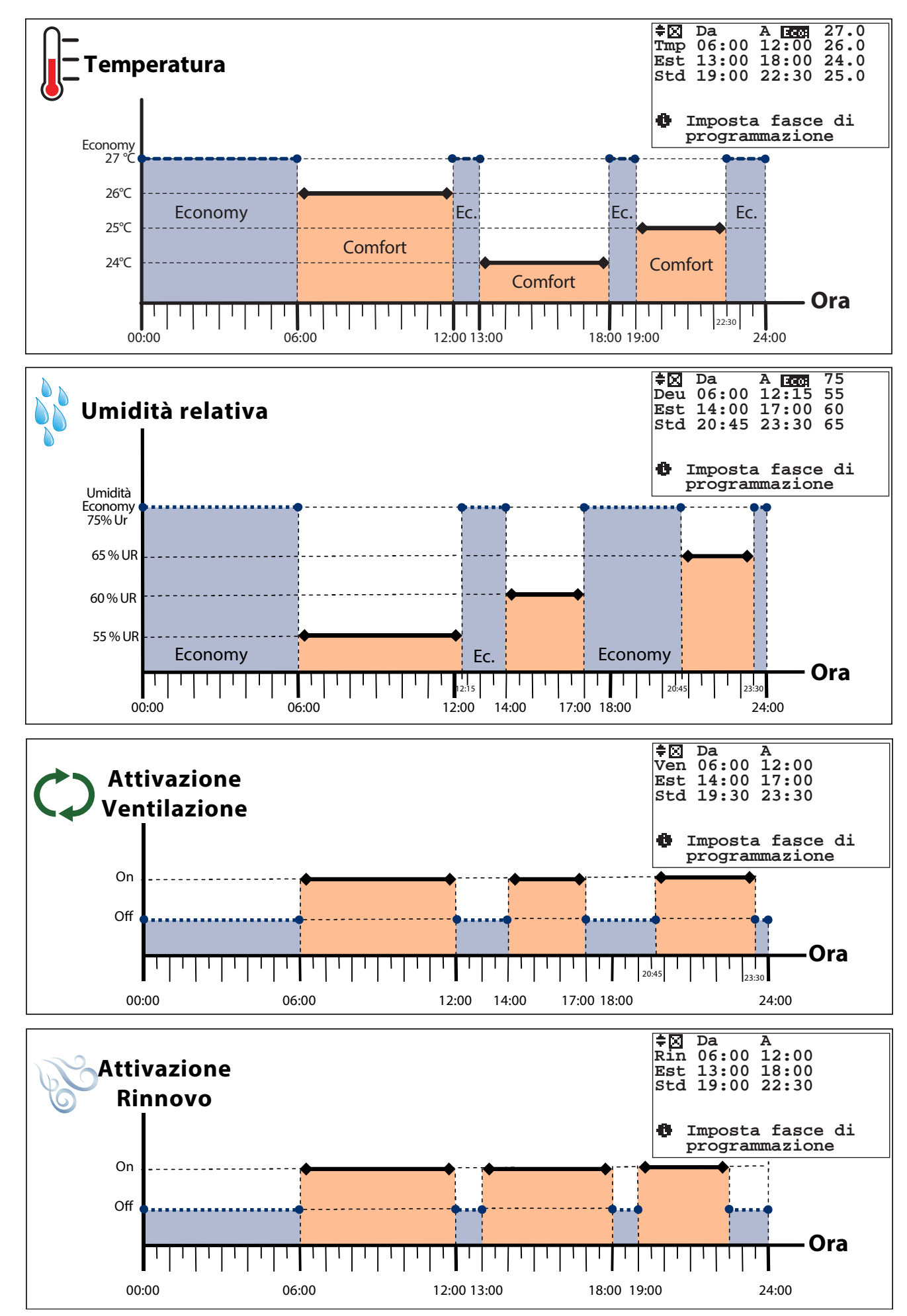

#### Esempio di funzionamento in programmazione (estiva)

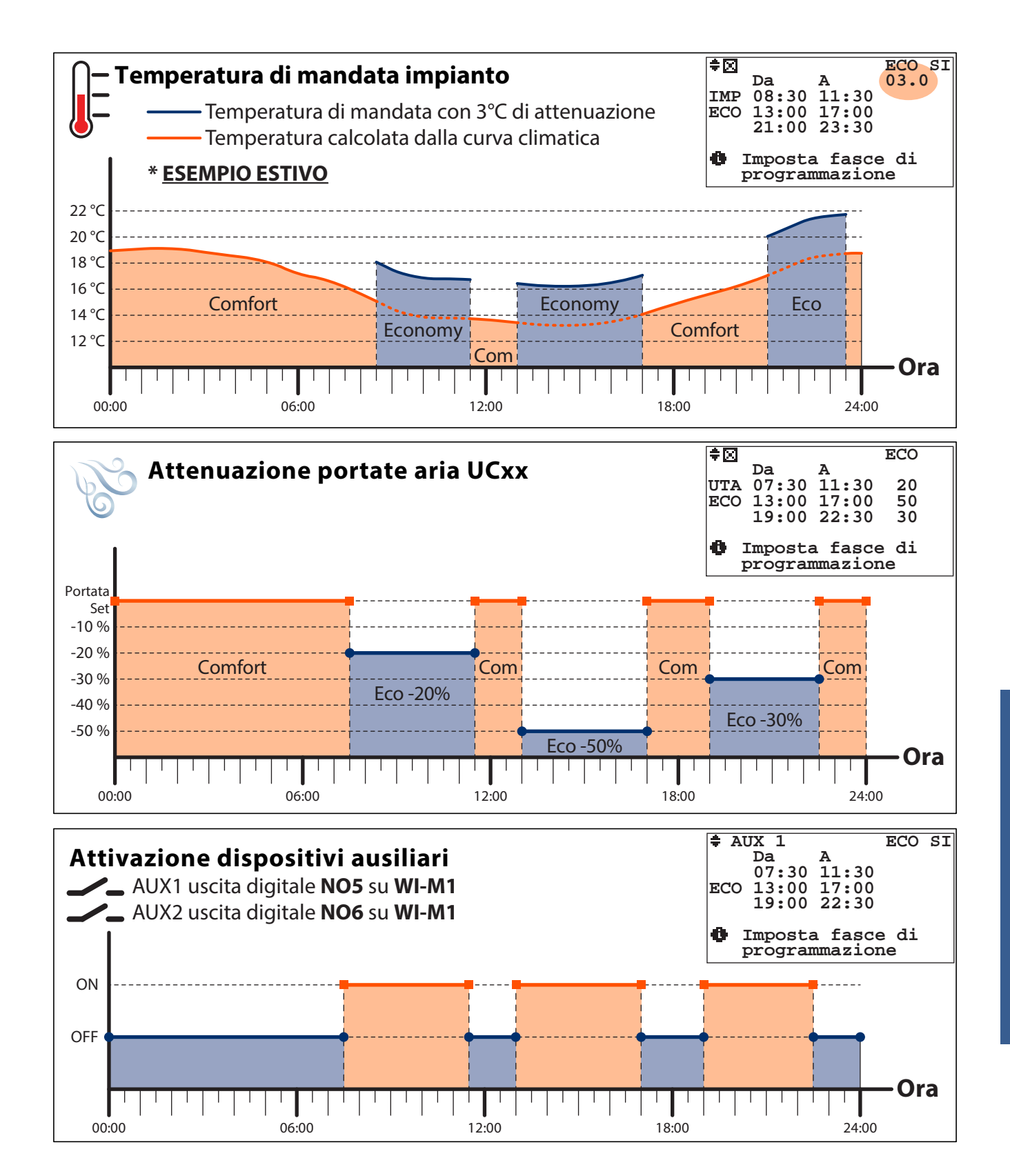

#### Esempio di funzionamento in programmazione manuale (estiva)

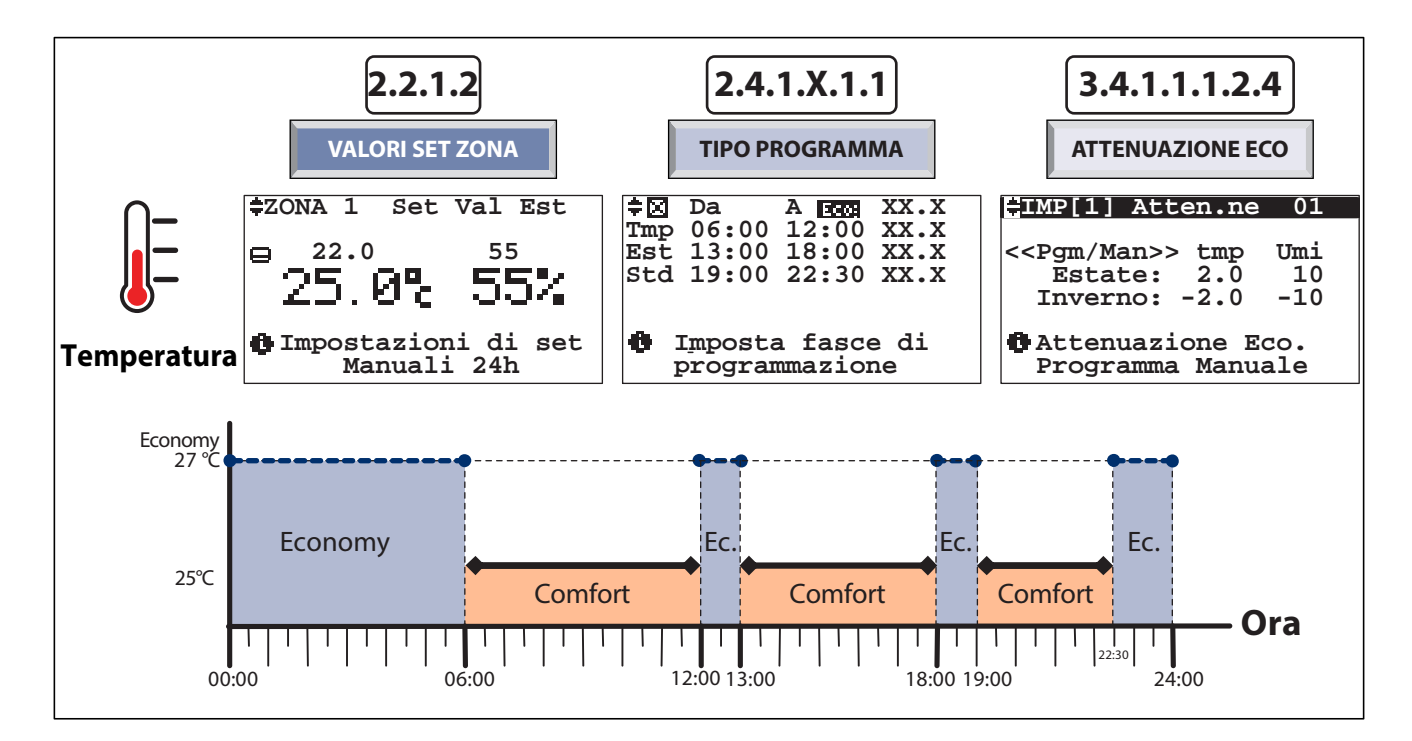

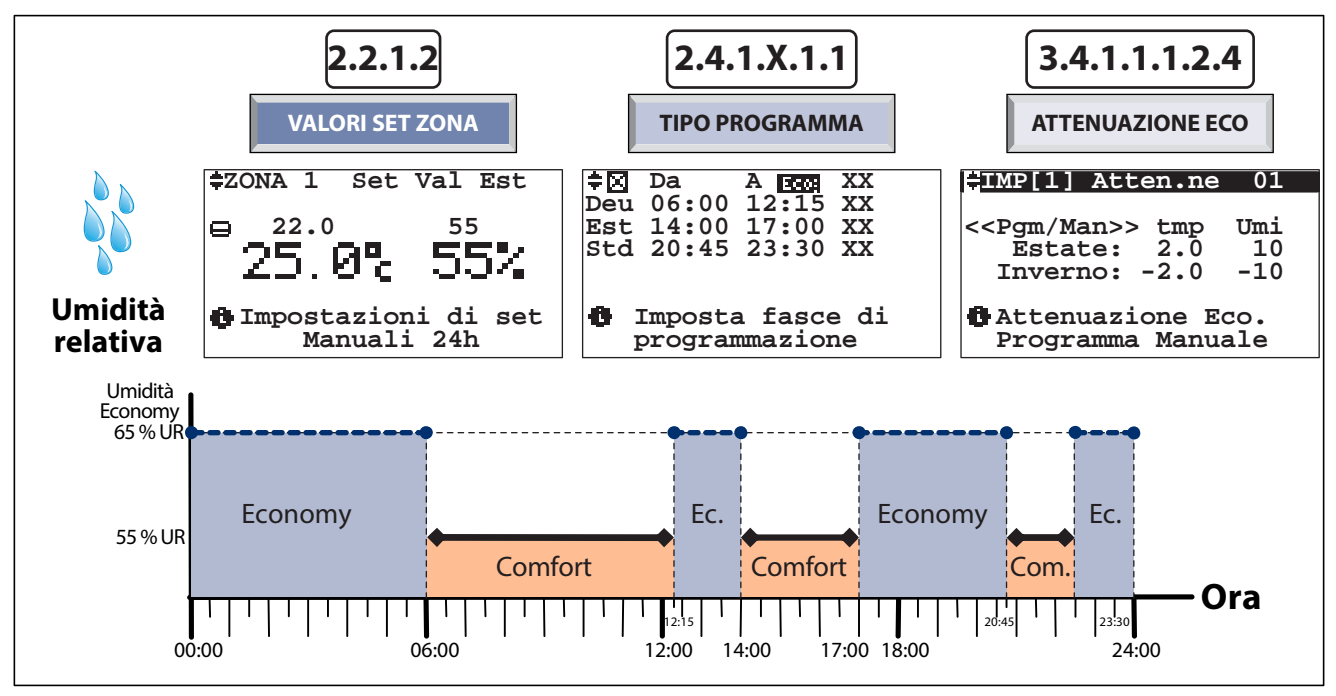

#### Esempio generale guidato di programmazione

In cucina (zona 1) si desiderano i seguenti set di Comfort:

#### da LUNEDÌ a VENERDÌ:

temperatura di 26°C dalle ore 06:00 alle 12:00 temperatura di 24°C dalle ore 13:00 alle 18:00 temperatura di 25°C dalle ore 19:00 alle 22:30 umidità 55%: dalle ore 06:00 alle 12:15 umidità 60%: dalle ore 14:00 alle 17:00 umidità 65%: dalle ore 20:45 alle 23:30

#### SABATO:

temperatura di 25°C dalle ore 08:00 alle 12:00 temperatura di 25°C dalle ore 13:00 alle 18:00 umidità 55%: dalle ore 00:00 alle 24:00

#### DOMENICA:

temperatura di 25°C dalle ore 10:00 alle 16:00 umidità 55%: dalle ore 00:00 alle 24:00

#### PROCEDURA GUIDATA:

- A) Se necessario, Impostare la stagionalità "Estate" -> consultare il menu 3.1 "Imposta stagione", ciò permette di impostare anche la funzione di deumidificazione (questa funzione NON è attiva in stagionalità "Inverno").
- B) Assegnare a piacere, se non fatto precedentemente, un nome diverso alla "Zona 1" per facilitare la sua identificazione (es. denominarla "cucina") -> consultare il menu 3.4.1.1.2 "Menu zone - nomi zone"
- C) 1) Posizionarsi sul menu 2.4.1.1 "Temperatura / Deumidificazione / Ventilazione / Rinnovo";

2) scegliere la sezione "Temperatura" -> apparirà il menu 2.4.1.1.1 "Tipo programma settimanale - TPR/Sett.ZONE";

3) scegliere "Tipo programma";

4) impostare sui programmi disponibili ("Std", "Fer", ecc...) le fascie orarie di temperatura desiderate (ad esempio impostare "STD" con le fasce orarie di temperatura che si vorranno avere da lunedì a venerdì, programma "FER" per il Sabato ecc... (per i settaggi seguire le indicazioni fornite nel menu 2.4.1.1.1.1 "Programmazione").

E) 1) Tornare al menu 2.4.1.1 "Temperatura / Deumidificazione / Ventilazione /Rinnovo";

Economy 27 °C

26℃

25℃

24℃

Umidità Econom 75% Ur

65 % UF

60 % UF

55 % UF

Ó.

2) sceqliere la sezione "deumidificazione" -> apparirà il menu 2.4.1.1.1 "Tipo programma settimanale - TPR/Sett.ZONE";

3) sceqliere "Tipo programma"; 4) impostare sui programmi disponibili ("Std", "Fer", ecc...) la percentuale di umidità desiderata nelle varie fasce orarie.

- F) Eventualmente impostare, in modo analogo, le fasce orarie per le funzioni "rinnovo" e "ventilazione" - se disponibili.
- G) 1)Posizionarsi sul menu 2.4.1.1.1 "Tipo programma settimanale -TPR/Sett.ZONE";

2) sceqliere "Settimanale zone"; 3) associare ad ogni giorno della settimana i diversi programmi per la gestione di temperatura e umidità (eventualmente ventilazione e rinnovo) Ad esempio LUN-VEN = "Std" per la temperatura e "Pg1" per l'umidità, SAB= "Fer" per temperatura e umidità, DOM= "Fes" per temperatura e "Pg2" per l'umidità).

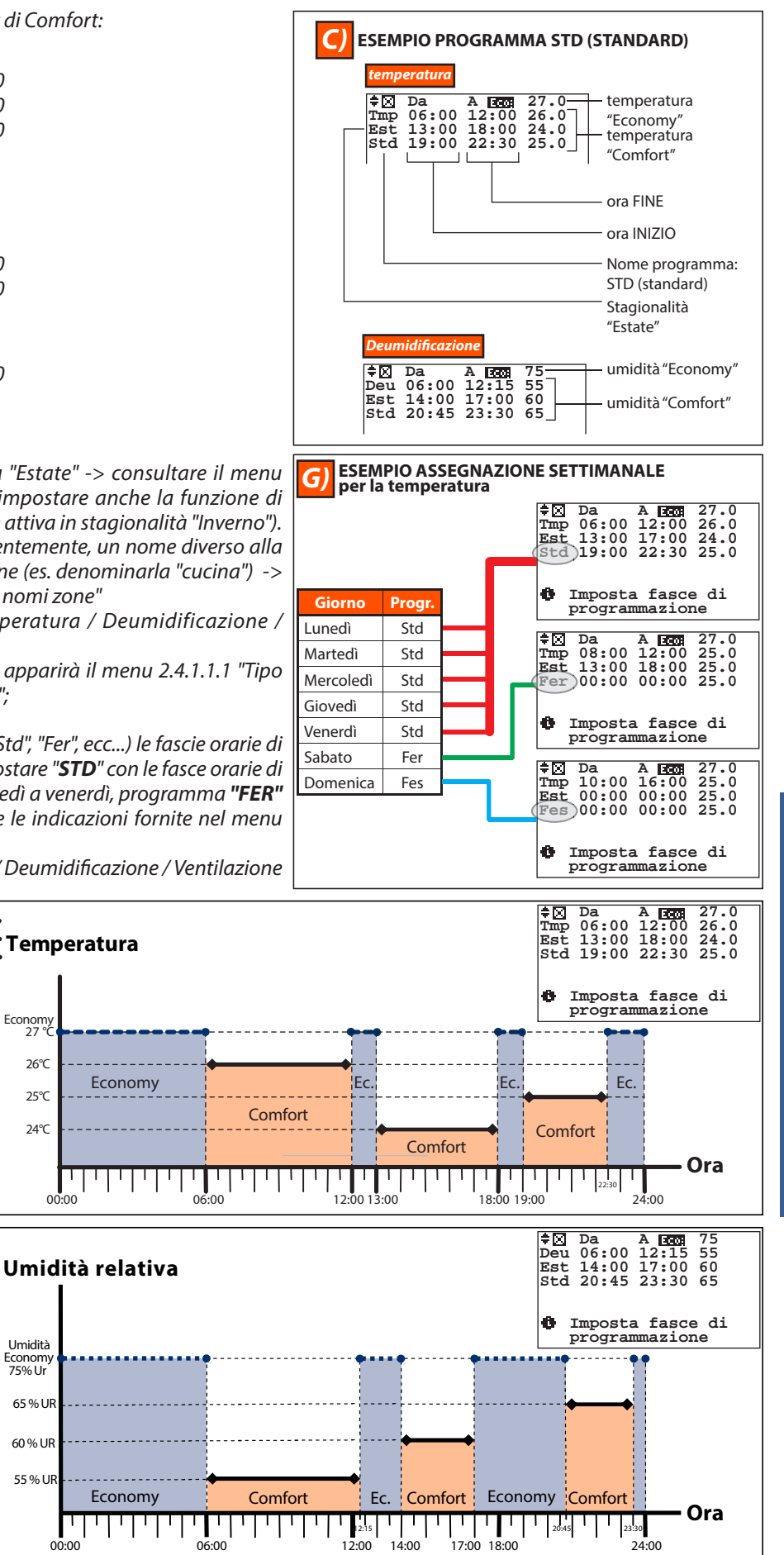

|              |  | Û | <b>N</b> |
|--------------|--|---|----------|
| Menu Tecnico |  |   |          |

Attraverso il menu 3 "Menu impostazioni" è possibile :

- menu 3.1 = cambiare la stagionalità (ESTATE o INVERNO)
- menu 3.2 = cambiare/impostare data e ora
- menu 3.3 = impostare un intervallo di tempo nel quale vogliamo che l'impianto rimanga spento (ad esempio durante una vacanza)
- menu 3.4 = cambiare nome all'impianto (es. Impianto 1 diventa: piano 1), alle zone ((es. Zona 1 diventa: cucina), ai deumidificatori oppure variare le impostazioni dell'impianto

#### 3.1 Maschera Imposta Stagione

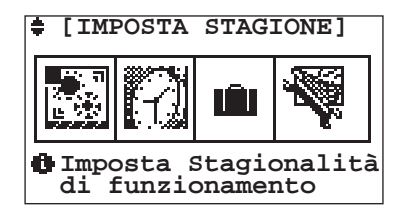

| Tabella | Tabella Dei movimenti |                   |  |  |
|---------|-----------------------|-------------------|--|--|
| Tasto   | Maschera              |                   |  |  |
| Esc     | 0                     | PRINCIPALE        |  |  |
|         | 3                     | MENU IMPOSTAZIONI |  |  |
| •       | 3.1.1                 | STAGIONE          |  |  |
| ♦       | 3.2                   | IMPOSTA DATA-ORA  |  |  |

#### INDIRIZZO 3 MENU IMPOSTAZIONI / 3.1 IMPOSTA STAGIONE /

| 211          | MASCHERA STACIONE         |
|--------------|---------------------------|
| <b>3.I.I</b> | <b>WIASCHERA STAGIONE</b> |

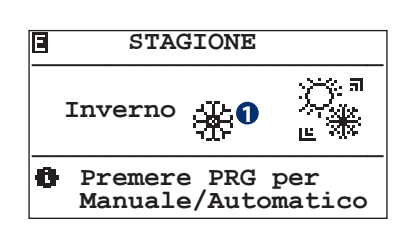

| Tabella Dei movimenti |                         |                     |  |  |
|-----------------------|-------------------------|---------------------|--|--|
| Tasto                 | Maschera                |                     |  |  |
| Esc                   | 3.1                     | IMPOSTA STAGIONE    |  |  |
| Prg                   | 3.1.1.1                 | STAGIONE AUTOMATICA |  |  |
| Tabel                 | Tabella delle variabili |                     |  |  |
| Num                   | Descrizione             |                     |  |  |
| 0                     | Stagione impo           | stata:              |  |  |
|                       | O = Estate              |                     |  |  |
|                       | = Inverno               |                     |  |  |

Nella sezione STAGIONE viene impostata la stagionalità di funzionamento della centralina. Questa impostazione è consentita solo nel caso in cui la centralina sia impostata nel funzionamento Invernale/Estivo e non sia configurato un ingresso digitale per la stagionalità (Vedi maschera 2.2.1.1.1).

# L'impostazione non è consentita nel caso di configurazione della centralina in modalità SLAVE (su impianto centralizzato).

| Tabell | Tabella Dei movimenti |                    |  |  |  |
|--------|-----------------------|--------------------|--|--|--|
| Tasto  | Maschera              |                    |  |  |  |
| Esc    | 0                     | PRINCIPALE         |  |  |  |
|        | 2                     | MENU IMPIANTO/ZONE |  |  |  |
| •      | 3.1                   | IMPOSTA STAGIONE   |  |  |  |
| €      | 0                     | PRINCIPALE         |  |  |  |

#### INDIRIZZO 3 MENU IMPOSTAZIONI / 3.1 IMPOSTA STAGIONE / 3.1.1 STAGIONE

#### 3.1.1.1 Stagione Automatica/Manuale

| Ξ       | Stagione Automatica                                                     |
|---------|-------------------------------------------------------------------------|
| Ca<br>T | Auto<br>Set cambio:22.0 °C<br>mpionamento:030 sec<br>emp. Neutra:1.0 °C |
| 6       | Modalita' cambio                                                        |

Attraverso il campo Man/Auto il cambio di stagione avviene nel seguente modo:

**Man:** il cambio di stagione è gestito dall'utente attraverso il campo Estate/Inverno

**Auto:** il cambio di stagione è gestito dalla centralina in base alla temperatura impostata. La centralina stessa deciderà se impostare la stagione in Estate o in Inverno ed in base alla temperatura esterna se l'impianto dovrà funzionare in riscaldamento o raffrescamento.

| Tabella Dei movimenti |          |          |  |
|-----------------------|----------|----------|--|
| Tasto                 | Maschera |          |  |
| Esc                   | 3.1.1    | STAGIONE |  |

| Tabel | Tabella delle variabili                                                                                                    |  |  |
|-------|----------------------------------------------------------------------------------------------------|--|--|
| Num   | Descrizione                                                                                                    |  |  |
| 0     | Imposta stagione Auto / Manuale                                                                                               |  |  |
| 2     | Valore di temperatura esterna che determina il cambio stagionale                                                              |  |  |
| 8     | Quantità di tempo tra le rilevazioni                                                                                          |  |  |
| 4     | Differenziale oltre il quale una zona può richiedere<br>il cambio di stagione indipendentemente dalla<br>temperatura esterna. |  |  |

Le variabili 2, 3, 4 non hanno nessuna valenza nel caso in cui il cambio stagione sia impostato in MANUALE.

ATTENZIONE: Questa funzionalità va attivata esclusivamente per impianti predisposti idraulicamente alla modalità di cambio automatico riscaldamento / raffrescamento.

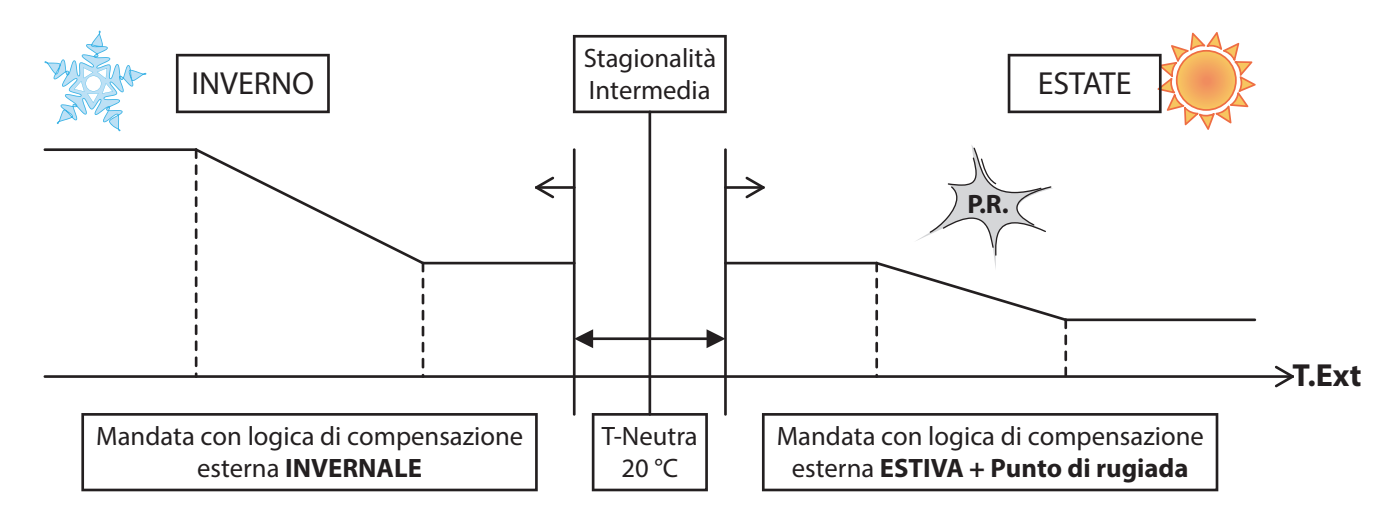

INDIRIZZO 3 MENU IMPOSTAZIONI /

#### 3.2 Maschera Imposta Data-Ora

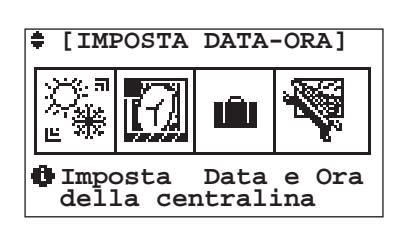

| Tabella | Tabella Dei movimenti |                  |  |  |  |
|---------|-----------------------|------------------|--|--|--|
| Tasto   | Maschera              |                  |  |  |  |
| Esc     | 0                     | PRINCIPALE       |  |  |  |
|         | 3.1                   | IMPOSTA STAGIONE |  |  |  |
| •       | 3.2.1                 | DATA / ORA       |  |  |  |
| €       | 3.3                   | IMPOSTA FERIE    |  |  |  |

#### INDIRIZZO 3 MENU IMPOSTAZIONI / 3.2 IMPOSTA DATA-ORA /

#### 3.2.1 Maschera Imposta Data-Ora

| Ven<br>-gg-<br>05                       | -hh-<br>16<br>-MM-<br>Novembre | -mm-<br>37 <b>2</b><br>-AA-<br>2010 |  |  |
|-----------------------------------------|--------------------------------|-------------------------------------|--|--|
| Modifica valori data<br>hh-mm gg-MM-AAA |                                |                                     |  |  |

Nella maschera "DATA/ORA" è possibile correggere la data e l'ora impostata sulla centralina.

N.B. L'impostazione non è consentita nel caso di configurazione della centralina in modalità SLAVE (su impianto centralizzato).

| Tabella Dei movimenti   |                   |                  |  |
|-------------------------|-------------------|------------------|--|
| Tasto                   | Maschera          |                  |  |
| Esc                     | 3.2               | IMPOSTA DATA/ORA |  |
| Tabella delle variabili |                   |                  |  |
| Num                     | Descrizione       |                  |  |
| 0                       | Valore delle ore  |                  |  |
| 2                       | Valore dei minuti |                  |  |
| 8                       | Valore del giorno |                  |  |

INDIRIZZO 3 MENU IMPOSTAZIONI /

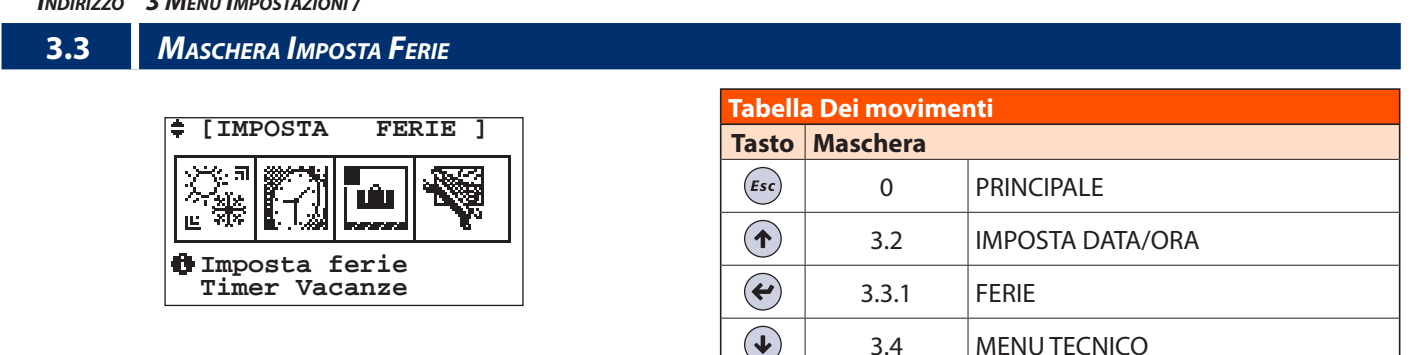

4

6

Valore del mese

Valore dell'anno

3.4

#### INDIRIZZO 3 MENU IMPOSTAZIONI / 3.3 IMPOSTA FERIE /

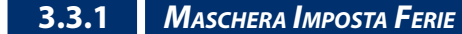

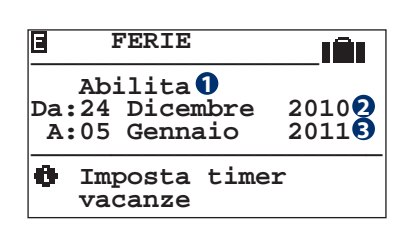

| Tabella Dei movimenti |                                                       |     |  |  |
|-----------------------|-------------------------------------------------------|-----|--|--|
| Tasto                 | Maschera                                              |     |  |  |
| Esc                   | 3.3 IMPOSTA FERIE                                     |     |  |  |
| Tabel                 | la delle variabi                                      | ili |  |  |
| Num                   | Descrizione                                           |     |  |  |
| 1                     | Stato dell' impostazione ferie Abilitata/Disabilitata |     |  |  |
| 2                     | Data inizio ferie                                     |     |  |  |
| B                     | Data fine ferie                                       |     |  |  |

MENU TECNICO

Nella sezione "FERIE (Timer/Vacanze)" possiamo impostare un intervallo di tempo in cui vogliamo che l'impianto rimanga spento. Il Timer Vacanze può essere Abilitato o Disabilitato: nel caso in cui venga abilitato la centralina rimane spenta nell'intervallo compreso tra le due date d'immissione.

L'intervallo di tempo prevede quindi l'inserimento dei seguenti parametri:

- **DA**: Data primo giorno di assenza gg-MM-AA (Giorno-Mese-Anno). ٠
- A: Data ultimo giorno di assenza gg-MM-AA (Giorno-Mese-Anno).

INDIRIZZO 3 MENU IMPOSTAZIONI /

#### 3.4 MASCHERA MENU TECNICO

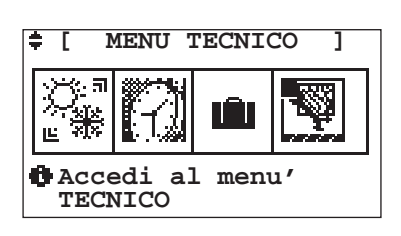

| Tabella | Tabella Dei movimenti |                   |  |  |
|---------|-----------------------|-------------------|--|--|
| Tasto   | Maschera              |                   |  |  |
| Esc     | 0                     | PRINCIPALE        |  |  |
|         | 3.3                   | IMPOSTA FERIE     |  |  |
| •       | 3.4.1                 | PASSWORD          |  |  |
| ♦       | 3.4                   | MENU IMPOSTAZIONI |  |  |

#### INDIRIZZO 3 MENU IMPOSTAZIONI / 3.4 MENU TECNICO /

| 3.4.1 | Maschera Password     |       |                         |                                     |
|-------|-----------------------|-------|-------------------------|-------------------------------------|
|       |                       |       |                         |                                     |
|       |                       | Tabel | la Dei movime           | nti                                 |
|       | Menu Tecnico>         | Tasto | Maschera                |                                     |
|       | 0000 MT:              | Esc   | 3.4                     | MENU TECNICO                        |
|       | 1 MU:↔ 1              |       |                         |                                     |
|       | Imposta password x    | Tabel | Tabella delle variabili |                                     |
|       | accedere menu tecnico | Num   | Descrizione             |                                     |
|       |                       | 0     | Campo numeri            | co per l'inserimento della password |

Nella maschera "MENU TECNICO" introducendo la corretta password **[0123]** nel campo chiave si può accedere al menu che permette di cambiare dati sensibili utente d'impostazione della centralina, di seguito elencati.

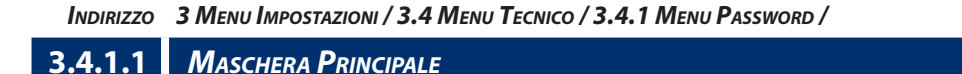

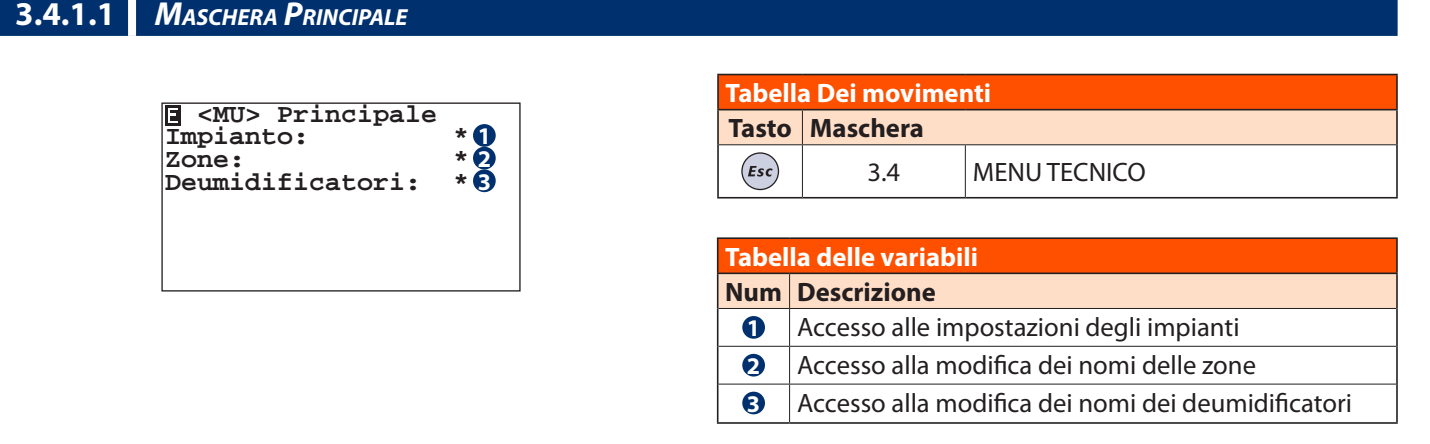

INDIRIZZO 3 MENU IMPOSTAZIONI / 3.4 MENU TECNICO / 3.4.1 MENU PASSWORD / 3.4.1.1 PRINCIPALE /

3.4.1.1.1 MASCHERA IMPIANTO

 Impostazioni
 \* 1

 Tabella Dei movimenti

 Tasto

 Maschera

 Impostazioni

 \* 2

In questa sezione accediamo alla modifica del nome dell'impianto, oppure ai parametri di funzionamento.

| Tabel | labella delle variabili                       |  |  |  |  |
|-------|-----------------------------------------------|--|--|--|--|
| Num   | Descrizione                                   |  |  |  |  |
| 0     | Accesso alla modifica dei nomi degli impianti |  |  |  |  |
| 2     | Accesso alle impostazioni degli impianti      |  |  |  |  |

```
INDIRIZZO 3 MENU IMPOSTAZIONI / 3.4 MENU TECNICO / 3.4.1 MENU PASSWORD / 3.4.1.1 PRINCIPALE / 3.4.1.1.1 IMPIANTO /
```

| 3.4.1.1.1.1           | Maschera Nome Impianto |                                            |  |  |  |  |
|-----------------------|------------------------|--------------------------------------------|--|--|--|--|
| Tabella Dei movimenti |                        |                                            |  |  |  |  |
| Nome IMP 01           |                        | Tasto Maschera                             |  |  |  |  |
|                       | IMP. 1 <b>0</b>        | (Esc) 3.4.1.1.1 IMPIANTO                   |  |  |  |  |
|                       |                        | Tabella delle variabili                    |  |  |  |  |
|                       |                        | Num Descrizione                            |  |  |  |  |
|                       |                        | Campi alfanumerici dei nomi degli impianti |  |  |  |  |

In questa sezione possiamo modificare il nome (Max 6 caratteri) da attribuire all'impianto.

INDIRIZZO 3 MENU IMPOSTAZIONI / 3.4 MENU TECNICO / 3.4.1 MENU PASSWORD / 3.4.1.1 PRINCIPALE / 3.4.1.1.1 IMPIANTO /

#### 3.4.1.1.1.2 Maschera Impostazioni

| <b>≑</b> I) | MP[1]                                     | 01                  |
|-------------|-------------------------------------------|---------------------|
|             | Impostazio                                | ni                  |
| ¢           | Definizione<br>parametri pe<br>miscelazio | dei<br>er la<br>one |

| Tabella | Tabella Dei movimenti |          |  |  |  |
|---------|-----------------------|----------|--|--|--|
| Tasto   | Maschera              |          |  |  |  |
| Esc     | 3.4.1.1.1             | IMPIANTO |  |  |  |

Nel caso di multi impianto bisogna scegliere l'impianto su cui si vuole modificare i parametri.

La sezione 3.4.1.1.1.2 "Impostazioni" permette di accedere e variare parametri che influiscono sul funzionamento dell'impianto.

Per questa ragione, si sconsiglia la modifica di questi parametri da parte di utenti non preparati professionalmente o qualificati.

Il Costruttore non si ritiene responsabile di malfunzionamenti dell'impianto dovuti ad una errata impostazione di tali parametri.

3 MENU IMPOSTAZIONI / 3.4 MENU TECNICO / 3.4.1 MENU PASSWORD / 3.4.1.1 PRINCIPALE / 3.4.1.1.1 IMPIANTO /

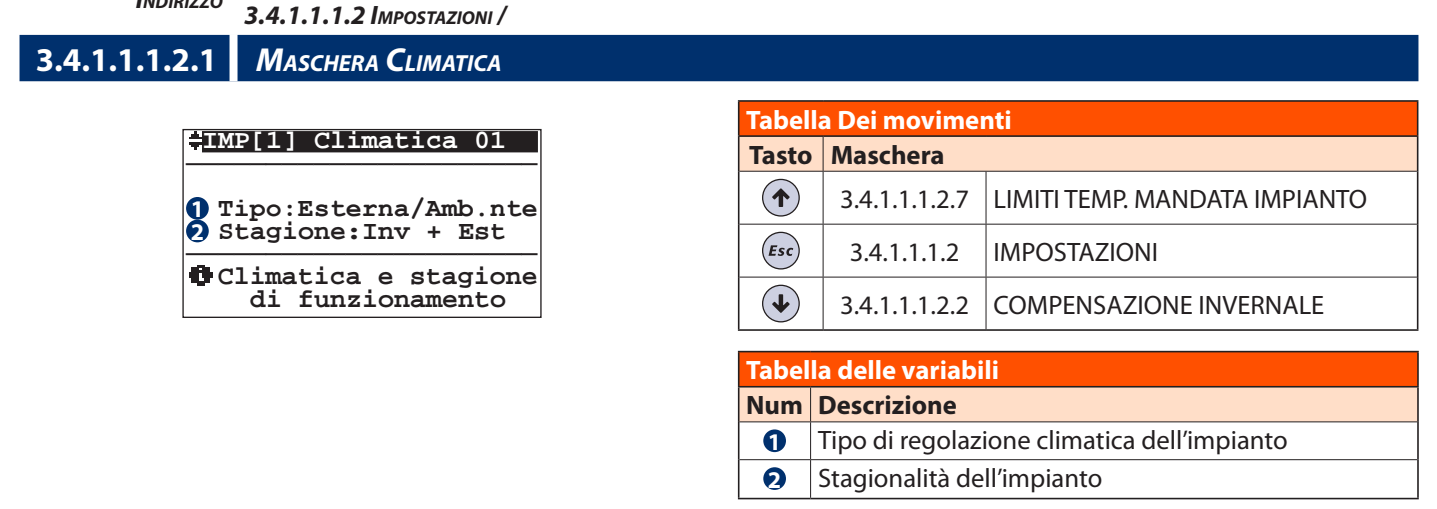

#### Climatica con sonda Esterna

In questo tipo di configurazione si prevede solo l'installazione della sonda Esterna.

La temperatura di mandata viene calcolata con la curva di compensazione esterna. Il sistema provvede ad attivare la caldaia/ chiller e la pompa impianto, regolando la miscelatrice alla temperatura di calcolo desiderata. Tutte le parzializzazioni dell'impianto sono demandate a controlli esterni tramite termostati remoti.

#### Stagione:

- Inverno: La regolazione è attiva solo nella stagionalità Invernale.
- Inverno+Estate: La regolazione è attiva nelle due stagioni Inverno+Estate.
- Estate: La regolazione è attiva solo nella stagionalità Estiva. La configurazione estiva prevede delle cautele sul controllo dell'umidità esterne al sistema.

#### Climatica con sonda Esterna+Ambiente

In questo tipo di configurazione prevede l'installazione della sonda Esterna e di almeno una sonda ambiente TA/H o TA. **Stagione:** 

- Inverno: La regolazione è attiva solo nella stagionalità Invernale. La centralina disabiliterà tutte le funzionalità estive, il controllo del deumidificatore etc. La compensazione avverrà considerando la curva climatica esterna e (opzionale) la compensazione dinamica ambiente.
- Inverno+Estate: La regolazione è attiva nelle due stagioni Inverno+Estate. La compensazione avverrà considerando la curva climatica esterna stagionale e (opzionale) la compensazione dinamica ambiente. In estate, nelle condizioni di raffrescamento, la logica prenderà in considerazione la limitazione imposta dal punto di rugiada ambientale.
- **Estate:** La regolazione è attiva solo nella stagionalità Estiva. La centralina disabiliterà tutte le funzionalità invernali. La compensazione avverrà considerando la curva climatica esterna estiva e (opzionale) la compensazione dinamica ambiente. La logica prenderà in considerazione la limitazione imposta dal punto di rugiada ambientale.

INDIRIZZO 3 MENU IMPOSTAZIONI / 3.4 MENU TECNICO / 3.4.1 MENU PASSWORD / 3.4.1.1 PRINCIPALE / 3.4.1.1.1 IMPIANTO / 3.4.1.1.1.2 IMPOSTAZIONI /

| 3.4.1.1.1.2.2             | Maschera Comp           | ensazione Invernale |          |               |                      |
|---------------------------|-------------------------|---------------------|----------|---------------|----------------------|
|                           |                         |                     | Tabell   | a Dei movime  | nti                  |
| <b>‡IMP[1] CompInv 01</b> |                         | Tasto               | Maschera |               |                      |
| TEx                       | Min Max<br>t:-05.0 20.0 | Off<br>0.0          |          | 3.4.1.1.1.2.1 | CLIMATICA            |
|                           | n:45.0 22.0             | 5.0 22.0            | Esc      | 3.4.1.1.1.2   | IMPOSTAZIONI         |
| v                         | invernale               | nsaz.               | ♦        | 3.4.1.1.1.2.3 | COMPENSAZIONE ESTIVA |
|                           |                         |                     |          |               |                      |

I parametri da inserire nella maschera rappresentano la caratterizzazione della curva di compensazione rappresentata nella figura sottostante. La centralina regolerà quindi la temperatura di mandata dell'acqua dell'impianto in relazione alla temperatura esterna.

#### Temp. di Mandata °C

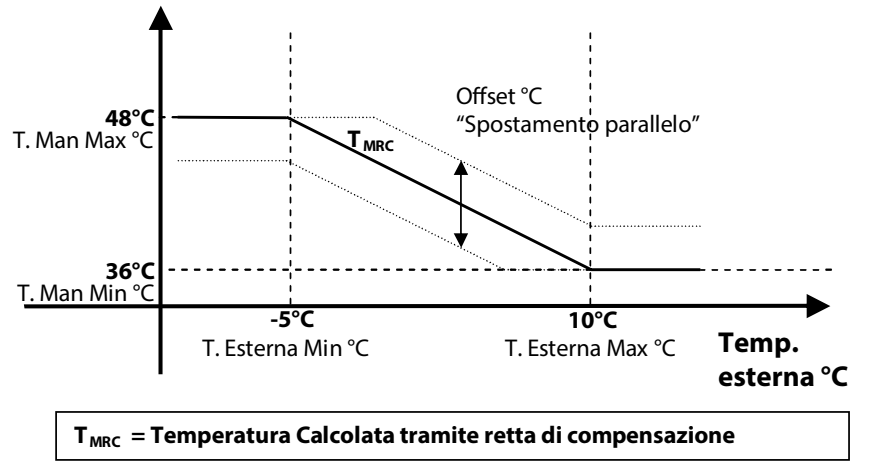

#### Impostazioni di riferimento Retta Compensazione Invernale

| PARETE/SOFFITTO |      |      |       |     |  |  |
|-----------------|------|------|-------|-----|--|--|
| Sigla           | Min  | Max  | Sigla | Val |  |  |
| TExt            | -5°C | 10°C | Off.  | 0   |  |  |
| TMand           | 48°C | 36°C |       |     |  |  |

| PAVIMENTO       |      |      |       |     |  |  |
|-----------------|------|------|-------|-----|--|--|
| Sigla           | Min  | Max  | Sigla | Val |  |  |
| TExt            | -5°C | 20°C | Off.  | 0   |  |  |
| TMand 45°C 22°C |      |      |       |     |  |  |

## INDIRIZZO 3 MENU IMPOSTAZIONI / 3.4 MENU TECNICO / 3.4.1 MENU PASSWORD / 3.4.1.1 PRINCIPALE / 3.4.1.1.1 IMPIANTO / 3.4.1.1.1.2 IMPOSTAZIONI /

| 3.4.1.1.1.2.3          | Maschera Comp          | ENSAZIONE  | Εςτινα      |                       |               |                         |
|------------------------|------------------------|------------|-------------|-----------------------|---------------|-------------------------|
|                        |                        |            |             | Tabella Dei movimenti |               |                         |
| <b>‡IMP[1]</b> CompEst |                        | 01         |             | Tasto                 | Maschera      |                         |
| TEx                    | Min Max<br>t:23.0 32.0 | Off<br>0.0 |             |                       | 3.4.1.1.1.2.2 | COMPENSAZIONE INVERNALE |
| TMa                    | an:20.0 15.0           | Esc        | 3.4.1.1.1.2 | IMPOSTAZIONI          |               |                         |
| •                      | invernale              | ensaz.     |             | ◆                     | 3.4.1.1.1.2.4 | ATTENUAZIONE ECO        |

I parametri da inserire nella maschera rappresentano la caratterizzazione della curva di compensazione rappresentata nella figura sottostante. La centralina regolerà quindi la temperatura di mandata dell'acqua dell'impianto in relazione alla temperatura esterna e al punto di rugiada.

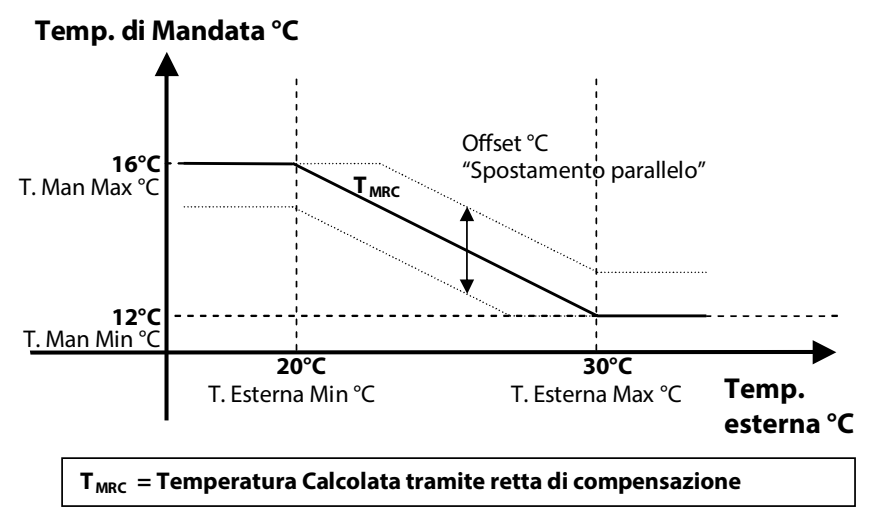

#### Impostazioni di riferimento Retta Compensazione Estiva

| PARETE/SOFFITTO |                    |              |                   |          |  |  |  |
|-----------------|--------------------|--------------|-------------------|----------|--|--|--|
| Sigla           | Min                | Max          | Sigla             | Val      |  |  |  |
| TExt            | 20°C               | 30°C         | Off.              | 0        |  |  |  |
| TMand           | 16°C               | 12°C         |                   |          |  |  |  |
|                 |                    |              |                   |          |  |  |  |
| PAVIMENTO       |                    |              |                   |          |  |  |  |
|                 | PAV                | IMENTO       | 2                 |          |  |  |  |
| Sigla           | PAV<br>Min         | Mento<br>Max | <b>)</b><br>Sigla | Val      |  |  |  |
| Sigla<br>TExt   | PAV<br>Min<br>23°C | Max<br>32°C  | Sigla<br>Off.     | Val<br>0 |  |  |  |

INDIRIZZO 3 MENU IMPOSTAZIONI / 3.4 MENU TECNICO / 3.4.1 MENU PASSWORD / 3.4.1.1 PRINCIPALE / 3.4.1.1.1 IMPIANTO / 3.4.1.1.1.2 IMPOSTAZIONI /

#### 3.4.1.1.1.2.4 Maschera Attenuazione Tabella Dei movimenti #IMP[1] Atten.ne 01 Tasto Maschera <<Pgm/Man>> tmp Umi $(\mathbf{\uparrow})$ 3.4.1.1.1.2.3 COMPENSAZIONE ESTIVA Estate: 2.01 100 Inverno: -2.03 -100 (Esc) 3.4.1.1.1.2 **IMPOSTAZIONI** Attenuazione Eco. Programma Manuale 3.4.1.1.1.2.5 TIPOLOGIA STRUTTURALE

I parametri da inserire nella maschera rappresentano le attenuazioni da sommare ai valori di set temperatura e umidità, nella fascia economy della programmazione manuale.

| Tabel | Tabella delle variabili                         |  |  |  |  |  |
|-------|-------------------------------------------------|--|--|--|--|--|
| Num   | Num Descrizione                                 |  |  |  |  |  |
| 0     | Differenziale per set di temperatura in estate  |  |  |  |  |  |
| 2     | Differenziale per set di umidità in estate      |  |  |  |  |  |
| 8     | Differenziale per set di temperatura in inverno |  |  |  |  |  |
| 4     | Differenziale per set di umidità in inverno     |  |  |  |  |  |

# INDIRIZZO 3 MENU IMPOSTAZIONI / 3.4 MENU TECNICO / 3.4.1 MENU PASSWORD / 3.4.1.1 PRINCIPALE / 3.4.1.1.1 IMPIANTO / 3.4.1.1.1.2 IMPOSTAZIONI /

3.4.1.1.2.5 Maschera Tipologia Strutturale

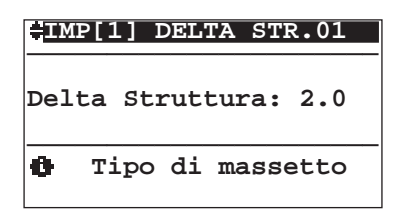

| Tabella | Tabella Dei movimenti |                        |  |  |  |  |
|---------|-----------------------|------------------------|--|--|--|--|
| Tasto   | Maschera              |                        |  |  |  |  |
|         | 3.4.1.1.1.2.4         | ATTENUAZIONE ECO       |  |  |  |  |
| Esc     | 3.4.1.1.1.2           | IMPOSTAZIONI           |  |  |  |  |
| €       | 3.4.1.1.1.2.6         | COMPENSAZIONE DINAMICA |  |  |  |  |

In questa maschera introduciamo un parametro che caratterizza la tipologia di massetto dell'impianto (legno, cartongesso, etc.). Questo parametro va ad influenzare la temperatura di mandata dell'impianto, che viene calcolata anche in base alla resistenza termica della struttura utilizzata.

Di seguito vengono riportati dei parametri indicativi a seconda della struttura dell'impianto:

|                   | B!Klimax/Soffitto/Parete       |                 |   |  |  |
|-------------------|--------------------------------|-----------------|---|--|--|
| Spessore          | Delta - Struttura<br>con legno | Delta struttura |   |  |  |
| Dai 3 ai 3,5 cm   | 2                              | 3               |   |  |  |
| Dai 4 ai 4,5 cm   | 3                              | 4               | 2 |  |  |
| Dai 5 ai 6 cm 4 5 | 4                              | 5               | Ζ |  |  |
| Dai 7 ai 8 cm     | 5                              | 6               |   |  |  |

INDIRIZZO 3 MENU IMPOSTAZIONI / 3.4 MENU TECNICO / 3.4.1 MENU PASSWORD / 3.4.1.1 PRINCIPALE / 3.4.1.1.1 IMPIANTO / 3.4.1.1.1.2 IMPOSTAZIONI /

3.4.1.1.1.2.6 Maschera Compensazione Dinamica

| 136 | ÷.               | MP[               | 1]               | Coi            | np              | Dir                | l          | 01       |     |
|-----|------------------|-------------------|------------------|----------------|-----------------|--------------------|------------|----------|-----|
|     | Ab:<br>KDI<br>TI | ili<br>Est<br>Min | ta:<br>:3<br>:1( | si<br>]<br>].0 | Pi<br>KDI<br>TM | lot<br>nv:<br>fax: | a:<br>03   | 01<br>.0 | 246 |
|     | 0                | di                | Cor<br>nar       | npen<br>nica   | nsa<br>a a      | zic<br>mbi         | one<br>Len | te       |     |

| Tabel | Tabella delle variabili                   |  |  |  |
|-------|-------------------------------------------|--|--|--|
| Num   | Descrizione                               |  |  |  |
| 0     | Abilitazione della Compensazione Dinamica |  |  |  |
| 0     | Valore della zona Pilota                  |  |  |  |
| 8     | Valore di compensazione estiva            |  |  |  |
| 4     | Valore di compensazione invernale         |  |  |  |
| 6     | Temperatura minima estiva                 |  |  |  |
| 6     | Temperatura massima invernale             |  |  |  |
|       |                                           |  |  |  |

| Tabella Dei movimenti |               |                               |  |  |  |
|-----------------------|---------------|-------------------------------|--|--|--|
| Tasto                 | Maschera      |                               |  |  |  |
|                       | 3.4.1.1.1.2.5 | TIPOLOGIA STRUTTURALE         |  |  |  |
| Esc                   | 3.4.1.1.1.2   | IMPOSTAZIONI                  |  |  |  |
|                       | 3.4.1.1.1.2.7 | LIMITI TEMP. MANDATA IMPIANTO |  |  |  |

In questa sezione possiamo abilitare la compensazione dinamica per la temperatura di mandata tramite la variabile **Abilita**. L'abilitazione della compensazione dinamica prevede l'assegnazione di una **zona pilota**, che andrà ad influenzare il valore della temperatura di mandata ottenuta tramite retta di compensazione.

Per identificare la zona Pilota deve essere inserito il numero identificativo della zona ovvero la posizione nella configurazione della presenza/tipologia sonda ambiente.

Il valore ottenuto dalla differenza tra il set voluto e la misura della temperatura moltiplicato per un fattore stagionale **KDEst**/ **KDInv**, verrà sommato al valore della temperatura calcolata tramite retta di compensazione (vedi curva di raffrescamento / riscaldamento  $T_{MRC}$ ).

Il valore ottenuto sarà valido se rientra nei valori limite di "comfort" (limiti dovuti alla tipologia di struttura in inverno e al punto di rugiada in estate) ed i limiti **TMin** per il valore estivo e **TMax** per il valore invernale.

Se il risultato non risulta essere valido il valore calcolato sarà quello imposto dai limiti di "comfort" (vedi logica di calcolo temperatura di mandata).

# INDIRIZZO 3 MENU IMPOSTAZIONI / 3.4 MENU TECNICO / 3.4.1 MENU PASSWORD / 3.4.1.1 PRINCIPALE / 3.4.1.1.1 IMPIANTO / 3.4.1.1.1.2 IMPOSTAZIONI /

3.4.1.1.1.2.7 Maschera Limiti Temperatura Mandata Impianto

| ÷Đ | Limiti Tı          | man. Imp.             |  |
|----|--------------------|-----------------------|--|
| TI | ESTATE<br>Min:10.0 | INVERNO<br>TMax:50.0  |  |
| 0  | Limite<br>di ma    | temperatura<br>andata |  |

| Tabella Dei movimenti |               |                        |  |  |  |
|-----------------------|---------------|------------------------|--|--|--|
| Tasto                 | Maschera      |                        |  |  |  |
|                       | 3.4.1.1.1.2.6 | COMPENSAZIONE DINAMICA |  |  |  |
| Esc                   | 3.4.1.1.1.2   | IMPOSTAZIONI           |  |  |  |
| €                     | 3.4.1.1.1.2.1 | CLIMATICA              |  |  |  |

# Tabella delle variabili Num Descrizione 1 Limite di temperatura minima di mandata impianti miscelati nella stagione estiva 2 Limite di temperatura massima di mandata impianti miscelati nella stagione invernale

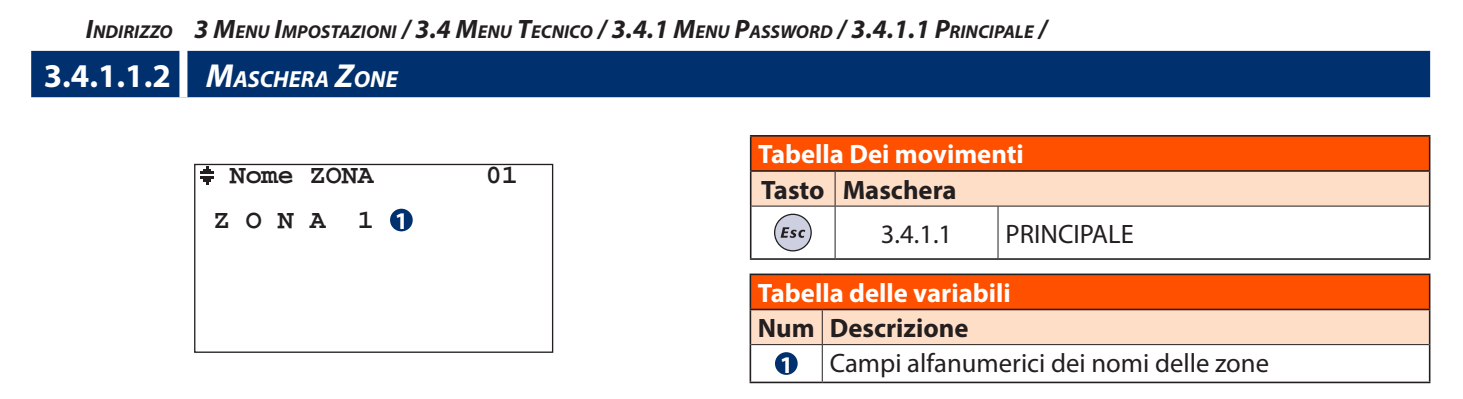

In questa sezione possiamo modificare il nome (Max 6 caratteri) da attribuire alla zona.

#### INDIRIZZO 3 MENU IMPOSTAZIONI / 3.4 MENU TECNICO / 3.4.1 MENU PASSWORD / 3.4.1.1 PRINCIPALE /

| 3.4.1.1.3           | Maschera UTA         |     |       |                 |                          |
|---------------------|----------------------|-----|-------|-----------------|--------------------------|
|                     | Nome DEHMIDIE: 01    | Tal | ella  | a Dei movimei   | nti                      |
| + NOME DROMIDIF: 01 |                      | Ta  | to    | Maschera        |                          |
|                     | UTA [ 1 ] <b>(</b> ) | E   | c     | 3.4.1.1         | PRINCIPALE               |
|                     |                      | Tal | ell   | a delle variabi | li                       |
|                     |                      | Nu  | m   I | Descrizione     |                          |
|                     |                      |     | ) (   | Campi alfanum   | erici dei nomi delle UTA |

In questa sezione possiamo modificare il nome (Max 6 caratteri) da attribuire alle U.T.A.

# **INVISUALIZZAZIONE GUASTI E MALFUNZIONAMENTI**

Il segnale luminoso rosso sul tasto "Allarme" indica che la centralina ha individuato un guasto oppure un malfunzionamento dell'impianto.

Per accedere alla visualizzazione bisogna premere il tasto "Allarme": una volta premuto, viene visualizzata la maschera con le informazioni riguardante l'errore.

Nel caso in cui sia presente più di un errore è possibile scorrere gli errori con i tasti **UP-DOWN**.

Per rientrare nei menù della centralina è necessario ripremere il tasto "Allarme".

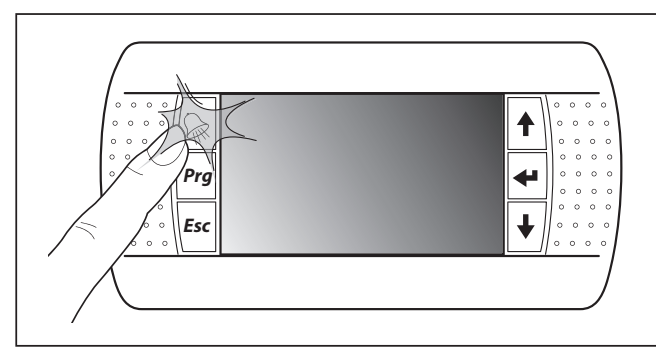

NB: Se il problema viene risolto, quando si riaccede alle maschere di allarme l'errore non viene più indicato. Se nella centralina tutto funziona correttamente, premendo il tasto "Allarme" viene visualizzata la maschera in cui si fa presente che non è presente nessun allarme.

Qui di seguito vengono elencate le possibili maschere con la spiegazione dell'errore individuato.

| Tabella - Allarmi                                                          |                                                                                                   |                                                                                                    |  |  |  |  |
|----------------------------------------------------------------------------|---------------------------------------------------------------------------------------------------|----------------------------------------------------------------------------------------------------|--|--|--|--|
| 1) ALLARME CALDAIA/PdC:                                                    | 1) ALLARME CALDAIA/PdC:                                                                           |                                                                                                    |  |  |  |  |
| ALLARME CALDAIA<br>O<br>ALLARME PdC                                        | Blocco Caldaia / Pompa di Calore (Stagione Invernale).<br>Tutti gli impianti vengono disattivati. |                                                                                                    |  |  |  |  |
| 2) ALLARME CHILLER/PdC:                                                    |                                                                                                   |                                                                                                    |  |  |  |  |
| ALLARME CHILLER<br>O<br>ALLARME PdC                                        | Blocco Chiller / Pompa di Calore (Stagione Estiva).<br>Tutti gli impianti vengono disattivati.    |                                                                                                    |  |  |  |  |
| 3) ALLARME SONDA AMBIENTI                                                  | 3) ALLARME SONDA AMBIENTE:                                                                        |                                                                                                    |  |  |  |  |
| ALLARME ZONA<br>SONDA AMBIENTE<br>Enter Visualizza                         | <pre>\$\$\\$ZONA 1\$ Off Line:Si Temp.ura:↓ Umidita':- Deum:-</pre>                               | La presenza dell'errore viene indicato con <sup>4</sup> , l'assenza con il<br>Quando la sonda sta comunicando si possono verificare<br>degli errori di rilevazione della <b>Temp.ura</b> (Temperatura)/<br><b>Umidità</b> . La sessione <b>Deum</b> (Deumidificatore) sta ad<br>indicare la presenza dell'allarme del deumidificatore<br>che serve la zona. NB: Si disattivavano le funzionalità<br>corrispondenti alla tipologia dell'errore. |  |  |  |  |
| 4) ALLARME IMPIANTO — SON                                                  | DA/E AMBIENTE TEMPERATURA:                                                                        |                                                                                                    |  |  |  |  |
| Sonda/e Temperatura<br>Guasta/e-Sconnessa/e<br>Enter Visualizza<br>ALLARME | NO TMP. AMBIENTE                                                                                  | Questo errore si verifica nella stagione invernale<br>quando nell'impianto non esiste nessuna rilevazione<br>di temperatura, ovvero tutte le sonde di temperatura<br>collegate all'impianto sono guaste o sconnesse.<br>NB: l'impianto <b>Imp[1]</b> viene disattivato.                                                                                                    |  |  |  |  |
| 5) ALLARME IMPIANTO — SON                                                  | 5) ALLARME IMPIANTO — SONDA/E AMBIENTE TEMPERATURA/UMIDITA':                                      |                                                                                                    |  |  |  |  |
| Sonda/e Umidità<br>Guasta/e-Sconnessa/e<br>Enter Visualizza<br>ALLARME     | PUNTO RUGIADA                                                                                     | Questo errore si verifica nella stagione estiva quando<br>nell'impianto non esiste nessuna rilevazione di<br>temperatura/umidità, ovvero tutte le sonde combinate<br>temperatura/umidità collegate all'impianto sono guaste<br>o sconnesse.<br>NB: l'impianto <b>Imp[1]</b> viene disattivato.                                                                                                    |  |  |  |  |

| 6) ALLARME IMPIANTO — SONDA ESTERNA:                                                                                       |                                                                                                    |                                                                                                    |  |  |
|----------------------------------------------------------------------------------------------------|----------------------------------------------------------------------------------------------------|----------------------------------------------------------------------------------------------------|--|--|
| TEMPERATURA ESTERNA                                                                                                    | Questo errore viene rilevato quando la centralina non rileva il segnale della temperatura esterna. NB: tutti gli impianti continuano il suo funzionamento considerando nella fase invernale il valore della temperatura esterna impostato a +5°C e il massimo impostato a +30°C. |                                                                                                    |  |  |
| 7) ALLARME IMPIANTO SONDA                                                                                                  | MANDATA:                                                                                                    |                                                                                                    |  |  |
| <ul> <li>ALLARME<br/>TEMPERATURA<br/>SONDA MANDATA</li> <li>Enter Visualizza</li> </ul>                                    | <pre>#TEMPERATURA MANDATA IMPIANTO:IMP[1]</pre>                                                                                                    | Questo errore viene rilevato quando la centralina no<br>rileva il segnale della temperatura di mandata.<br>NB: l'impianto <b>Imp[1]</b> viene disattivato.                                                |  |  |
| 8) ANTIGELO AMBIENTE:                                                                                                    |                                                                                                    |                                                                                                    |  |  |
| ANTIGELO                                                                                                    | ANTIGELO                                                                                                    |                                                                                                    |  |  |
| AMBIENTE<br>Enter Visualizza                                                                                               | IMPIANTO: IMP[1]                                                                                                    | Questo errore viene rilevato quando in stagione<br>invernale una zona va sotto i 5°C (impostabili). Tutte le<br>zone vengono attivate. L'allarme rientra se tutte le zone<br>superano i 6°C (impostabili) |  |  |
| 9) ALLARME TERMICO:                                                                                                    |                                                                                                    |                                                                                                    |  |  |
| ALLARME                                                                                                    | TERMICO                                                                                                    |                                                                                                    |  |  |
| TERMICO<br>Enter Visualizza                                                                                                | IMPIANTO: IMP[1]                                                                                                    | Questo errore viene rilevato quando in stagione invernal<br>con l'impianto spento la sonda di mandata rileva, pe<br>un certo periodo, una temperatura superiore ai 45°<br>(impostabile).                  |  |  |
| 10) ALLARME UNITA' WI-Z:                                                                                                   |                                                                                                    |                                                                                                    |  |  |
| • OFF-LINE                                                                                                    | texp OffLine Wi- 1                                                                                                    |                                                                                                    |  |  |
| Enter Visualizza                                                                                                    | Wi-Z11:<br>Wi-Z13:<br>Wi-Z13:<br>Wi-Z15:<br>Wi-Z15:<br>Wi-Z17:<br>Wi-Z18:                                                                                                    | In caso di mancata comunicazione compare la campanella<br>accanto all'espansione                                                                                                    |  |  |
| 11) ALLARME UNITA' WI-U:                                                                                                   |                                                                                                    |                                                                                                    |  |  |
|                                                                                                    | In caso di mancata comunicazione compare la campanella accanto all'espansione                                                                                                    |                                                                                                    |  |  |
| 12) ALLARME UNITA' CENTRAL                                                                                                 | <b>!:</b>                                                                                                    |                                                                                                    |  |  |
| OFF-LINE<br>Unità' Centrale<br>Wi-M1: -SI Wi-S2: ‡Si<br>Wi-M1: ‡SI Wi-S2: ‡Si                                              | In caso di mancata comunicazione compare la campanella accanto alla centralina (purchè<br>questa risulti configurata)<br>I SI = Unità centrale OFFLINE<br>- SI = Unità centrale ONLINE<br>- NO = Unità centrale non configurata                                                  |                                                                                                    |  |  |
| 13) ALLARME UNITA' MASTER:                                                                                                 | ·                                                                                                    |                                                                                                    |  |  |
| MASTER OFFLINE       Compare solo nelle centraline WI.NET nel caso in cui non ci sia comunicazione con la su WI.MASTER.NET |                                                                                                    |                                                                                                    |  |  |

| 14) ALLARME UNITA' UxBUS:                                                                |                                                                                                    |            |
|------------------------------------------------------------------------------------------|----------------------------------------------------------------------------------------------------|------------|
| CFF-LINE UC-xxx                                                                          | In caso di mancata comunicazione compare la campanella accanto all'unità UC-xx (purchè                                                                                   |            |
| UC-11:-No UC-31:-No<br>UC-12:-No UC-32:-No<br>UC-21:-No UC-41:‡Si<br>UC-22:-No UC-42:-No | <pre>questa risulti configurata) #SI = UC OFFLINE -SI = UC ONLINE -NO = UC non configurata</pre>                                                                         | NFO        |
| <b>15) RIARMO MANUALE INTEGR</b>                                                         | AZIONE:                                                                                                    |            |
| <pre>#Riarmo Manuale:No Integrazione</pre>                                               |                                                                                                    | <b>`</b> \ |
| U-1 U-2 U-3 U-4<br>Si No No No                                                           | In caso di blocchi Ventilazione/Rinnovo di una delle UTA, consente di resettare la funzionalità di integrazione senza attendere le condizioni per il rientro automatico. |            |
| U-5 U-6 U-7 U-8<br>No No No No                                                           |                                                                                                    |            |

| 16) ALLARME UxBUS: |                                                                                                    |                                                                                                    |  |  |
|--------------------|----------------------------------------------------------------------------------------------------|----------------------------------------------------------------------------------------------------|--|--|
|                    | <pre>Allarmi UC- 0 Low Pres.Gas: - High Pres.Gas: - High Temp.Comp.: - Comunicaz.Bus: - Pres. + next Alm</pre> | Low Pres.Gas: Allarme bassa pressione circuito frigo<br>(Unità scarica di refrigerante).(*)<br>(*)Mancanza Gas nel caso di UAP 200<br>High Pres.Gas: Allarme alta pressione circuito frigo.<br>High Temp.Comp.: Allarme alta temperatura compressore.<br>Comunicaz.Bus: Allarme comunicazione BUS. |  |  |
|                    | Allarmi UC- 0 Sbrinamento: - High Temp.Acqua: - Ventil. 1: - Ventil. 2: - Pres. + 1 next Alm                   | Sbrinamento: Allarme presenza ghiaccio.<br>High Temp.Acqua: Allarme alta temperatura acqua.(*)<br>(*)Low Temp Acqua nel caso di UAP 200<br>Ventil. 1: Allarme ventilatore immissione.<br>Ventil. 2: Allarme ventilatore espulsione.                                                                |  |  |
| Allarmi<br>UxBUS   | <pre>\$ Allarmi UC- 0 Sovraccar. Evap.:b Pres. + 1 next Alm</pre>                                              | <b>Sovraccar. Evap.:</b> Viene visualizzato l'allarme per i DA di sovraccarico dell'evaporatore.(*)<br>(*) su macchina DA                                                                                                    |  |  |
| Enter Visualizza   | + Allarmi UC- 0<br>Low Pres.Gas.:b                                                                             | <b>Low Pres.Gas:</b> Viene visualizzato l'allarme di bassa pressione gas dovuto a scarsità di gas o mancanza di ventilazione.(*)                                                                                                    |  |  |
|                    | Pres. ÷ <sup>j</sup> next Alm                                                                                  | (*) su macchina UAP 200                                                                                                    |  |  |
|                    | <pre>     Allarmi UC-i B     Filtro Immissio.:b     Filtro Espulsio.:b     Blocco Macchina :b</pre>            | Viene visualizzato l'allarme dei filtri sporchi al<br>raggiungimento dei valori limite impostati.(*)<br>(*) su macchina CHR, WHR, UC xxx RDZ, UAP 201-PDC                                                                                                    |  |  |
|                    | <pre>     Res.All. UC-i B     U-1 U-2 U-3 U-4     I I I     U-5 U-6 U-7 U-8     I I I I </pre>                 | In questa pagina è possibile effettuare il reset degli allarmi<br>dei DA o il Reset filtri su CHR , abilitando la funzione in<br>alto a destra ed inviando il comando tramite modifica del<br>valore per ciascuna unità.<br>(*) su macchina DA e CHR, UC xxx RDZ, UAP 201-PDC                      |  |  |

| 17) ERRORI-GUASTI Ux:                                                                                                    |                                                                                                    |                                                                                                    |                                                                                                    |  |  |  |
|----------------------------------------------------------------------------------------------------|----------------------------------------------------------------------------------------------------|----------------------------------------------------------------------------------------------------|----------------------------------------------------------------------------------------------------|--|--|--|
|                                                                                                    | <pre>\$ Errori/Guasti UC-0 Sonda Mandata: - Sonda Evaporante: - Sonda SottoRaf.C2: - Sonda Surrisc.: - Pres. +J next Alm</pre>                                                                                                    | <b>Sonda Mandata:</b> Guasto sonda di mandata (NTC1).<br><b>Sonda Evaporante:</b> Guasto sonda evaporante (NTC2).<br><b>Sonda SottoRaf.C2:</b> Guasto sonda sottoraffreddamento<br>C2 (sensore NTC6).<br><b>Sonda Surrisc.:</b> Guasto sonda surriscaldamento (NTC4). |                                                                                                    |  |  |  |
|                                                                                                    | (CHR/WHR)                                                                                                    | CHR<br>Sonda Mandata: Guasto<br>sonda di mandata<br>Sonda Espulsione: Guasto<br>sonda di espulsione<br>Sonda Estrazione: Guasto<br>sonda di estrazione                                                                                                    | WHR<br>NTC1: Guasto sensore NTC1<br>NTC4: Guasto sensore NTC4<br>NTC2: Guasto sensore NTC2                                  |  |  |  |
| ERRORI - GUASTI<br>Ux<br>Enter Visualizza                                                                                                    | <pre>\$ Errori/Guasti UC-0 Sonda SottoRaf.Cl: - Sonda Temp.Acqua: - Sonda Temp.Compr.: - Sonda Temp.Ext.: - Pres. +1 next Alm</pre>                                                                                                    | Sonda SottoRaf.C1 Guasto<br>C1 (sensore NTC5).<br>Sonda Temp.Acqua: Guast<br>(sensore NTC7).<br>Sonda Temp.Compr.: Gu<br>compressore (sensore NTC3<br>Sonda Temp.Ext.: Guasto<br>(sensore NTC8)                                                                       | sonda sottoraffreddamento<br>o sonda temperatura acqua<br>uasto sonda temperatura<br>).<br>sonda temperatura esterna        |  |  |  |
|                                                                                                    | (CHR/WHR)<br>Frrori/Guasti UC-0<br>Sonda SottoRaf.C1: -<br>Sonda Temp.Acqua: -<br>Sonda Temp.Compr.: -<br>Sonda Temp.Ext.: -<br>Pres. + 1 next Alm                                                                                                    | CHR<br>Sonda Temp.Ext.:<br>Guasto sonda temperatura<br>esterna                                                                                                    | WHR<br><b>NTC3:</b><br>Guasto sensore NTC3                                                                                  |  |  |  |
|                                                                                                    | <pre>     Errori/Guasti UC-0     Trasd.Pressione: -         Trasd.Pres.A: -         Trasd.Pres.B: -         Pres. + 1 next Alm         WHR/ UC 500-MHE         </pre>                                                                                                | Trasd.Pressione: Guast<br>refrigerante.(*)<br>(*) Sonda.Condensa: Sonda<br>di UAP 200)<br>Trasd.Pres.A: Guasto senso<br>aria di rinnovo.<br>Trasd.Pres.B: Guasto senso<br>aria di espulsione.                                                                         | o trasduttore pressione<br>a del condensatore (nel caso<br>pre di pressione differenziale<br>pre di pressione differenziale |  |  |  |
|                                                                                                    | <pre># Errori/Guasti UC-0 Trasd.Pressione: - Flussimetro 1: - Flussimetro 2: - Flussimetro 3: - Pres. +1 next Alm</pre>                                                                                                    | WHR/ UC 500-MHE<br>Flussimetro 1: Guasto sensore Flussimetro 1<br>Flussimetro 2: Guasto sensore Flussimetro 2<br>Flussimetro 3: Guasto sensore Flussimetro 3 (*)<br>(*) Solo UC 500-MHE                                                                               |                                                                                                    |  |  |  |
| 17) ALLARME SONDA QA GUAS                                                                                                    | 17) ALLARME SONDA QA GUASTA:                                                                                                    |                                                                                                    |                                                                                                    |  |  |  |
| Sonda QA guasta           QA-1:-         QA-5:-           QA-2:-         QA-6:-           QA-3:-         QA-7:-           QA-4:-         QA-8:- | In questa maschera attraverso la visualizzazione dell'icona di allarme, è possibile visualizzare<br>se la relativa sonda QA (configurata), non rilevando un valore corretto, è in errore.<br>= Errore<br>- = Sonda configurata e funzionante o Sonda non configurata |                                                                                                    |                                                                                                    |  |  |  |

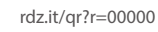

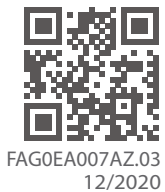

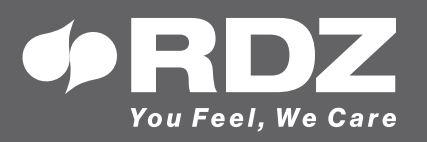

RDZ S.p.A. ✿ V.le Trento, 101 - 33077 SACILE (PN) - Italy
 ⑦ Tel. +39 0434.787511 
 ⑦ Fax +39 0434.787522 You Feel, We Care ⊠ info@rdz.it ⊕ www.rdz.it

COMPANY WITH **QUALITY SYSTEM CERTIFIED BY DNV GL** = ISO 9001 =